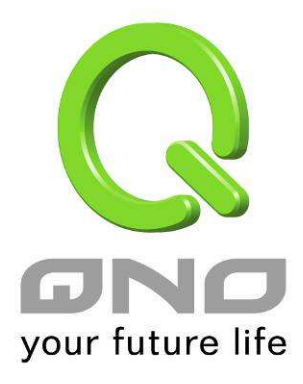

# 4WAN VPN QoS安全路由器

具负载平衡,带宽管理,VPN 与网络安全功能

简体中文使用手册

www.Qno.cn

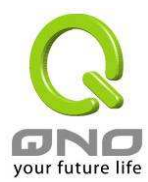

### 产品功能说明手册使用许可协议

《产品功能说明手册(以下称"手册")使用许可协议》(以下称"协议")是用户与侠诺科技股份有限公司 (以下称"侠诺")关于手册许可使用及相关方面的权利义务、以及免除或者限制侠诺责任的免责条款。直接 或间接取得本手册档案以及享有相关服务的用户,都必须遵守此协议。

重要须知: 侠诺在此提醒用户在下载、阅读手册前阅读本《协议》中各条款。请您审阅并选择接受或不接受本 《协议》。除非您接受本《协议》条款,否则请您退回本手册及其相关服务。您的下载、阅读等使用行为将视 为对本《协议》的接受,并同意接受本《协议》各项条款的约束。

### 【1】知识产权声明

手册内任何文字表述及其组合、图标、界面设计、印刷材料、或电子文件等均受我国著作权法和国际著作权条 约以及其它知识产权法律法规的保护。当用户复制"手册"时,也必须复制并标示此知识产权声明。否则,侠诺 视其为侵权行为,将适时予以依法追究。

#### 【2】"手册"授权范围:

用户可以在配套使用的计算机上安装、使用、显示、阅读本"手册"。

#### 【3】用户使用须知

用户在遵守法律及本协议的前提下可依本《协议》使用本"手册"。用户若是违反本《协议》, 侠诺将中止其使 用权力并立即销毁此"手册"的复本。本手册"纸质或电子档案", 仅限于为信息和非商业或个人之目的使用, 并 且不得在任何网络计算机上复制或公布, 也不得在任何媒体上传播;及不得对任何"档案"作任何修改。为任何其 它目的之使用,均被法律明确禁止,并可导致严重的民事及刑事处罚。违反者将在可能的最大程度上受到指控。

【4】法律责任与免责声明

【4-1】侠诺将全力检查文字及图片中的错误,但对于可能出现的疏漏,用户或相关人士因此而遭受的直接或间 接的经济损失、数据损毁或其它连带的商业损失,侠诺及其经销商与供货商不承担任何责任。

【4-2】侠诺为了保障公司业务发展和调整的自主权,侠诺拥有随时自行修改或中断软件 / 手册授权而不需通 知用户的权利,产品升级或技术规格如有变化,恕不另行通知,如有必要,修改或中断会以通告形式公布于侠

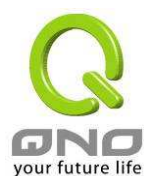

诺网站的相关版块。

【4-3】所有设置参数均为范例,仅供参考,您也可以对本手册提出意见或建议,我们会参考并在下一版本作出 修正。

【4-4】本手册为解说同系列产品所有的功能设置方式,产品功能会按实际机种型号不同而有部份差异,因此部 分功能可能不会出现在您所购买的产品上。

【4-5】侠诺保留此手册档案内容的修改权利,并且可能不会实时更新手册内容,欲进一步了解产品相关更新讯息,请至侠诺官方网站浏览。

【4-6】侠诺(和/或)其各供货商特此声明,对所有与该信息有关的保证和条件不负任何责任,该保证和条件 包括关于适销性、符合特定用途、所有权和非侵权的所有默示保证和条件。所提到的真实公司和产品的名称可 能是其各自所有者的商标,侠诺(和/或)其各供货商不提供其它公司之产品或软件等。在任何情况下,在由于使 用或档案上的信息所引起的或与该使用或运行有关的诉讼中,侠诺和/或其各供货商就因丧失使用、数据或利润 所导致的任何特别的、间接的或衍生性的损失或任何种类的损失,均不负任何责任,无论该诉讼是合同之诉、 疏忽或其它侵权行为之诉。

【5】其它条款

【5-1】本协议高于任何其它口头的说明或书面纪录,所定的任何条款的部分或全部无效者,不影响其它条款的 效力。

【5-2】本协议的解释、效力及纠纷的解决,适用于台湾法律。若用户和侠诺之间发生任何纠纷或争议,首先应 友好协商解决。若协商未果,用户在完全同意将纠纷或争议提交侠诺所在地法院管辖。中国则以「中国国际经 济贸易仲裁委员会」为仲裁机构。

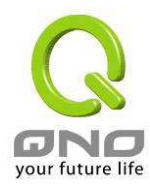

目 录

| 1. | 简介                                | . 1 |
|----|-----------------------------------|-----|
| 2. | 安装 VPN QOS 安全路由器                  | . 3 |
|    | 2.1. 硬件安装介绍                       | . 3 |
|    | 2.1.1. 面板灯号                       | . 3 |
|    | 2.1.2. 硬件 Reset 按钮                | . 3 |
|    | 2.2. 更换系统内建电池                     | . 3 |
|    | 2.3. 将 VPN QOS 安全路由器安装于标准 19 时机架上 | . 4 |
|    | 2.4. 连接防火墙到您的网络上                  | . 5 |
| 3. | 网络基本设定与管理                         | . 8 |
|    | 3.1. 开始登录设定 VPN QOS 安全路由器         | . 8 |
|    | 3.2. 首页                           | . 8 |
|    | 3.2.1. 系统信息                       | . 9 |
|    | 3.2.2. 端口即时状态显示                   | 10  |
|    | 3.2.3. 基本项目配置状态显示                 | 12  |
|    | 3.2.4. 进阶项目配置状态显示                 | 13  |
|    | 3.2.5. 防火墙项目配置状态显示                | 14  |
|    | 3.2.6. VPN 配置状态显示                 | 14  |
|    | 3.2.7. 日志记录配置状态显示                 | 15  |
|    | 3.3. 基本配置项目设定                     | 16  |
|    | 3.3.1. 网络设定                       | 16  |
|    | 3.3.2. 多广域网设定                     | 24  |
|    | 3.3.3. 网络品质服务 QoS                 | 40  |
|    | 3.3.4. 管理密码设置                     | 45  |
|    | 3.3.5. 系统时间设定                     | 46  |
|    | 3.4. 进阶功能配置                       | 48  |
|    | 3.4.1. DMZ 服务器地址配置                | 48  |
|    | 3.4.2. 虚拟服务器                      | 49  |
|    |                                   |     |

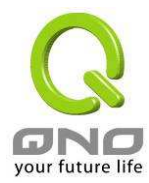

# 4WAN VPN QoS 安全路由器

|    | 3.4.3. UPnP 通讯协议                                  | 53  |
|----|---------------------------------------------------|-----|
|    | 3.4.4. 路由通讯协议                                     | 54  |
|    | 3.4.5. 一对一 NAT 对应                                 | 57  |
|    | 3.4.6. 动态域名解析服务(DDNS)                             | 58  |
|    | 3.4.7. 广域网接口 MAC 地址设定                             | 61  |
|    | 3.5. DHCP 发放 IP 服务器                               | 62  |
|    | 3.5.1. DHCP 设定                                    | 62  |
|    | 3.5.2 DHCP 服务器状态                                  | 67  |
| 4. | 系统工具、端口以及安全的设定                                    | 68  |
|    | 4.1. 工具程序                                         | 68  |
|    | 4.1.1. SNMP 网络通讯管理协议                              | 68  |
|    | <b>4.1.2</b> . 自我检测功能                             | 69  |
|    | 4.1.3. 重新启动                                       | 71  |
|    | <b>4.1.4.</b> 恢复原出厂默认值                            | 72  |
|    | 4.1.5. 系统软件升级                                     | 73  |
|    | 4.1.6. 系统配置参数文件备份                                 | 74  |
|    | 4.2. 网络硬件端口管理                                     | 75  |
|    | 4.2.1. 端口配置                                       | 75  |
|    | <b>4.2.2.</b> 网络端口状态即时显示                          | 77  |
|    | 4.3. 防火墙配置                                        |     |
|    | 4.3.1. 基本设定                                       |     |
|    | <b>4.3.2</b> . 网络访问存取规则                           | 81  |
|    | <b>4.3.3.</b> 网页内容管制设定                            | 86  |
| 5. | 虚拟私有网络的连接(VPN)                                    | 89  |
|    | 5.1. VPN 虚拟私有网络(VPN)                              | 89  |
|    | 5.1.1. 目前所有的 VPN 状态显示(Summary)                    | 89  |
|    | 5.1.2. 新增一条 VPN 信道(Add New Tunnel)                | 93  |
|    | 5.1.3. PPTP 设定                                    | 119 |
|    | 5.1.4. 封包穿透 VPN QOS 安全路由器功能(VPN Pass Through-VPN) | 120 |
|    | 5.2. QVM VPN 功能设定                                 | 122 |
|    | 5.2.1. QVM 中心服务器端设定                               | 123 |
|    |                                                   |     |

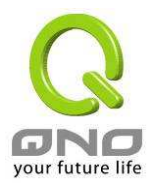

# 4WAN VPN QoS 安全路由器

| 5.2.2. QVM 中央控管                                           | 124 |
|-----------------------------------------------------------|-----|
| 5.2.3. QVM 用户端设定                                          | 124 |
| 6. 日志                                                     | 127 |
| 6.1. 系统日志                                                 | 127 |
| 6.2. 系统状态实时监控                                             | 131 |
| 6.3. 网络流量状态显示                                             | 132 |
| 6.4. 特定 IP 及端口状态                                          | 134 |
| 7. 注销                                                     | 136 |
| 附录一: 产品中有毒有害物质或元素表                                        | 137 |
| 附录二: VPN Configuration Sample                             | 138 |
| 1. Sample VPN Environment 1: Gateway to Gateway           | 138 |
| 2. Sample VPN Environment 2: Gateway to Gateway           | 139 |
| 3. Sample VPN Environment 3: Client to Gateway (Tunnel)   | 140 |
| 4. Sample VPN Environment 4: Client to Gateway (GroupVPN) | 141 |
| 附录三:常见问题解决                                                | 143 |
| <ol> <li>QQ 容易掉线问题</li> </ol>                             | 143 |
| (2) 挡基本 BT 下载方式                                           | 144 |
| (3) 冲击波及蠕虫病毒的防制                                           | 145 |
| (4) 阻止 QQLive 视频直播设定                                      | 147 |
| (5) ARP 病毒攻击防制                                            | 150 |
| 附录四: Qno 技术支持资讯                                           | 158 |

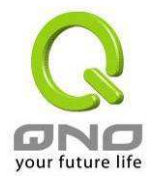

# 1. 简介

4 WAN VPN QoS 安全路由器适用于中大型企业、学校、机关单位等需要弹性多 WAN 宽带配置以及 注重网络联机安全的机构,是一台高效能整合型新一代防火墙。

内建了 2-4 个 10/100 Base-T/TX 以太网(RJ45) 广域网端口使用。此四个广域网端口不仅可以支持高效能网络智能负载平衡模式,指定路由,并且还支持策略路由提供弹性灵活的网络需求设定,同时还支持DHCP、固定 IP、PPPoE、桥接模式、VPN 透通、端口绑定、静态路由、动态路由、NAT、一对一 NAT、PAT、MAC Clone、支持动态域名解析。LAN 口方面内建了数个 10/100 Base-T/TX 以太网(RJ45)端口以及 1 个 DMZ 10/100 Base-T/TX 以太网(RJ45)端口。支持虚拟主机功能、微软 UPnP 功能、VLAN、多网域以及公网 IP 透通模式,内网使用公网 IP 地址运作无障碍。

配合新一代、多样化、高安全整合性的防火墙设备需求环境,内建超高速 Intel IXP425 533MHz 高效能四核心处理器,在高速处理架构下,发挥超高的网络效能。处理速度及带机量直逼中,大型企业用户专用的昂贵 VPN QOS 安全路由器设备;并获得企业界广泛的应用系统支持。

除了宽带市场适用的对外联机能力外,具备 VPN 虚拟网络联机功能,Qno 的 VPN 通过国际 VPNC 认证,且具备目前企业广泛应用的虚拟私有网络(VPN)硬件加速模式,提供完整 VPN 功能。

Qno 支持标准的 IPSec 协议, IPSec VPN 支持 DES、3DES、AES-128 加密, MD5、SH1 认证, IKE Pre-Share Key、或是手动设定的密钥交换。支持野蛮模式,断线后自动重新联机,以及网上邻居透通。 支持群组式浮动 IP 客户端与总部进行虚拟私有网联机。

具备 PPTP 服务器功能,具备联机状态显示。每个 WAN 口可同时建立多种 DDNS 设定,可使用动态 IP 建立 VPN 联机。

支持 VPN 备援功能,断线可从另一个 WAN 自动建立 VPN 联机。每个 WAN 口可同时建立多种 DDNS 设定,可使用动态 IP 建立 VPN 联机。支持 VPN 备援功能,断线可从另一个 WAN 自动建立 VPN 联机。

VPN 方面独有 SmartLink IPSec VPN 设定,只需输入 VPN 服务器 IP、用户名、密码即可自动完成 IPSec VPN 建置,进入 VPN QOS 安全路由器领先同行独家的 QVM 功能,可设定客户端与 QVM 服务器 进行虚拟私有网联机,让用户简易完成 VPN 配置,无需网管也能办到,让企业享有 VPN 的优点,而不 必顾虑技术及管理上的困难。中央控制的功能,可以随时通过此功能远程登录到客户端进行中央控管,安 全及保密性绝对符合 IPSec 精神。支持备援功能,断线可从另一个 WAN 自动建立联机,确保 VPN 服务 永不断线。

VPN QOS 安全路由器内建进阶型防火墙功能,能够阻绝大多数的网络攻击行为,使用了 SPI 封包主动侦测检验技术,封包检验型防火墙主要运作在网络层,执行对每个连接的动态检验,也拥有应用程序的

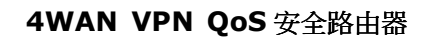

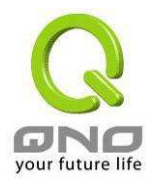

警示功能,让封包检验型防火墙可以拒绝非标准的通讯协议所使用的连接,默认自动侦测并阻挡。VPN QOS 安全路由器亦同时支持使用网络地址转换 NAT 功能以及 Routing 路由模式,使网络环境架构更为弹性,易于规划管理。

通过网页内容管制设定,允许企业内部自定网络存取规则,管理页面内建可新增移除的过滤名单,可 让用户选择应该禁止存取或记录监控哪些种类的网站,如此可对学校或企业的 Internet 管理有明确的作 用,设置过滤设定并通过完整的 OS 管理核心进行管理。VPN QOS 安全路由器提供线上多样化的系统日 志记录,支持线上管理设定工具,可清楚易懂的知道网络设定状态、并加强管理全部的网络安全存取规则、 VPN、及其它服务等。

VPN QOS 安全路由器能充分保障各种分支机构办公室及各点间通讯的安全,避免日益趋多的商业机 密窃取与攻击破坏等。专属的 OS 独立式作业平台,使用者无须具备专业级的网络知识即可安装使用。通 过浏览器如:IE, Netscape...来设定与管理 VPN QOS 安全路由器。

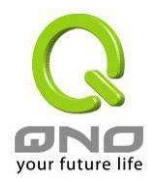

# 2. 安装 VPN QOS 安全路由器

本章节主要介绍 VPN QOS 安全路由器的硬体安装过程以及可通过外观看到的信息参数。

# 2.1. 硬件安装介绍

# 2.1.1. 面板灯号

| LED            | 颜色 | 描述                         |
|----------------|----|----------------------------|
| 电源-Power       | 绿灯 | 绿灯亮: 电源开启连接                |
| 自我测试-DIAG      | 橘灯 | 橘灯亮:系统尚未完成开机自我检测功能。        |
|                |    | 橘灯熄灭:系统已经正常完成开机自我检测功能      |
| 联机/动作-Link/ACT | 绿灯 | 绿灯亮: 以太网络联机正常              |
|                |    | 绿灯闪烁: 以太网络端口口正在传送/接收封包数据传输 |
| 速度-100M        | 橘灯 | 橘灯亮: 以太网络联机在 100Mbps 的速度   |
|                |    | 橘灯熄灭: 以太网络联机在 10Mbps 的速度   |
| 连接-Connect     | 绿灯 | 绿灯亮:当 WAN 端联机并取得 IP 地址     |
|                |    | 绿灯熄灭:当 WAN 端联机并未取得 IP 地址   |

# 2.1.2. 硬件 Reset 按钮

| 动作                 | 描述                        |
|--------------------|---------------------------|
| 按下 Reset 按钮 5 秒    | 热开机,重新启动 VPN QOS 安全路由器    |
|                    | DIAG 灯号: 橘色灯号慢慢闪烁         |
| 按下 Reset 按钮 10 秒以上 | 恢复原出厂默认值(Factory Default) |
|                    | DIAG 灯号: 橘色灯号快闪           |

# 2.2. 更换系统内建电池

VPN QOS 安全路由器 内建有系统时间的电池。 此电池使用寿命约为 1~2 年。当电池已经无法充 电或是使用寿命结束后, VPN QOS 安全路由器将无法正确记录时间或是连接网际网络的同步 NTP 时间 服务器,您必须与系统厂商联系,以便取得更换电池的技术。

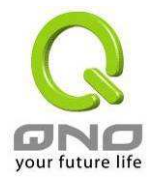

注意!

为了产品的正常运行,请勿自行更换电池,以免造成产品无法恢复的损坏!

# 2.3. 将 VPN QOS 安全路由器安装于标准 19 吋机架上

建议您可以将 VPN QOS 安全路由器放置于桌上使用,或是您有机房专用 19 时标准机架的话,可以 将 VPN QOS 安全路由器安装于机架上,每一台 VPN QOS 安全路由器都有配备专用连接机架配件。当 您安装 VPN QOS 安全路由器于机架上的时候,请注意不要将其它过重的物品堆栈或是放置于机器上,以 免因重量过重无法承受而发生危险或是损伤机器本体。

每一台 VPN QOS 安全路由器都有配备专用连接机架配件,包含 2 只 L 型锁附架以及八颗专用螺丝, 用来将 VPN QOS 安全路由器安装在机架上使用。

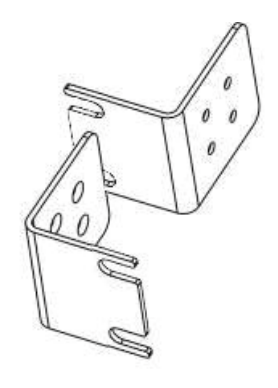

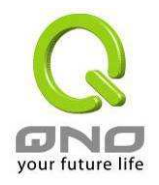

### 安装于您的19时标准机架上的方法如下图所示:

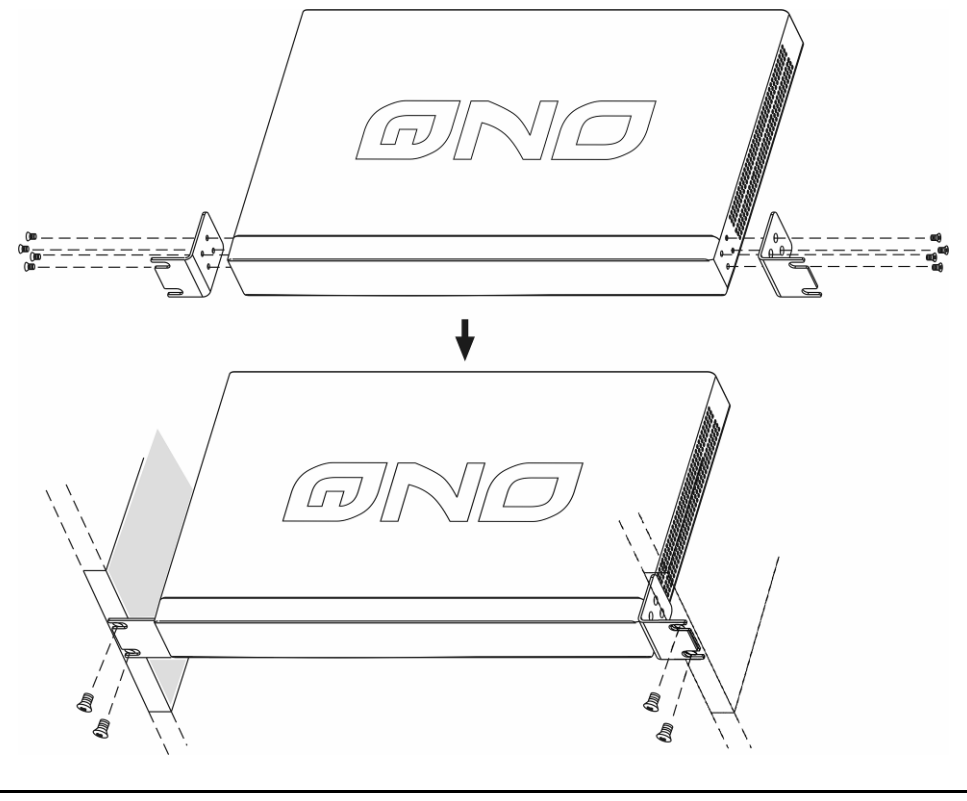

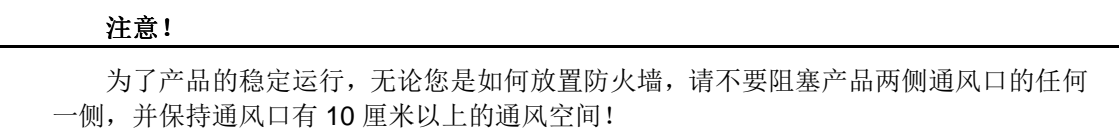

# 2.4. 连接防火墙到您的网络上

VPN QOS 安全路由器同时具备四个广域网接口以及硬件 DMZ 的端口口,因此您可以连接 VPN QOS 安全路由器到 Internet,并同时架设具公网 IP 地址的对外服务器。如下图所示:

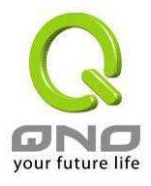

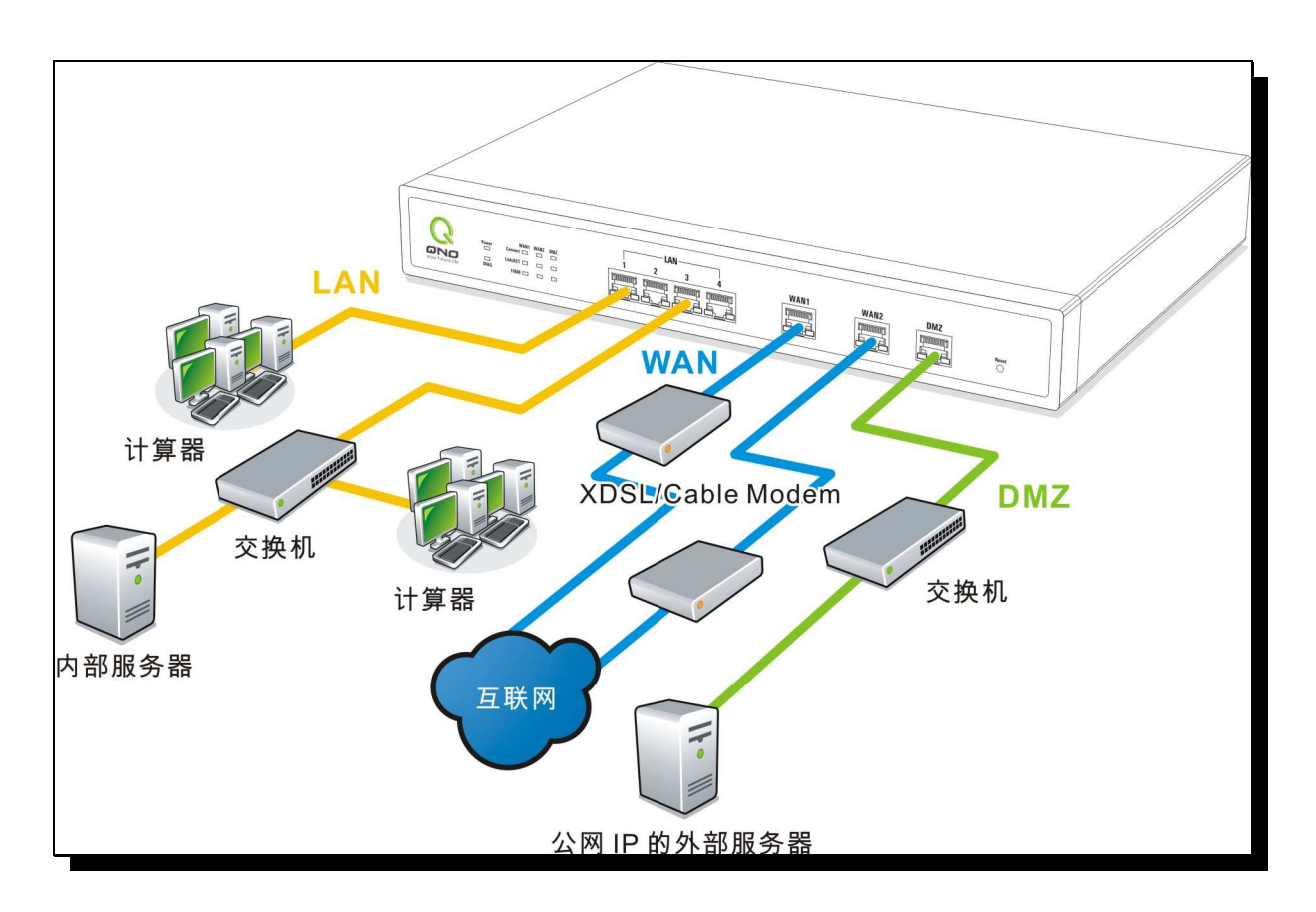

# 广域网络联机:

连接 xDSL Modem 或光纤盒来连通互联网。或是连接交换机或外部 VPN QOS 安全路由器来连通您现有的 网络。

# 局域网络联机:

连接交换机或计算机。

### DMZ 端口:

此端口可以连接具有外部合法 IP 地址的服务器,如网页 Web 服务器以及 E-mail 电子邮件服务器等。

我们做好了硬件的安装与连接后,下面我们就可以通过局域网中的一台电脑进入 VPN QOS 安全路由器的 Web 管理页面对 VPN QOS 安全路由器进行设置与管理,对网络有更高要求的企业可以通过进阶管

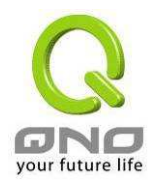

理达到用户特殊的需求,同时通过进阶工具的设置与防火墙的管理达到网络安全的要求。VPN QOS 安全路由器提供虚拟专用网络(VPN)的功能,用户可以通过 VPN QOS 安全路由器简单易学的功能建设公司与分支机构的方便可靠的 VPN 连接,VPN QOS 安全路由器的日志功能可以进一步方便我们查看 VPN QOS 安全路由器的工作情况来协助管理 VPN QOS 安全路由器以及网络。

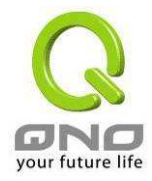

# 3. 网络基本设定与管理

本章节介绍 VPN QOS 安全路由器的广域网络和局域网络的基本设置与管理,同时通过进阶的设置功能对网络进行更深入的设置,通过 DHCP 的设置对内部局域网络进行相关设定。

# 3.1. 开始登录设定 VPN QOS 安全路由器

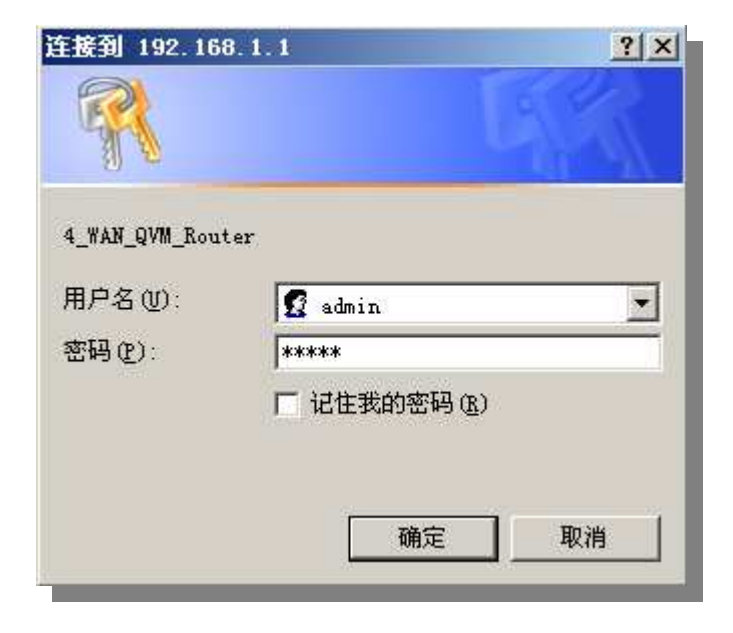

请输入**用户名**与**密码**于上方所示密码验证字段当中,然后按下"确定"按钮。VPN QOS 安全路由器其 默认的用户名与使用者密码皆为"admin",您可以更改此登录密码!我们强烈建议您务必更改管理密码!

# 3.2. 首页

此首页画面(Home)显示 VPN QOS 安全路由器系统所有参数以及状态显示信息,此信息仅提供用户 读取。 若您想进一部查询该细部相关设定的话,可以点击下面对应的超级链接按钮,可以立即进入该信 息选项设定画面当中进行设置管理。此画面也显示了两种语言版本(英文与简体中文)。请按下要显示语言 版本的按钮,此按钮也会自动改变成绿色显示出目前的版本画面。

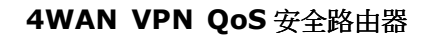

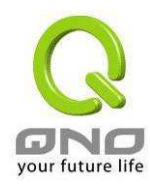

# 3.2.1. 系统信息

|                                                                                         |                                                                |                                                                                                    |                                                                                                    |                                         |                                                                                               |                                     | 1                                   | 1 1 A 1                                    |                                     |
|-----------------------------------------------------------------------------------------|----------------------------------------------------------------|----------------------------------------------------------------------------------------------------|----------------------------------------------------------------------------------------------------|-----------------------------------------|-----------------------------------------------------------------------------------------------|-------------------------------------|-------------------------------------|--------------------------------------------|-------------------------------------|
| ONO                                                                                     | 首页                                                             |                                                                                                    |                                                                                                    |                                         |                                                                                               |                                     |                                     | 注销                                         |                                     |
| 首页<br>基本配置项目                                                                            | English                                                        | ) 简体                                                                                                    | 中文                                                                                                    |                                         |                                                                                               |                                     |                                     |                                            |                                     |
| 进阶功能配置<br>DHCP 功能                                                                       | ● 系统信息                                                         | ł                                                                                                    |                                                                                                    |                                         |                                                                                               |                                     |                                     |                                            |                                     |
| 系统工具                                                                                    | 主机序列号:                                                         | Qnoz68C000(                                                                                               | 0146359                                                                                                    | 当前                                      | 前 软件版本资                                                                                       | 讯: 2.0.10R                          | C3-Qno (Jul 28                      | 8 2006 18:33:09                            | 9)                                  |
| TTO ATT AND                                                                             |                                                                | 中央处理器:Intel IXP425-533                                                                                    |                                                                                                    |                                         | 内存: 64MB (512Mb)                                                                              |                                     | 2-                                  | 闪存: 16MB(128Mb)                            |                                     |
|                                                                                         | 中央处理器:                                                         | Intel IXP425-5                                                                                            | i33                                                                                                    | N16                                     | F. 041₩D(31                                                                                   | 21010)                              | <u>کا</u>                           | 仔: 16MB(*                                  | 128Mb)                              |
| 网络端口管理                                                                                  | 中央处理器:<br>主机工作时间                                               | Intel IXP425-5<br>]:0天14时                                                                                 | i33<br>132分 54秒                                                                                                | М£                                      | F. 04WD(3)                                                                                    | 21410)                              | И                                   | 仔: 16MB(                                   | 128Mb)                              |
| 网络端口管理防火墙配置                                                                             | 中央处理器<br>主机工作时间<br>目前正确时间                                      | Intel IXP425-5<br>]:0 天 14 时<br>]:Thu Aug 10                                                              | i33<br>1 32分 54秒<br>0 2006 09:13:4(                                                                            | Ия<br>0                                 | F. 64M⊡(3)                                                                                    | 21010)                              | И                                   | 4 <del>7</del> : 16MB(*                    | 128MD)                              |
| 网络端口管理<br>防火墙配置<br>NN私人虚拟网络                                                             | 中央处理器<br>主机工作时间<br>目前正确时间                                      | Intel IXP425-5<br>]:0 天 14 时<br>]:Thu Aug 10                                                              | i33<br>1 32分 54秒<br>D 2006 09:13:44                                                                            | 1/3 ft                                  | F. 64₩⊡(S)                                                                                    | 2000)                               | И                                   | /͡͡ヂ : 16M⊟ ('                             | 128Mb)                              |
| 网络端口管理<br>防火墙配置<br>防火墙配置<br>№ 私人虚拟网络<br>QVM 功能<br>日志                                    | 中央处理器:<br>主机工作时间<br>目前正确时间<br>建口 <b>即时</b><br>端口号              | Intel IXP425-5<br>] : 0 天 14 时<br>] : Thu Aug 1(<br><b>1状态显示</b>                                          | 33<br>1 32分 54秒<br>0 2006 09:13:44                                                                             | 0<br>0                                  | r, 641WID(3)                                                                                  | 21963)                              | R                                   | 7                                          | e                                   |
| <ul> <li>网络端口管理</li> <li>防火墙配置</li> <li>N 私人虚拟网络</li> <li>QVM 功能</li> <li>日志</li> </ul> | 中央处理器:<br>主机工作时间<br>目前正确时间<br>端口即的<br>端口号<br>接口位置              | Intel IXP425-5<br>] : 0 天 14 时<br>] : Thu Aug 1(<br><b>1状态显示</b><br>1<br>局域网                              | 33<br>† 32分 54秒<br>0 2006 09:13:44<br><b>2</b><br>局域网                                                          | 闪f<br>0<br>                             | r, 641WD (31                                                                                  |                                     | <u>6</u><br>局域网                     | 7<br>局域网                                   | 8<br>局域网                            |
| M 4 3 3 1 6 理<br>防火墙配置<br>N 私人虚拟网络<br>QVM 功能<br>日志                                      | 中央处理器:<br>主机工作时间<br>目前正确时间<br>端口号<br>接口位置<br>状态                | Intel IXP425-5<br>] : 0 天 14 时<br>] : Thu Aug 1(<br><b>1状态显示</b><br><u>周</u> 域网<br><u>激活</u>              | 33<br>† 32分 54秒<br>0 2006 09:13:44<br>0 <u>2</u><br>局域网<br><u>激活</u>                                           | 以f<br>0<br><u>3</u><br>局域网<br><u>激活</u> | 子, 64iWB (3)<br>局域网<br><u>激活</u>                                                              | 5<br>局域网<br><u>激活</u>               | 6<br>局域网<br><u>激活</u>               | 7<br>局域网<br><u></u>                        | 8<br>局域网<br><u>激活</u>               |
| 网络端口管理<br>防火墙配置<br>N 私人虚拟网络<br>QVM 功能<br>日志                                             | 中央处理器:<br>主机工作时间<br>目前正确时间<br>端口學<br>接口位置<br>状态<br>端口号         | Intel IXP425-5<br>] : 0 天 14 时<br>] : Thu Aug 1(<br>]<br><b>计状态显示</b><br><u>周</u> 域网<br><u>激活</u><br>9    | 33<br>† 32分 54秒<br>0 2006 09:13:44<br>0 2006 09:13:44<br>0 2006 09:13:44<br>0 2006 09:13:44<br>0 2006 09:13:44 | 内f<br>0                                 | 4<br>局域网<br><u>激活</u>                                                                         | 5<br>局域网<br><u>激活</u><br>13         | 6<br>局域网<br><u>激活</u><br>14         | /存 ∷ 16MB(*<br>7<br>局域网<br><u>激活</u><br>15 | 8<br>局域网<br><u>激活</u><br>DMZ        |
| M<br>M<br>M<br>M<br>M<br>M<br>M<br>M<br>M<br>M<br>M<br>M<br>M<br>M                      | 中央处理器:<br>主机工作时间<br>目前正确时间<br>端口号<br>接口位置<br>状态<br>端口号<br>接口位置 | Intel IXP425-5<br>] : 0 天 14 时<br>] : Thu Aug 10<br>] <b>计状态显示</b><br><u>月</u> 域网<br><u>激活</u><br><br>局域网 | 33<br>† 32分 54秒<br>0 2006 09:13:40<br>0 二<br>0 2006 09:13:40<br>回<br>局域网<br>局域网                                | 内子<br>3<br>局域网<br><u>激活</u><br>月域网      | <ul> <li>子、 04WB (3)</li> <li>4</li> <li>局域网</li> <li>過活</li> <li>12</li> <li>广域网4</li> </ul> | 5<br>局域网<br><u>激活</u><br>13<br>广域网3 | 6<br>局域网<br><u>激活</u><br>14<br>广域网2 | 7<br>局域网<br><u>激活</u><br>广域网1              | 8<br>局域网<br><u>激活</u><br>DMZ<br>DMZ |

# 主机序列号:

此为显示 VPN QOS 安全路由器的机器序号

# 当前软件版本资讯:

此为显示 VPN QOS 安全路由器的目前使用的软件版本信息

### 中央处理器 (CPU):

此为显示 VPN QOS 安全路由器使用的 CPU 型号为 Intel IXP425-533MHz

### 内存 (DRAM):

此为显示 VPN QOS 安全路由器使用内存(DRAM)为 64MB (512Mbit)

### 闪存 (Flash):

此为显示 VPN QOS 安全路由器使用闪存(Flash)为 16MB (128Mbit)

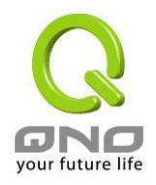

### 主机工作时间:

此为显示 VPN QOS 安全路由器目前已经开机的时间

### 目前正确时间:

此为显示 VPN QOS 安全路由器 目前正确时间,但是必须注意,您需要正确设定与远程 NTP 服务器的时间同步后才会正确显示。

# 3.2.2. 端口即时状态显示

| ■ 端口即时状态显示 |           |            |            |           |            |           |            |           |
|------------|-----------|------------|------------|-----------|------------|-----------|------------|-----------|
| 端口号        | 1         | 2          | 3          | 4         | 5          | 6         | 7          | 8         |
| 接口位置       | 局域网       | 局域网        | 局域网        | 局域网       | 局域网        | 局域网       | 局域网        | 局域网       |
| 状态         | <u>联机</u> | <u>激活</u>  | <u> 激活</u> | <u>激活</u> | <u> 激活</u> | <u>激活</u> | <u> 激活</u> | <u>激活</u> |
|            |           |            |            |           |            |           |            |           |
| 端口号        | 9         | 10         | 11         | 12        | 13         | 14        | 15         | DMZ       |
| 接口位置       | 局域网       | 局域网        | 局域网        | 广域网4      | 广域网3       | 广域网2      | 广域网1       | DMZ       |
| 状态         | <u>激活</u> | <u> 激活</u> | <u> 激活</u> | 激活        | <u>激活</u>  | 激活        | <u>联机</u>  | <u>激活</u> |

在此画面会显示系统各端口实时状态,包含每一个端口(联机/激活)。使用者可以按下此状态按钮,查 看各端口更详细的数据显示。

于端口信息表,会显示目前该端口设定状态,如:网络连接,端口(开启或关闭),高低优先权(高或 者一般),连接速率 (10Mbps 或者 100Mbps),工作模式 (半双工或者全双工),以太网络自动侦测(激活 或关闭)。

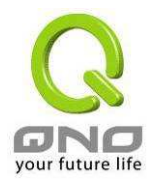

|            | 端口2 信息                |         |
|------------|-----------------------|---------|
| 体资讯项目:     |                       |         |
| 网路连接状态     | 10Base-T / 100Base-TX |         |
|            | 局域网                   |         |
|            |                       |         |
| 端口配置状态     | 端口激活                  |         |
| 优先权设定      | <br>一般                |         |
| 网路连接速率     | 100 Mbps              |         |
| 半双/全双工模式   | 全双工                   |         |
| 自动侦测模式     |                       |         |
| VLAN       | VLAN1                 |         |
| 口渣量即时显示:   |                       |         |
|            |                       | 3445    |
| 接收封包计算     |                       | 773944  |
| 传送封包计算     |                       | 3523    |
| 封包传送 Byte数 |                       | 1391760 |
| 错误封包统计     |                       | 0       |

于项目表格中(StatisticsTable),将会显示此端口的接收 Receive/传送 Transmit 的封包数以及 Byte 数 /封包错误率等计算总数量。

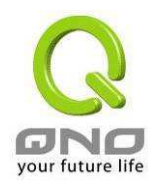

# 3.2.3. 基本项目配置状态显示

| 基本项目配置状态显示                              |                              |       |
|-----------------------------------------|------------------------------|-------|
| 局域网接口IP地址:                              | 192.168.1.1                  |       |
| <u>广域网1接口IP地址</u> :                     | 192.168.10.7                 | 释放 更新 |
| <u>广域网2接口IP地址</u> :                     | 0.0.0.0                      | 释放 更新 |
| <u>广域网3 接口IP地址</u> :                    | 0.0.0.0                      | 释放 更新 |
| <u>广域网4 接口IP地址</u> :                    | 0.0.0.0                      | 释放 更新 |
| <u>DMZ IP地址</u> :                       | 0.0.0.0                      |       |
| <u>预设网关IP地址</u> (VVAN1):                | 192.168.10.1                 |       |
| (WAN2) :                                | 0.0.0.0                      |       |
| (WAN3) :                                | 0.0.0.0                      |       |
| (VVAN4) :                               | 0.0.0.0                      |       |
| <u>域名解析服务地址(DNS)</u> (WAN1):            | 202.96.128.86 202.96.134.133 |       |
| (WAN2) :                                |                              |       |
| (WAN3) :                                |                              |       |
| (VVAN4) :                               |                              |       |
| <u>网络品质服务配置(QoS)</u> (VVAN1 VVAN2 3 4): | 关闭   关闭   关闭   关闭            | ]     |

### 局域网端口 IP 地址(LAN IP):

此为显示 VPN QOS 安全路由器的 LAN 端目前的 IP 地址设定信息,系统默认为 192.168.1.1,并 且可以按下该超级链接直接进入该设定项目中。

### 广域网 1~4 端口 IP 地址(WAN1~4 IP):

此为显示 VPN QOS 安全路由器的 WAN 1 端口目前的 IP 地址设定信息,并且可以按下该超级链接直接进入该设定项目中。当使用者选择自动取得 IP 地址时,他会显示二个按钮分别为释放与更新。 使用者可以按下释放按钮去做释放 ISP 端所核发的 IP 地址,以及按下更新按钮去做更新 ISP 端所核发的 IP 地址。当选择 WAN 端联机使用如 PPPoE 或是 PPTP 的话,他会变为显示连接与中断联机。

### DMZ IP 地址 (DMZ IP):

此为显示 VPN QOS 安全路由器的 DMZ 目前的 IP 地址设定信息,并且可以按下该超级链接直接进入该设定项目中。

### 默认网关 IP 地址:

此为显示 VPN QOS 安全路由器的默认网关 IP 地址设定信息,并且可以按下该超级链接直接进入 该设定项目中

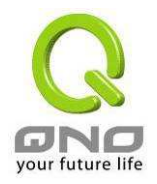

### 域名解析服务器 IP 地址(DNS):

此为显示 VPN QOS 安全路由器的 DNS(Domain Name Server)的 IP 地址设定信息,并且可以按下该超级链接直接进入该设定项目中。

### 网络品质服务配置(QoS):

此为显示 VPN QOS 安全路由器的 WAN 是否有使用 QoS,并且可以按下该超级链接直接进入该 设定项目中。

# 3.2.4. 进阶项目配置状态显示

讲阶项目配置状态显示

### DMZ 服务器地址配置(DMZ Host):

此为显示 VPN QOS 安全路由器的 DMZ 功能选项是否激活,并且可以按下该超级链接直接进入该 设定项目中。系统默认此功能为关闭。

### VPN QOS 安全路由器工作模式:

此为显示 VPN QOS 安全路由器的目前工作模式(可为 NAT Gateway 或是 Router 路由模式),并且可以按下该超级链接直接进入该设定项目中。系统默认此功能为 NAT Gateway 模式。

# 动态域名解析服务(DDNS):

此为显示 VPN QOS 安全路由器的 DDNS 动态 DNS 功能选项是否激活,并且可以按下该超级链接 直接进入该设定项目中。系统默认此功能为关闭。

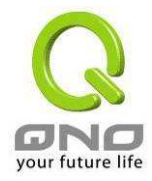

# 3.2.5. 防火墙项目配置状态显示

# 防火墙项目配置状态显示

| 主动封包侦测过滤防火墙功能: | 激活 |
|----------------|----|
| 防止DoS攻击功能:     | 激活 |
| 阻断广域端口的回应功能:   | 激活 |
| 远程管理功能:        | 关闭 |

### 主动封包侦测防火墙功能:

此为显示 VPN QOS 安全路由器是否开启 SPI(Stateful Packet Inspection)主动封包侦测过滤防火 墙功能选项是否激活(开启-On/关闭-Off),并且可以按下该超级链接直接进入该设定项目中。系统默认 此功能为开启-On。

### 防止 DoS 攻击功能:

此为显示 VPN QOS 安全路由器是否阻断来自 Internet 上的 DoS 攻击功能选项,是否激活(开启 -On/关闭-Off),并且可以按下该超级链接直接进入该设定项目中。系统默认此功能为开启-On。

### 阻断广域端口的回应功能:

此为显示 VPN QOS 安全路由器是否阻断来自 Internet 上的 ICMP-Ping 的响应功能选项,是否激活(开启-On/关闭-Off),并且可以按下该超级链接直接进入该设定项目中。系统默认此功能为开启-On。

### 远程管理功能:

此为显示 VPN QOS 安全路由器的远程管理功能选项是否激活(开启-On/关闭-Off),并且可以按下 该超级链接直接进入该设定项目中。系统默认此功能为关闭-Off。

# 3.2.6. VPN 配置状态显示

# VPN 配置状态显示

| VPN配置状态表:        |     |  |
|------------------|-----|--|
| 已经使用VPN 隧道:      | 1   |  |
| 可用VPN 隧道:        | 199 |  |
| 目前联机 sunny 使用者   | 0   |  |
| 目前联机 sunny1 使用者  | 0   |  |
| <u>PPTP服务器</u> : | 关闭  |  |

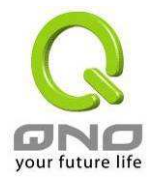

### VPN 配置状态:

此为显示 VPN QOS 安全路由器的 VPN 功能选项内容信息,并且可以按下该超级链接直接进入该 设定项目中。

### 已经使用 VPN 隧道:

此为显示 VPN QOS 安全路由器的 VPN 功能目前已经设定的 Tunnel 数量。

### 可用 VPN 隧道:

此为显示 VPN QOS 安全路由器的 VPN 功能目前可使用的 Tunnel 数量。

# 如果配置了 GROUP VPN 将显示以下信息:

### 目前联机 XXX(Group VPN 信道1的组名称)使用者:

为显示 VPN QOS 安全路由器的 Group VPN 1 目前线上使用信道数量。

### 目前联机 XXX(Group VPN 信道 2 的组名称)使用者:

为显示 VPN QOS 安全路由器的 Group VPN 2 目前线上使用 Tunnel 数量。

若是 GroupVPN 为无设置的状态,显示没有 GroupVPN 被设定的信息。

### PPTP 服务器

显示 PPTP 服务器是否开启。

# 3.2.7. 日志记录配置状态显示

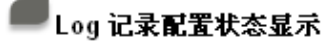

邮件 无法传送,因为没有配置SMTP 服务器正确位置

### E-Mail 的超级链接将会连到系统日志设定画面中:

- 若您无设定电子邮件服务器于系统日志设定中,将显示您无设定电子邮件服务器所以无法发送系统 日志电子邮件-"<u>邮件</u>无法传送,因为没有配置 SMTP 服务器正确位置。"
- 若您已经设定电子邮件服务器于系统日志设定中,但是日志尚未达到设定传送的条件时,它将显示 电子邮件服务器已经设置-"<u>邮件</u> 设定已经配置。"
- 3. 若您已经设定电子邮件服务器于系统日志设定中,日志也已经传送出去时,它将显示电子邮件服务

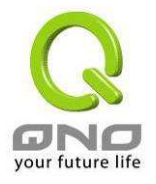

器已经设置,并且已经发送-"<u>邮件</u>设定已经配置并且已经发送。"

若您已经设定电子邮件服务器于系统日志设定中,但是日志无法正确传送出去时,它将显示电子邮件服务器已经设置,但是无法传送出去,可能是设定有问题-"<u>邮件</u>无法发送已经设置好邮件可能使用不正确的设定。"

# 3.3. 基本配置项目设定

| Q                    |                            | 注绌                            |
|----------------------|----------------------------|-------------------------------|
| ONO                  | 基本配置项目 => 网络端口设定           | 12.11                         |
| 首页<br>基本配置项目<br>网络设定 | <b>二川名称</b> :              |                               |
| 多广域网设置<br>网络品质服务 OoS |                            | (美亞ISP要來新人)                   |
| 密码设置时间设置             | 阿城名称:                      | ( <b>其些</b> ISP <b>使术输入</b> ) |
| 进阶功能配置               |                            |                               |
| DHCP 功能              | ■局域网(LAN)接口配置              |                               |
| 系统工具                 | (MAC 總健:                   | 00-17-16-00-c6-87)            |
| 网络端口管理               |                            | 子阿捷码                          |
| 防火墙配置                | 192 168 100 1              | 255 255 255 0                 |
| (VPN 私人虚拟网络)         | Multiple                   | e Subnet 配置                   |
| QVM 功能               | ☑ Multiple Subnet<br>撞码 1: | 20.20.20.1 / 255.255.255.0    |
|                      |                            |                               |

此基本配置项目画面为 VPN QOS 安全路由器的基本设定内容。对大多数的用户来说,完成此项目的 设定已经足够连接 Internet。当然有些情况下用户需要一些 ISP 所提供的进一步详细信息。其详细设定, 请参考以下各节说明:

# 3.3.1. 网络设定

# 主机名称和网域名称:

可输入 VPN QOS 安全路由器的名称以及网域名称,于大多数的环境中不需做任何设定即可使用,国外有一些 ISP 可能需要用到!

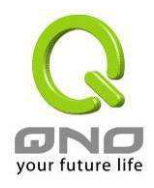

| 主机名称: | (某些ISP要求输入) |
|-------|-------------|
| 岡域名称: | (某些ISP要求输入) |

# 局域网(LAN)接口配置(LAN Setting):

此为显示VPN QOS 安全路由器的LAN 端内部网络目前的IP地址设定信息,系统默认为192.168.1.1, 子网掩码为 255.255.255.0,可以依照您实际网络架构改动!

| ■ 局域网(LAN)接口配置        | 1                |
|-----------------------|------------------|
| (MAC <b>地址</b> : 00-( | 0e-a0-00-33-b8 ) |
| IP地址                  | 子阿掩码             |
| 192 168 1             | 255 . 255 . 0    |

设定修改完成请按下"确定"按钮储存网络设定变更或是按下"取消"按钮不做任何设定变更。

# Multiple-Subnet 配置:

此功能提供用户可以将不同于 VPN QOS 安全路由器网段的 IP 段填入到 Multiple-Subnet 后就可直接上网,也就是若原来内部环境已经有多组不同 IP 段组时,内部计算机不需做任何修改就可以上网,可以依照您实际网络架构改动!

| Multiple Subnet 配置 |  |  |  |
|--------------------|--|--|--|
| 🔲 Multiple Subnet  |  |  |  |

点击"增加/编辑"进入配置页面,如下图,填入相关 IP 地址段和子网掩码。

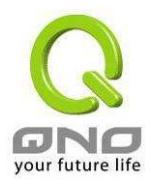

| IP地址: |          |
|-------|----------|
|       | 增加到对应列表  |
|       |          |
|       |          |
|       |          |
|       |          |
|       |          |
|       | 制除所选择的種吗 |
| 确定    | 取消 离开    |

WAN 口设置

🛑 连线类型配置

# 选择广域网个数: 💶 (預设值: 4)

| 接口位置         | 线路连线状态                  | 配置        |
|--------------|-------------------------|-----------|
| 广域网1(WAN1)接口 | 自动取得 IP 地址 (缆线调制解调器使用者) | <u>编辑</u> |
| 广域网2(WAN2)接口 | 自动取得 IP 地址 (缆线调制解调器使用者) | <u>编辑</u> |
| 广域网3(WAN3)接口 | 自动取得 IP 地址 (缆线调制解调器使用者) | <u>编辑</u> |
| 广域网4(WAN4)接口 | 自动取得 IP 地址 (缆线调制解调器使用者) | <u>编辑</u> |

选择广域网个数 请选择您要设定 WAN 端口的数目,默认值为 4,您可依照自己的需要加以更改

接口位置 显示为第几个 WAN 端口

**线路连线状态** 广域网络 Internet 联机形态设定:可以区分为五种:

- 自动取得 IP 地址(Obtain an IP automatically)
- 固定 IP 地址联机(Static IP)
- PPPoE 拨号联机 (Point-to-Point Protocol over Ethernet
- PPTP 拨号联机 (Point-to-Point Tunneling Protocol)

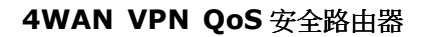

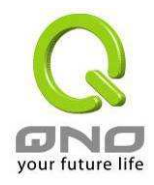

配置

● 通透桥接模式(Transparent Bridge)

显示进一步更改设定:点选 <u>编辑</u> 进入进一步设定画面

### 广域网络 Internet 联机形态设定

#### 自动取得 IP 地址:

常用在 DHCP 自动取得 IP 联机形态上,此为 VPN QOS 安全路由器系统默认的联机方式,此联机 方式为 DHCP Client 自动取得 IP 模式,若您的联机为其它不同的方式,请依照以下介绍并选取相关的 设定。或是使用者自定 DNS 的 IP 地址,与此选项勾选并自定填入 DNS 的 IP 地址。

| 接口                    | 位置: WAN1                                     |  |  |
|-----------------------|----------------------------------------------|--|--|
| 连线类型配置:               | 自动取得 IP 地址(缆线调制解调器使用者)▼                      |  |  |
| □ (使用以下的DNS 服务器IP地址): |                                              |  |  |
| DNS 服务器 1: 0 0 0      |                                              |  |  |
| DNS 服务器 2:            |                                              |  |  |
| 使用以下的 DNS 服务器 IP 地址:  | 选择使用自定的 DNS 解析服务器的 IP 地址                     |  |  |
| DNS 服务器:              | 输入您的 ISP 所规定的名称解析服务器 IP 地址,最少填入一组,<br>最多可填二组 |  |  |

设定修改完成请按下"确定"按钮储存网络设定变更或是按下"取消"按钮不做任何设定变更。

#### 指定 IP 地址联机:

若您的 ISP 核发固定的 IP 地址给您(如 1 个 IP 或是 8 个 IP 等),请您选择此种方式联机,将 ISP 所核发的 IP 信息分别依照以下介绍填入相关设定参数中。

**请注意:**有一些 ISP 虽会提供固定如一个 IP 地址给您,但是有可能是使用如 DHCP 自动取得 IP 或是 PPPoE 拨接取得一个 IP 模式,虽是每次都取得相同 IP 地址,但联机模式您依然要选择正确的模式才可!

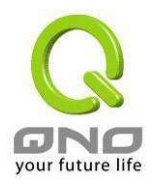

| 接口位置: WAN1                                 |   |  |  |
|--------------------------------------------|---|--|--|
| 连线类型配置: 招定 IP 地址 (固接式或ADSL专线使用者)           | • |  |  |
| <b>IP±8,±1:</b> 00,00,0                    |   |  |  |
| 子阿捷码: 0 0 0                                |   |  |  |
| 預设网关: 000000000000000000000000000000000000 |   |  |  |
| DNS 服务器 1: 0 0 0 0                         |   |  |  |
| DNS 服务器 2: 0 0 0 0                         |   |  |  |

**IP 地址:** 输入您的 ISP 所核发的可使用固定 IP 地址

**子网掩码:** 输入您的 ISP 所核发的可使用固定 IP 地址的子网掩码,如:

发放 8 个固定 IP 地址:255.255.255.248 发放 16 个固定 IP 地址:255.255.255.240

- **默认网关:** 输入您的 ISP 所核发的默认网关,若您是使用 ADSL 的话,一般说来都是 ATU-R 的 IP 地址,若是使用光纤接入请填光纤转换器 IP
- **DNS 服务器:** 输入您的 ISP 所规定的域名解析服务器 IP 地址,最少填入一组,最多可填二组。

设定修改完成请按下"确定"按钮储存网络设定变更或是按下"取消"按钮不做任何设定变更。

### PPPoE 拨号联机:

此项为ADSL 计时制使用(适用于ADSL PPPoE),填入ISP 给予的使用者联机名称与密码并以VPN QOS 安全路由器内建的 PPP Over-Ethernet 软件联机,若是您的 PC 之前已经有安装由 ISP 所给予的 PPPoE 拨号软件的话,请将其移除,不需要再使用这些软件连接网络。

|        | 接口位置:WAN1                       |
|--------|---------------------------------|
|        | 连线类型配置: PPPoE 设定 (ADSL 极号使用者) ▼ |
|        | 使用者名称:                          |
|        | 密码:                             |
|        | ○ 闲置 5 分钟自动断线.                  |
|        | ● 保持連线:自动重装 30 秒.               |
| 使用者名称: | 输入您的 ISP 所核发的使用者名称。             |
| 密码:    | 输入您的 ISP 所核发的使用密码。              |

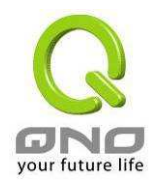

闲置()分钟断线: 此功能能够让您的 PPPoE 拨接连线能够使用自动拨号功能,当使用端若是有上网需求时,VPN QOS 安全路由器 会自动拨号联机,当网络一段时间闲置无使用时,则系统会自动离线(自动离线无封包传送时间默认为5分钟)。
 保持连线: 此功能能够让您的 PPPoE 拨接连线能够保持联线,且断线后会自动重拨,并且可以依使用者使用方式自行设定重新拨接的时间,默认为 30 秒。

设定修改完成请按下"确定"按钮储存网络设定变更或是按下"取消"按钮不做任何设定变更。

### PPTP 拨号联机:

此项为 PPTP 计时制使用,填入 ISP 给予的使用者联机名称与密码并以 VPN QOS 安全路由器内 建的 PPTP 软件联机(多为欧洲国家使用)。

|        | 接口位置: WAM1                                                                    |
|--------|-------------------------------------------------------------------------------|
|        | 连线类型配置: PPTP 设定(ADSL 版 接PPTP 使用者) ▼                                           |
|        | IP地址: 0 . 0 . 0 . 0                                                           |
|        |                                                                               |
|        |                                                                               |
|        | 使用者名称:                                                                        |
|        | <b>密码:</b>                                                                    |
|        | ○ 闲置 5 分钟自动断线.                                                                |
|        | ○ 保持連线:自动重拔 <sup>30</sup> 秒.                                                  |
| IP 地址: | 此项为设定固定 IP 地址,设定的 IP 可由您的 ISP 所提供的位置输入(此 IP 地址各 ISP 都于装机后给予,请询问您的 ISP 给予相关信息) |
| 子网掩码:  | 输入您的 ISP 所核发的可使用固定 IP 地址的子网掩码,如:                                              |
|        | 发放 8 个固定 IP 地址:255.255.255.248<br>发放 16 个固定 IP 地址:255.255.255.240             |
| 默认网关:  | 输入您的 ISP 所核发的可使用固定 IP 地址的默认网关, 若您是使用 ADSL 的话, 一般说来都是 ATU-R 的 IP 地址            |
| 使用者名称: | 输入您的 ISP 所核发的使用者名称                                                            |
| 密码:    | 输入您的 ISP 所核发的使用密码                                                             |

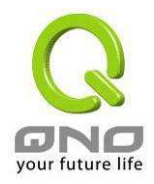

- 闲置()分钟断线: 此功能能够让您的 PPTP 拨接连线能够使用自动拨号功能,当使用端若是有上网需求时,VPN QOS 安全路由器 会自动向默认的 ISP 自动拨号联机,当 网络一段时间闲置无使用时,则系统会自动离线(自动离线无封包传送时间默认为5分钟)
- **保持连线:** 此功能能够让您的 PPTP 拨接连线能够断线自动重拨,而且可以自行设定重新拨接的时间,默认为 30 秒

设定修改完成请按下"确定"按钮储存网络设定变更或是按下"取消"按钮不做任何设定变更。

### 透明桥接模式:

当您内网的计算机 IP 已经都是公网 IP 而不希望将内网都改成私网 IP(例如 192.168.1.X)时,此功能可以让您不需改动原有架构,立即整合到既有网络中。选择广域网联机方式为透明桥接模式,这样您可以保留内网计算机的 IP 设定为原本的公网 IP 仍然可以正常上网。

当您设定两个广域网时,广域网的联机模式选择此种透明桥接模式,还是可以做到负载均衡。

| 接口位置: WAN1                                 |
|--------------------------------------------|
| 连线类型配置: Transparent Bridge(透通桥接模式) 💽       |
| IP地址: 0 . 0 . 0 . 0                        |
|                                            |
| 預设网关: 000000000000000000000000000000000000 |
| DNS 服务器 1: 0 0 0                           |
| DNS 服务器 2: 0 0 0 0                         |
| 内部IP地址 1: 0 . 0 . 0 . 0 to 0               |
| 内部IP地址 2:00,00,00,00 to 0                  |
|                                            |

**IP 地址:** 输入您的 ISP 所核发的可使用固定 IP 地址的其中一个

**子网掩码:** 输入您的 ISP 所核发的可使用固定 IP 地址的子网掩码,如:

发放 8 个固定 IP 地址:255.255.255.248 发放 16 个固定 IP 地址:255.255.255.240

- **默认网关:** 输入您的 ISP 所核发的可使用固定 IP 地址的默认通讯闸,若您是使用 ADSL 的话, 一般说来都是 ATU-R 的 IP 地址
- **DNS 服务器:** 输入您的 ISP 所规定的名称解析服务器 IP 地址,最少顷填入一组,最多可填二组

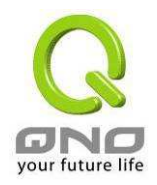

**内部 IP 地址:** 输入您的 ISP 所核发的可使用固定 IP 范围。若是您的 ISP 分给您两个不连续的 IP 地址范围,您可以分别填入**内部 IP 地址 1** 以及**内部 IP 地址 2** 

设定修改完成请按下"确定"按钮储存网络设定变更或是按下"取消"按钮不做任何设定变更。

### 非军事区(DMZ)设定

于某些网络环境应用来说,您可能会需要用到独立的 DMZ 非军事管制区接口来置放您的对外服务 的服务器,如 WEB 与 Mail 服务器等; VPN QOS 安全路由器 提供一组独立的 DMZ 接口来设定连接于 合法 IP 地址的服务器。此 DMZ 接口为连接 Internet 与局域网络之间的沟通桥梁。

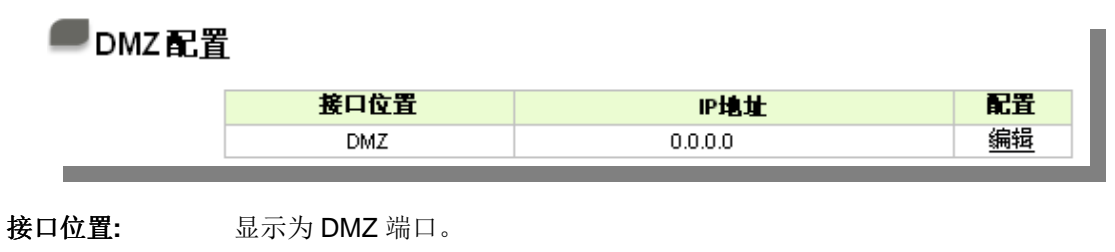

**IP 地址:** 显示目前默认的固定 IP 地址。

**配置** 显示进一步更改设定:点选编辑进入进一步设定画面。

此 DMZ 的设定可分为 Subnet 及 Range 两种:

### Subnet: DMZ 与广域网络 WAN 位于不同的子网络 Subnet 中

比如 ISP 分配给你 16 个合法 IP:220.243.230.1-16 Mask 255.255.255.240 时,你必须将此 16 个 IP 再切两组变成 220.243.230.1-8 Mask 255.255.255.248 及另一组 220.243.230.9-16 Mask 255.255.255.255.248,然后 Router 及 Gateway 是在同一组,再将另一组设定在 DMZ 中。

|            | 接口位置:101亿          | _                           |  |
|------------|--------------------|-----------------------------|--|
|            | Subnet             | 〇 Range(DMZ与广域网口IP地址相同子网掩码) |  |
|            |                    |                             |  |
| 7 M        | <b>推码:</b>   0   0 | . <mark>0</mark> 0          |  |
| DMZ IP 地址: | 输入位在 DMZ           | 端口的 IP 地址。                  |  |
| 子网掩码:      | 输入位在 DMZ           | 端口的 IP 地址所对应的子网掩码。          |  |

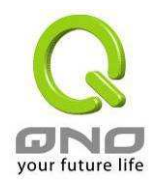

设定修改完成请按下"确定"按钮储存网络设定变更或是按下"取消"按钮不做任何设定变更。

### Range: DMZ 与广域网络 WAN 位于相同的子网络 Subnet

|    | 括     | 口位置:DMZ                | - I                       |
|----|-------|------------------------|---------------------------|
|    |       | C Subnet               | Range(DMZ与广域网口IP地址相同子网掩码) |
|    | 接口位   | 畫: 广城网1 👤              |                           |
|    | IP地址范 | <b>1</b> : 192 . 168 . | . 4 . 0 to 0              |
|    |       |                        |                           |
| IP | 地址范围: | 输入位在 DMZ               | Z端口的 IP 范围                |

设定修改完成请按下"确定"按钮储存网络设定变更或是按下"取消"按钮不做任何设定变更。

# 3.3.2. 多广域网设定

| Q                          |                |            |             | 注销     |
|----------------------------|----------------|------------|-------------|--------|
| ONO                        | 基本配置项目:        | ▪> 多广域网设置  |             |        |
| 首页                         |                |            |             |        |
| 基本配置项目<br>网络设定<br>[多广域网设置] | ●模式            |            |             |        |
| 网络品质服务 QoS<br>密码设置         | 如学到合并均衡        | 为黄荷士。      |             | C - HA |
| 时间设置                       | <b>省能坐貝縣均開</b> | 对词保卫;<br>  | い 連 確 数 均 微 | ○Ⅰ₽均衡  |
| 进阶功能配置                     | 指定路田           | 木群正晴山均價倶式: | ○ 連機數均衡     | CIP均衡  |
| DHCP 功能                    | 策略路由           | 均衡模式:      | ④ 連機數均衡     | C IP均衡 |
| 五件工具                       |                | 廣域組合設定     |             |        |
| 糸统工具                       |                | 網通策略:      | 关闭 🕶        | 更新網段   |
| 网络端口管理                     |                | 白訂告略一      | ※闭 🛒        |        |
| 防火墙配置                      |                | 白釘笑成一      | 2014        |        |
| VPN 私人虚拟网络                 |                | ᆸᆱᇨᇻᅳ᠄     |             |        |
| QVM 功能<br>日志               | ● 接口配置         |            |             |        |
|                            |                | 接口位置       | 模式          | 配置     |
|                            |                | 广域网1       | 全自动         | 编辑     |
|                            |                | 广域网2       | 全自动         | 编辑     |
|                            |                | 广域网3       | 全自动         | 编辑     |
|                            | -              | 广域网4       | 全目动         | 编辑     |

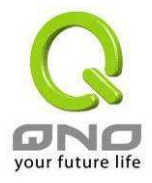

# 3.3.2.1. 智能型负载均衡模式

当您选用智能负载均衡模式, VPN QOS 安全路由器将以联机数或是 IP 联机数为基础,并依据您 广域网线路的带宽来自动分派联机,达到对外联机的负载均衡。线路的带宽是依据你所填入的带宽设定, 例如当两条广域网都为上行 512Kbit/sec 时,其自动负载比例为 1:1,当一条线路的上行带宽为 1024kbit/sec 另一条为 512kbit/sec 时,则此自动负载比例为 2:1,所以为了确保你的 VPN QOS 安全 路由器达到实际线路负载能够均衡,请填入实际上行下载带宽 (请参考 3.3.2.3.带宽设定说明)。

- **联机数均衡:** 当您选用联机数均衡模式, VPN QOS 安全路由器将以联机数为基础,并依据 您广域网线路的带宽来自动分派联机,达到联机的负载均衡。
- IP 均衡: 当您选用 IP 负载均衡模式, VPN QOS 安全路由器将以联机的 IP 数为基础,并依据您广域网线路的带宽来自动分派联机,达到联机的负载均衡。

### 提示!

不论是连机数均衡或是 IP 负载均衡方式, 搭配"通讯协议绑定"可以有更有弹性运用 您的带宽, 您可将特定的内网 IP, 使用特定应用服务端作访问, 或特定的目的地 IP 经 由您指定的广域网来访问外网。

譬如您希望指定 IP 192.168.1.100 访问外网的时候走广域网 1,或内网所有 IP 去 访问服务端 80 时都是经过广域网 2,或是内网所有 IP 去目的地 IP 211.1.1.1 访问时要 从广域网 1 去访问等等,都可以经由设定此"通讯协议绑定"功能来达到你的需求。

**请注意,**当使用智能负载均衡方式搭配"通讯协议绑定"功能时,除了您指定的服务 会按照您的规则出去访问外网,其它未被指定的 IP 或服务端的访问还是按照 VPN QOS 安全路由器的机制做智能负载均衡。

关于如何设定"通讯协议绑定"功能,以及智能负载均衡方式搭配"通讯协议绑定"的范 例,**请参考 3.3.2.5.通讯协议绑定设定说明。** 

### 3.3.2.2. 指定路由

这个模式让您对特定的内网 IP、特定要访问的应用服务端、或特定目的地 IP 经由您指定的广域网 对外网做访问。且一经指定后,该广域网也只能让这些指定的内网 IP、特定要访问的应用服务端、或 特定目的地 IP 使用。其它不在这些指定的内网 IP、特定要访问的应用服务端、或特定目的地 IP 都会从 其它的广域网出去访问。对于没有被指定的广域网,您可以选择负载均衡模式以联机数作为负载均衡的 基础,或是以 IP 联机数作为负载均衡的基础。

● **未绑定端口均衡模式**:若是有部分广网端口并没有被指定,例如广域网3与广域网4并没有

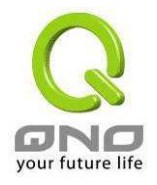

指定特定的 IP、服务端、或目的 IP 来使用,这些广域网端口(广域网 3 与 4)仍然会依据 VPN QOS 安全路由器的负载均衡机制来分派联机。均衡机制如下:

- 联机数均衡: 当您选用联机数均衡模式, VPN QOS 安全路由器将以联机数(session)为基础,
   并依据您广域网线路的带宽来自动分派联机,达到联机的负载均衡。
- IP 均衡: 当您选用 IP 负载均衡模式, VPN QOS 安全路由器将以联机的 IP 数为基础,并依据您广域网线路的带宽来自动分派联机,达到联机的负载均衡。

### 提示!

此指定路由必须配合"通讯协议绑定"功能才能发挥作用。例如指定让内网去访问服 务端 80 时都要从广域网 1 去访问,或内网去目的地 IP 211.1.1.1 访问时要从广域网 1 去访问等等,必须要在"通讯协议绑定"功能中做设定。

**请注意,**当使用指定路由模式,以上述的例子来看,除了您指定的服务必须按照您的规则出去访问外网都走广域网1以外,其它未被指定的IP或服务端则经由 VPN QOS 安全路由器负载均衡的机制使用其它的广域网出去。

关于如何设定"通讯协议绑定"功能,以及指定路由模式搭配"通讯协议绑定"的范例,**请** 参考 3.3.2.5. 通讯协议绑定 设定说明。

### 3.3.2.3. 策略路由

当您选用策略路由模式, VPN QOS 安全路由器会依照内建的策略(电信网通分流,用在中国大陆的环境)自动分派联机。您只需选择网通线路接入的广域网口(或广域网组合), VPN QOS 安全路由器会自动将该走网通线路去外网访问的流量都从网通的广域网出去,对该走电信线路去外网访问的流量也都 会往电信的广域网出去,达到"电信走电信,网通走网通"的分流策略。

### 广域网组合:

当您所接的网通线路不只一条,则需要做广域网的组合,以便将两个以上的广域网口合在一起做相同的策略分流。按下"广域网组合"会出现以下的对话窗口。

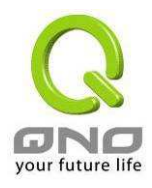

| 名称:<br>接口位置<br>〕广域网1<br>〕广域网2<br>〕广域网3<br>〕广域网4 | 数育(产城网 1,3)<br>超快(广城网 3,4) |
|-------------------------------------------------|----------------------------|
| 增加到对应列表                                         | 删除所选择服务<br>                |

名称:

在此自定的广域网组合名称,如 " 教育 " 等,用来辨识广域网群组

接口位置: 在此勾选要设在此组合的广域网端口

增加到对应列表: 增加到广域网组合列表

删除所选服务: 删除所选择的广域网组合内容

确定: 按下此按钮 " 确定 " 即会储存刚才所变动的修改设定内容参数

**取消:** 按下此按钮 "**取消** "即会清除刚才所变动的修改设定内容参数,但是必 须于 Apply 储存动作之前才会有效

离开: 离开此功能设定画面

设定完成后,您就可以在网通策略的选择中选取您的网通接口的广域网组合。

#### 自定策略:

此外,您也可以自己建立分流策略。在"自定策略"中选择要指定的广域网口或广域网组合(例如广域 网 1),然后按下"更新网段"的按键,会出现汇入策略文件的对话窗口。策略文件是一个可编辑的文字文 件,应含有您指定的目的 IP 地址。将文件汇入路径选择好之后,按下"汇入",并在设定画面的最下方 按下"确定",VPN QOS 安全路由器就会将要往指定目的 IP 的流量从您指定的广域网(例如广域网 1)或 广域网组合出去。

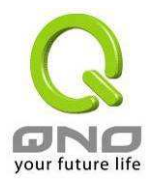

| 廣域  | 組合設定         |         |    |    |     |  |
|-----|--------------|---------|----|----|-----|--|
| 網通策 | <b>B</b> :   | 关闭 ▼    | I  | 更  | 新網段 |  |
| 自訂策 | <b>ĕ</b> :   | 关闭 🗸    | I  |    |     |  |
| 自訂策 | 略 <u>二</u> : | 关闭 🗸    | 1  |    |     |  |
|     |              |         |    |    |     |  |
|     |              |         |    |    |     |  |
|     | 1.0          | ●網通策略   |    |    |     |  |
|     |              |         |    |    |     |  |
|     | 1.8          | ○自訂策略一  |    |    |     |  |
|     |              |         |    |    |     |  |
|     | 1            | ○ 自訂策略二 |    |    |     |  |
|     |              |         |    |    |     |  |
|     |              |         |    |    |     |  |
|     |              | 1       |    | 瀏覽 | h   |  |
|     |              |         |    |    |     |  |
|     |              |         | Ĩ٨ |    |     |  |
|     |              |         | 00 |    |     |  |
|     |              |         |    |    |     |  |

策略文件的建立可以用纯文字编辑软件来撰写,例如使用 Windows 系统内建的"记事本"来建立。 将您要指定的目的 IP 地址依下图的格式写入,例如您要指定的目的 IP 地址范围是从 140.115.1.1 到 140.115.1.255,则在"记事本"中输入 140.115.1.1~140.115.1.255。下一个目的 IP 地址范围则要换行输 入。请注意!若是只有一个目的 IP 地址,也需要以同样的格式来书写。例如指定的目的 IP 地址是 210.66.161.54,则必须写成 210.66.161.54~210.66.161.54。储存档案之后(扩展名为.txt)即可汇入自定 策略的更新网段。

| ▶ 策略路由更新網段.txt - 記事本                                                                   |  |
|----------------------------------------------------------------------------------------|--|
| 檔案(P) 編輯(E) 格式(Q) 檢視(V) 說明(H)                                                          |  |
| 140.115.1.1~140.115.1.255<br>140.116.11.1~140.116.11.31<br>210.66.161.54~210.66.161.54 |  |
|                                                                                        |  |

### 提示!

网通策略与自定策略可以同时存在,不过当某一个目的 IP 同时都在网通策略以及自 定策略中,会以网通策略为优先。也就是说要往该目的 IP 的流量会从网通策略的广域网(或 广域网组合)出去外网。

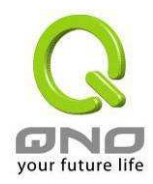

### 3.3.2.4. 对 WAN 口的设定

在多广域网设置页面里的接口配置选择 WAN 口点击编辑进入 WAN 口设置页面进行相关配置。

### ● 接口配置

| 接口位置 | 模式  | 配置 |
|------|-----|----|
| 广域网1 | 全自动 | 编辑 |
| 广域网2 | 全自动 | 编辑 |
| 广域网3 | 全自动 | 编辑 |
| 广域网4 | 全自动 | 编辑 |

| Q                          |                    |                                         |
|----------------------------|--------------------|-----------------------------------------|
| ONO                        | 基本配置项目 => 广域网设     | 置                                       |
| 首页                         |                    |                                         |
| 基本配置项目<br>网络设定<br>多广域网设置   | 接                  | 口位置:                                    |
| 网络品质服务 QoS<br>密码设置<br>时间设置 | 埴入ISP线路实际可供使用频宽;   | 上传频宽 10000 Kbit/Sec 下载频宽 10000 Kbit/Sec |
| 进阶功能配置<br>DHCP 功能          | ☑ 线路侦测机制           |                                         |
| 系统工具                       | 重新发起测试次数           | 5                                       |
| 网络端口管理                     | 响应延迟时间<br>当线路连接失败时 | 30 秒<br><b>刑</b> 除该选路                   |
| 防火墙配置                      |                    | 当上传 或 💽 下载流量超过 2 %。                     |
| VPN 私人虚拟网络                 | ▶ 预设网关             |                                         |
| QVM 功能                     | □ ISP服务器           |                                         |
| 日志                         | 🗖 远程服务器            |                                         |
|                            | □ 使用DNS 服务器作域名解析   |                                         |

### 带宽设定

VPN QOS 安全路由器会依照你实际输入的上传带宽数据做为两条广域端口自动负载平衡的比例 依据。例如当两条广域网都为上传 512Kbit/sec 时,其自动负载比例为 1:1。当一条线路的上传带宽为 1024kbit/sec 另一条为 512kbit/sec 时,则此自动负载比例为 2:1。所以为了确保你的 VPN QOS 安全 路由器达到实际线路负载能够均衡,请填入实际上下载带宽。另外,此字段也关系到 QoS 的设定,请 参考 3.3.3.QoS 设定章节。

设定修改完成请按下"确定"按钮储存网络设定变更或是按下"取消"按钮不做任何设定变更。

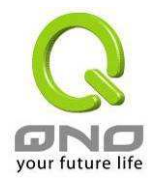

#### 网络对外联机侦测

#### 线路侦测机制:

网络对外服务侦测机制。若勾选此项设定,则会出现 Retry Count, Retry Timeout 等以下的讯息。 当使用两条广域网做对外连接线路时一定将此 NSD 启用,以避免因为广域端口流量过大时造成 VPN QOS 安全路由器的误判将此线路判断为断线。

**重新发起测试次数:** 对外联机侦测重试次数,默认值为五次。若是于此设定次数当中,Internet 没有回应的话,就判断为对外线路中断!

**响应延迟时间:** 对外联机侦测逾时时间(秒),默认值为 30 秒。于此设定秒数之后重新测试 对外联机。

#### 当线路连接失败时 (1) 在系统日志中会产生错误讯息的信息:

当侦测到与 ISP 连接失败时,系统就会在系统日志中将这项错误讯息记录下来,但依旧保持此线路不会移除,所以会有些原来使用此条线路上的 User 无法正常使用。

此选项适用在当某条广域网联机失败时,从这个广域网去访问的目的地址是 无法从另一条线路去访问的时候,就可以用此选项。例如若是要访问 10.0.0.1 到 10.254.254.254 时一定要走广域网 1 去访问,而且广域网 2 是 无法访问到此网段,那就可以使用此选项。因为若广域网 1 掉线后走广域 网 2 也无法去访问到 10.0.0.1 到 10.254.254.254,就不需要在广域网 1 断 线时将此线路移除。

#### (2) 移除有问题线路:

当侦测到与 ISP 连接失败时,系统不会在系统日志中将这项错误讯息记录 下来,原本使用此 WAN 端的封包传递会自动转换到另一条广域端口.等到 原本断线的广域端口恢复后会自行重新连接,则封包传递会自动转换回来。

此选项适用在若某条广域网联机失败时,从这个广域网去访问的目的地位置 是可以从另一条线路去访问的时候,就要用此选项。如此可以让任何一条广 域网断线的时候,另一条可以做备援,将流量转移到还在联机的广域网。

#### 侦测以下可回应的服务器:

- 默认网关: 近端的默认通讯网关位置,如 ADSL VPN QOS 安全路由器的 IP 地址,此为 Router 自动填入,所以只需打勾选择是否启用。注意! 有部分的 ADSL 线路的网关是不会响应侦测封包,或是当您是使用光纤盒,或是运营商发给您的是固定的公网 IP 且网关就是在您网吧这端而不是在运营商那端时,此选项不要启动。
- ISP 服务器: ISP 端的侦测位置,如 ISP 的 DNS 服务器 IP 地址等。在设定此 IP 地址时 请确认此 IP 地址是可以且稳定快速的得到响应 (建议填入 ISP 端 DNS IP)。
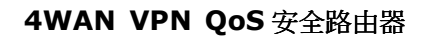

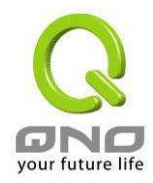

# **远程服务器:** 远程的网络节点侦测位置,此 Remote Host IP 地址最好也是可以且稳定快速的得到响应(建议填入 ISP 端 DNS IP)。

使用 DNS 服务器做域 网域名称端 DNS 的侦测位置(此字段只许填入网址如"www.hinet.net",请勿 名解析: 填 IP 地址)。另外,两条 WAN 的此字段不可以填入相同的网址。

设定修改完成请按下"确定"按钮储存网络设定变更或是按下"取消"按钮不做任何设定变更。

#### 注意!

在"指定路由"的负载均衡模式下,第一个广域网口会保留给没有指定到其它广域网口 (WAN2, WAN3, WAN4)的 IP 或应用服务端经由此广域网(WAN1)进出。因此建议您在 此模式下将您的其中一条线路接在第一个广域网口。当您其它的广域网口(WAN2, WAN3, WAN4)断线时,而您在线路侦测机制下选择移除有问题线路,流量就会转移到 第一个广域网口(WAN1)。此外,若是第一个广域网口(WAN1)断线,则流量会依次转移到 其它广域网口,例如转移到 WAN2,若 WAN2 也断线则转移到 WAN3 等等。

#### 3.3.2.5. 通讯协议绑定

使用者可将特定的 IP 或特定的应用服务端口经由您限定的 WAN 出去。其它没有做绑定的 IP 或服务还是会进行广域网的负载平衡。

#### 注意!

在"指定路由"的负载均衡模式下,第一个广域网口(WAN1)是不能被指定的,保留给没有指定到其它广域网口(WAN2,WAN3,WAN4)的 IP 或应用服务端经由此广域网(WAN1)进出。也就是说第一个广域网口(WAN1)不能设置通讯协议绑定的规则,避免所有的广域网口都被指定有特定的内网 IP、应用服务端、目的地 IP,使其它的 IP 或应用服务端口没有广域网端口可以使用。

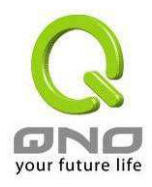

| 服务端:<br>來源IP地址 ▼:<br>目的IP地址:<br>接口位置:<br>激活: | 第有端□ [TCP&UDP/1~65535]         服务端新増或開除表         ・       ・         ・       ・         ・       ・         ・       ・         ・       ・         ・       ・         ・       ・         ・       ・         ・       ・         ・       ・         ・       ・         ・       ・         ・       ・         ・       ・         ・       ・         ・       ・         ・       ・         ・       ・         ・       ・         ・       ・         ・       ・         ・       ・         ・       ・         ・       ・ |
|----------------------------------------------|----------------------------------------------------------------------------------------------------|
| 上球                                           | <u>增加到对应列表</u> 下移                                                                                                    |
|                                              | 删除所选释服务                                                                                                    |

 服务端:
 在此选择欲开启的绑定服务端口,从下拉式选单中可以选择默认列表(如 All

 -TCP&UDP 0~65535,WWW 为80~80,FTP 为21~21 等等),默认的 Service 为 All 0~65535。

服务选单列表:按下此按钮可以进入服务端口设定画面,进行新增或删除选单 中默认的服务端口。

- **来源 IP 地址:** 使用者可以指定特定的内部虚拟 IP 地址的封包经由特定的广域端口出去。在此填上内部虚拟 IP 地址范围,例如 192.168.1.100 到 150.则 IP 地址 100 到 150 为绑定范围。如果使用者只需要设定特定的服务端口而不需指定特定的 IP 地址,则在 IP 的字段皆填入 0。
- 目的 IP 地址: 在此填上外部固定 IP 地址,例如若有一目标地址 210.11.1.1,要连接此地址 的使用者限定只能从广域端口 1 到达此目标地址,则在此填上外部固定 IP 地址 210.11.1.1 to 210.11.1.1。如果用户要设定一个范围的目的地位置,则填入 方式可以为 210.11.1.1 to 210.11.255.254,则表示整组 210.11.x.x 的 Class B 网段都限制走某一条广域网,若只需要设定特定的应用而不需指定特定的 IP 地址,则在 IP 的字段皆填入 0.0.0.0。
- 接口: 选择你所要绑定此条规则在哪一个广域网端口

**增加到对应列表:** 增加此条规则到列表

- 删除所选服务: 删除在服务列表里所选择的规则
- **上移 &下移:** 由于每条规则执行的优先级为由列表的最上面那条往下执行,也就是越后面设

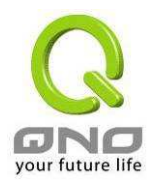

#### 定的规则会越后执行,所以你可以自行调整每条规则先后执行顺序。

设定修改完成请按下"确定"按钮储存网络设定变更或是按下"取消"按钮不做任何设定变更。

| 注意!                                              |            |
|--------------------------------------------------|------------|
| 通讯绑定协议所设的规则在 VPN QOS 安全路由器执行时也有付上方那条会先执行,然后依序往下。 | 优先级的,在列表上最 |

#### 优先权:

按下右上方的"优先权按钮,会出现以下的对话窗口。您可以选择以"优先权来显示排列的顺序,或 是以"接口位置"来显示排列的顺序。按下"刷新"可以重新显示画面,按下"关闭"将结束这个对话窗口。

| 摘書  | E.   |                       | 💿 优先权 🛛 🔿 接口位置            | <u>.</u>        | 剥新 关闭                          |
|-----|------|-----------------------|---------------------------|-----------------|--------------------------------|
| 优先权 | 接口位置 | 服务端                   | 来源IP地址                    | 目的IP地址          | 激配活置                           |
| 1   | 广域网2 | 所有端口[TCP&UDP/1~65535] | 192.168.1.2~192.168.1.254 | 0.0.0.0~0.0.0.0 | <b>激 编</b><br>活 <mark>错</mark> |
| 2   | 广域网2 | HTTP[TCP/80~80]       | 192.168.5.0~192.168.5.0   | 0.0.0.0~0.0.0.0 | <b>激 编</b><br>活 <mark>错</mark> |

#### 新增或删除管理服务端号

若您欲开启的服务端口项目没有在表列中,您可以按下"服务新增或删除表"进入新增或删除管理 服务端口号列表功能达成,如以下所述:

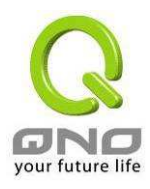

,

| ▲ http://192.168.1.1 - Service M<br>服务端口名称<br>通讯协议<br>TCP ▼<br>服务端口的位置范围<br>到 | DNS [UDP/53°53]<br>FTP [TCP/21°21]<br>HTTP [TCP/80°80]<br>HTTP Secondary [TCP/8080°8080]<br>HTTPS [TCP/443°443]<br>HTTPS Secondary [TCP/8080°8080]<br>HTTPS Secondary [TCP/80443°8443]<br>TFTP [UDP/69°69]<br>IMAP [TCP/143°143]<br>NNTP [TCP/143°143]<br>NNTP [TCP/143°143]<br>SNMP [UDP/65°69]<br>TCP/110°110]<br>SNMP [UDP/161°161]<br>SNMP [UDP/161°161]<br>SNMP [UDP/161°161]<br>SNMP [TCP/23°23]<br>TELNET Secondary [TCP/8023°8023]<br>TELNET Secondary [TCP/8023°8023] |   |
|-------------------------------------------------------------------------------|----------------------------------------------------------------------------------------------------|---|
| 增加到对应列表                                                                       | 删除所选择服务端口列表                                                                                                    |   |
| <br>确定                                                                        | 取消 离开                                                                                                    | 1 |
|                                                                               | 🔹 👘 Internet                                                                                                    | - |

| 服务端口名称:     | 在此自定欲开启的服务端口名称加入列表中,如 BT 等                                |
|-------------|-----------------------------------------------------------|
| 通讯协议:       | 在此选择欲开启的服务端口的封包格式为 TCP 或 UDP                              |
| 服务端口的位置范围:  | 将你所需新增加的服务端口范围填入                                          |
| 增加到对应列表:    | 增加到开启服务项目内容列表,最多可新增 100 组                                 |
| 删除所选服务端口列表: | 删除所选择的开启服务项目之一笔内容                                         |
| 确定:         | 按下此按钮"Apply"即会储存刚才所变动的修改设定内容参数                            |
| 取消:         | 按下此按钮"Cancel"即会清除刚才所变动的修改设定内容参数<br>但是必须于 Apply 储存动作之前才会有效 |
| 离开:         | 离开此功能设定画面                                                 |

# 使用"智能型"负载均衡模式时其通讯协议绑定的设定方式:

智能负载均衡方式搭配"通讯协议绑定"可以有更有弹性运用您的带宽,您可将特定的内网 IP,使用特定应用服务端作访问,或特定的目的地 IP 经由您指定的广域网来访问外网。

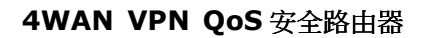

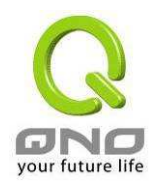

范例一: 若要指定内网 IP 192.168.1.100 去外网访问都走广域网 2, 那通讯协议绑定设定方式?

如以下范例所示,服务端选择"所有端口",在来源 IP 地址填入 192.168.1.100 到 100,目的 IP 地 址保留原本的数值 0.0.0.0 (表示所有的外网地址)。接口位置选择广域网 2,然后勾选激活。最后点击" 新增"即可将此规则加入。

| 通讯报 | 协议端口绑定              |                                                          |
|-----|---------------------|----------------------------------------------------------|
|     | 服务端:                | 所有端口 [TCP&UDP/1~65535] ✓<br>■ 服务端新増或删除表                  |
|     | 来覆IP地址:             | 192 . 168 . 1 . 100 到 100                                |
|     | 目的P地址:              | 0 . 0 . 0 . 0 到<br>0 . 0 . 0 . 0                         |
|     | 接口位置:               | 广域网2 🗸                                                   |
|     | 激活:                 |                                                          |
|     | 所有端口 [TCPをWDP/1~655 | 更新特殊应用软件<br>35]->192.168.1.100~100(0.0.0.0~0.0.0.0)/デ域网2 |
|     |                     | 删除所选择服务 新增                                               |
| _   |                     | 确定取消                                                     |

范例二:若要指定内网 IP 192.168.1.150 到 200 去外网访问 80 端都走只能走广域网 2 去访问, 那通讯协议绑定设定方式?

如以下范例所示,服务端选择"HTTP[TCP/80~80]",在来源 IP 地址填入 192.168.1.150 到 200, 目的 IP 地址保留原本的数值 0.0.0.0 (表示所有的外网地址)。接口位置选择广域网 2,然后勾选激活。 最后点击"新增"即可将此规则加入。

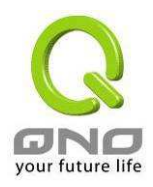

| ■通讯性 | <b>协议端口绑定</b>          |                                     |
|------|------------------------|-------------------------------------|
|      | 服务端:                   | HTTP [TCP/80 <sup>~</sup> 80]       |
|      | 来覆IP地址:                | <b>192 . 168 .</b> 1 . 150 到 200    |
|      | 目的IP地址:                | 0 .0 .0 到                           |
|      |                        | 0 0 0                               |
|      | 接口位置:                  | 广城网2 🗸                              |
|      | 激活:                    |                                     |
|      |                        | 更新特殊应用软件                            |
|      | HTTP [TCP/80~80]=>192. | 168.1.150~200(0.0.0.0~0.0.0.0)/广坡网2 |
|      |                        |                                     |
|      |                        | <b>删除所选择服务</b> 新增                   |
|      |                        | 确定取消                                |

范例三:若要指定内网所有 IP 去外网访问 80 端都走只能走广域网 2,但其余服务都走广域网 1 时,通讯协议绑定设定方式?

如以下范例所示,要设置两条规则,第一条规则服务端选择"HTTP[TCP/80~80]",在来源 IP 地址 填入 192.168.1.0 到 0(表示所有的内网地址),目的 IP 地址保留原本的数值 0.0.0.0 (表示所有的外网地 址)。接口位置选择广域网 2,然后勾选激活。最后点击"新增"即可将此规则加入。VPN QOS 安全路由 器会将所有用 80 端去外网访问的流量都走广域网 2,但是不是用 80 端的流量根据 VPN QOS 安全路由 器的自动负载平衡演算,还是有可能会走广域网 2,因此还需要再设第二条规则,服务端选择"所有端 口[TCP&UDP/1~65535]",在来源 IP 地址填入 192.168.1.2 到 254,目的 IP 地址保留原本的数值 0.0.0.0 (表示所有的外网地址)。接口位置选择广域网 1,然后勾选激活。最后点击"新增"即可将此规则加入。 这时 VPN QOS 安全路由器会将不是用 80 端去外网访问的流量都走广域网 1。

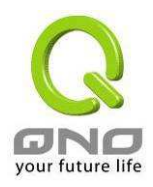

1

| 通讯 | 办议端口绑定                                            |                                                                                                |
|----|---------------------------------------------------|------------------------------------------------------------------------------------------------|
|    | 服务端:                                              | HTTP [TCP/80 <sup>~</sup> 80] 🗸                                                                |
|    | 来覆IP地址:                                           | 192 . 168 . 1 . 0 到 0                                                                          |
|    | 目的IP地址:                                           | 0 . 0 . 0 . 0 到<br>0 . 0 . 0 . 0 到                                                             |
|    | 接口位置:                                             | 广城网2 🗸                                                                                         |
|    | 激活:                                               |                                                                                                |
|    |                                                   | 更新特殊应用软件                                                                                       |
|    | ATTY [TCF/80 '80]->192.<br>All Traffic [TCP&UDP/1 | 158, 1, 0 °0(0, 0, 0, 0 °0, 0, 0)/WAN2<br>°65535]->192, 168, 1, 2~254(0, 0, 0, 0°0, 0, 0)/WAN1 |
|    |                                                   | 除所选择服务                                                                                         |
|    |                                                   | 确定取消                                                                                           |

#### 使用"指定路由"的负载均衡模式时其通讯协议绑定设定方式:

IP 群组-依使用者(IP Group)的模式让您对特定的内网 IP、特定要访问的应用服务端、或特定目的的 IP 经由您指定的广域网端口对外网做访问。且一经指定后,该广域网端口也只能让这些指定的内网 IP、特定要访问的应用服务端、或特定目的地 IP 使用。其它不在这些指定的内网 IP、特定要访问的应用服务端、或特定目的地 IP 都会从另一条广域网出去访问。此模式必须配合"通讯协议绑定"功能才能发挥作用。

范例一:若要指定内网所有 IP 去外网访问 80 端都走只能走广域网 2,但其余服务都走广域网 1 时,通讯协议绑定设定方式?

如以下范例所示设置规则,服务端选择"HTTP[TCP/80~80]",在来源 IP 地址填入 192.168.1.0 到 0(表示所有的内网地址),目的 IP 地址保留原本的数值 0.0.0.0 (表示所有的外网地址)。接口位置选择广 域网 2,然后勾选激活。最后点击"新增"即可将此规则加入。此时广域网 2 只会有访问外网 80 端的流 量,其余流量都只走广域网 1。

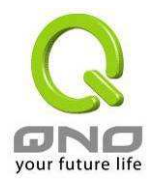

| 通讯 | 协议端口绑定                 | 1                               |
|----|------------------------|---------------------------------|
|    | 服务端:                   | HTTP [TCP/80~80] 🗸<br>服务端新增或删除表 |
|    | 来渡IP地址:                | 192 . 168 . 1 . 0 到 0           |
|    | 目的IP地址:                | 0 .0 .0 .0 到<br>0 .0 .0 .0      |
|    | 接口位置:                  | 广坡网2 🗸                          |
|    | 激活:                    |                                 |
|    |                        | 更新特殊应用软件                        |
|    | HTTP [TCP/80~80]->192. | 168.1.0~0(0.0.0.0~0.0.0.0)/广坡网2 |
|    |                        |                                 |
|    |                        | >制除所选择服务                        |

# 范例二:若要指定内网所有 IP 去外网访问 IP 211.1.1.1 到 211.254.254.254 还有 60.1.1.1 到 60.254.254.254 整组 A 类段时都走走广域网 2 去访问,但去其余不是这几个目的地 IP 段时都走 广域网 1 时,那通讯协议绑定设定方式?

如以下范例所示设置两条规则,第一条规则中服务端选择"所有端口[TCP&UDP/1~65535]",在来 源 IP 地址填入 192.168.1.0 到0(表示所有的内网地址),目的 IP 地址填入 211.1.1.1 到211.254.254.254。 接口位置选择广域网 2,然后勾选激活。最后点击"新增"即可将此规则加入。第二条规则中服务端选择" 所有端口[TCP&UDP/1~65535]",在来源 IP 地址填入 192.168.1.0 到 0(表示所有的内网地址),目的 IP 地址填入 60.1.1.1 到 60.254.254.254。接口位置选择广域网 2,然后勾选激活。最后点击"新增"即可将 此规则加入。此时,除了上述两条规则所涵盖的目的 IP,其余去外网访问的流量都只走广域网 1。

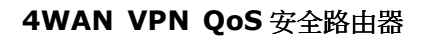

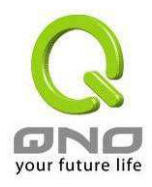

#### 通讯协议端口绑定 服务端: 所有端口 [TCP&VDP/1~65535] ¥ 服务端新增或删除表 . 168 . 1 . 0 来渡IP地址: 192 到 0 . 1 . 1 . 1 目的IP地址: 60 到 . 254 . 254 . 254 60 接口位置: 广域网2 🗸 激活: **~** 更新特殊应用软件 |所有端口 [TCP&UDP/1~65535]->192.168.1.0~0(211.1.1.1~211.254.254.254)/广域网2 |所有端口 [TCP&UDP/1~65535]->192.168.1.0~0(60.1.1.1~60.254.254.254)/广域网2 删除所选择服务 新増 I 确定 取消

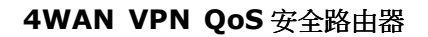

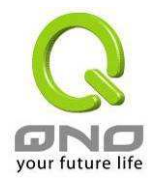

# 3.3.3. 网络品质服务 QoS

| Q                                                   |                                                                                |                             |                           |                           | 注销 |
|-----------------------------------------------------|--------------------------------------------------------------------------------|-----------------------------|---------------------------|---------------------------|----|
| ONO #                                               | 本配置项目 =>                                                                       | 网络品质服务                      | 置5                        |                           |    |
| 首页           基本配置项目           网络设定           多广域网设置 | 填入ISP线路实际可                                                                     | 供使用频宽                       |                           |                           |    |
| 网络品质服务 QoS<br>密码设置                                  |                                                                                | 接口位置                        | <b>上传頻宽</b><br>(Kbit/Sec) | <b>下载頻宽</b><br>(Kbit/Sec) |    |
| 时间设置                                                |                                                                                | 广域网1                        | 10000                     | 10000                     |    |
| 进阶功能配置                                              |                                                                                | 广域网2                        | 10000                     | 10000                     |    |
| DHCP 功能                                             |                                                                                | 广域网3                        | 10000                     | 10000                     |    |
| 系统工具                                                |                                                                                | 广域网4                        | 10000                     | 10000                     |    |
| 网络端口管理                                              |                                                                                |                             |                           |                           |    |
| 防火墙配置<br>VPN 私人虚拟网络<br>QVM 功能<br>日志                 | <ul> <li>联机数管控</li> <li>○ 关闭</li> <li>○ 毎一内阿P最力</li> <li>○ 当魚一个IP第#</li> </ul> | 大対外联机数限制不可能<br>11数列は 200  の | 超过 200<br>日共社 10英音和 5     |                           |    |
|                                                     | 3+, 1 <b>"</b> 1,1                                                             | C ‡                         | bight⊮marktin 5           |                           |    |

#### 带宽管理(QoS)

带宽管理 QoS 为 Quality of Service 缩写,其功能主要为限制某些服务及 IP 的带宽使用量,以满 足特定应用程序或服务所需要的带宽或优先权,并让其余的使用者共享带宽,才能有比较稳定、可靠的 数据传送服务。网络管理人员应该针对公司、小区、或是网吧的实际需求,对各种不同网络环境、应用 程序或服务来进行带宽管理,才能充分且有效率的达到网络带宽使用。

#### 填入 ISP 线路实际可供使用频宽

|   | 接口位置 | <b>上传頻宽</b><br>(Kbit/Sec) | <b>下载頻宽</b><br>(Kbit/Sec) |
|---|------|---------------------------|---------------------------|
| Γ | 广域网1 | 512                       | 512                       |
|   | 广域网2 | 512                       | 512                       |
|   | 广域网3 | 512                       | 512                       |
|   | 广域网4 | 512                       | 512                       |

# 填入ISP线路实际可供使用频宽

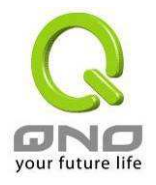

WAN1 及 WAN2 的带宽数据请填入您所申请的宽带网络实际上传及下载带宽,QoS 的带宽控制会 依照您所填入的带宽作为计算依据。例如说每个 IP 及服务端口可以保障使用的上传或下载的最小带宽 会依照此 WAN1 及 WAN2 的实际带宽相加来换算实际可保障的大小。例如上传带宽若两条都为 512Kbit/Sec,那实际上传带宽就为 WAN1+WAN2=1024Kbit/Sec,所以若有 50 个 IP 在内部网络,若 要保证每人最小可使用的上传带宽,则就把 1024Kbit/50=20Kbit,这样每人可以保证的最小带宽就可以 填 20kbit/Sec,下载同此换算方式。

设定修改完成请按下"确定"按钮储存网络设定变更或是按下"取消"按钮不做任何设定变更。

| 注意!               |                        |        |
|-------------------|------------------------|--------|
| 这里的数值单位是 kbit     | 有些应用软件显示下载/上传速度单位为 KB, | 两个数值之间 |
| 的换算方式为 1KB=8kbit。 |                        |        |

#### 联机数管控

联机数管控可以控制内网的计算器最多能同时建立的联机数。这个功能对网管人员在控制内网使用 P2P 软件如 BT、迅雷、emule 等会造成大量发出联机数的软件提供了非常有效的管理。设置恰当的容 许联机数可以有效控制 P2P 软件时所能产生的联机数,相对也使带宽使用量达到一定的限制。

另外,若内网有计算机中了类似冲击波的病毒而产生大量对外发联机请求时,也可以达到抑制作用。

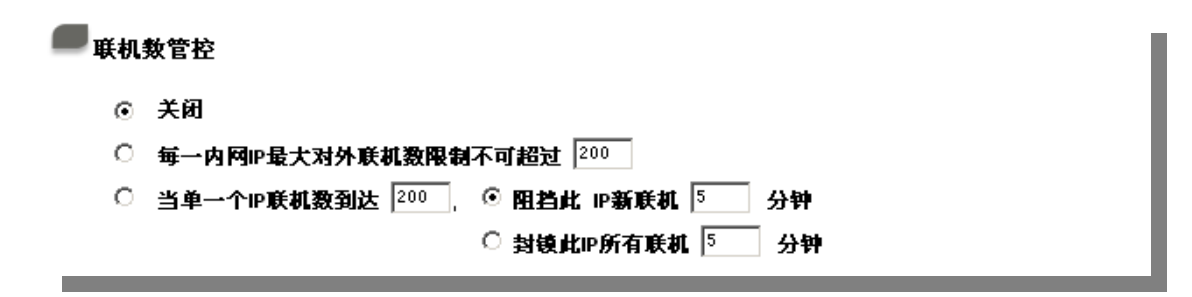

#### 关闭:

不使用此联机数管控功能。

每一内网 IP 最大对外联机数 限制不可超过:

此选项为限制每一台内网的计算机最大可建立的对外联机数,当用 户计算机使用联机数到达此限制值时,要建立新的联机必须等到之 前的联机结束后才能再建立。例如,当用户使用 BT 或 P2P 等下 载时且联机数超过此设定值后,当用户又要再开其它服务时会无法 使用,除非将使用中的 BT 或 P2P 软件关闭。

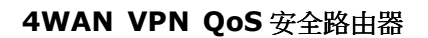

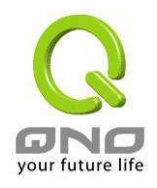

线路侦测机制 ● 图台比 ● 新联机 ● 分钟 此选项为当客户端计算机使用的 此选项为当客户端计算机使用的 联机数到达您的设定数值时,此用户在 5 分钟之内将不能再增加 新联机,就算旧联机已经结束,也必须等到设定时间过后才能再建 立新的联机。

机数到达您的设定数值时,此用户正在使用的所有联机都将被清除,且在5分钟之内将不能建立任何联机(不能上网),必须等到设定时间过后才能再建立新的联机。

设定修改完成请按下"确定"按钮储存网络设定变更或是按下"取消"按钮不做任何设定变更。

#### 网络品质服务配置(QoS)

VPN QOS 安全路由器让用户可以在特定的广域网络端口上,提供流量速度控制或者是服务优先权 两种服务质量 QoS 的设定类型,以满足特定使用者的带宽需求。使用者在此只能够在这两种设定类型 选择其中的一种作带宽服务质量 QoS。

VPN QOS 安全路由器带宽管理有两种方式可选择:一为流量控制,另一个为优先权控制。两种方 式不可同时使用,网管人员可以依照内网需求做选择运用。

网管人员可依照您现有的带宽大小做每一个 IP 或一组 Range 做使用量限制或保障带宽。另外也可以针对服务端口去做带宽控制。若是内部有架设服务器的话,也可控制或保障其对外带宽。

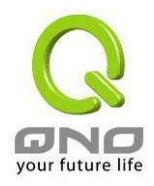

| 鬥沿前庾康旁配査(Q0S)                                                         | 状态: ⓒ 带宽控制 〇 优先权                                                                                                    |
|-----------------------------------------------------------------------|----------------------------------------------------------------------------------------------------|
| 接口位置:<br>服务端:<br>P地址:<br>目的:<br>最小頻宽:<br>頻宽共享方式:<br><u>激</u> 活:<br>上符 | 广域网1       广域网2       广域网3       广域网4         SNDF       UDDP/161 <sup>~</sup> 161]       風分端新増或删除表         0       0       0       0         0       0       0       0         E代         Kbit/sec         比応間P地址共享此设定频宽:       Kbit/sec         此范围P地址共享此设定频宽:          地范围每一PP地址最大及最小可使用频宽. |
| ,                                                                     | 刑除折选择服务                                                                                                    |

- **端口位置:** 勾选此条 QoS 设定要控制在哪条 WAN 执行,可单独或全部勾选
- **服务端:** 选择此条 QoS 所要设定的带宽控制为何,若您是要针对每个 IP 的所有服务的 使用带宽,则将此选择在 All(TCP&UDP)1~65535。若您只要针对譬如 FTP 上 传或下载,其余服务不限制,则选择 FTP Port21~21,可参考服务号码默认列 表。
- IP 地址: 此为选择你所要限制的使用者为何?若您只限制单一 IP,则直接将此 IP 填入,如: 192.168.1.100 到 100,则此规则就是针对 192.168.1.100 此 IP 做控制。若是要限制一组 IP 范围,则填入如 192.168.1.100 ~ 150,这样此规则就是针对 192.168.1.100 到 150 做限制。若是此条带宽限制是针对所有人也就是接在 VPN QOS 安全路由器内网的所有 User 则可在 IP 的字段皆填入 0,也就是 192.168.1.0 到 0,这样就表示所有 IP 都受此规则限制。另外此 QoS 是可以 控制到 Class B 的范围。
- **目的: 上传:** 指对内网 IP 的上传带宽
  - 下载: 指对内网 IP 的下载带宽
  - 虚拟服务器上传:若你有架设对外的 Server 网站在 VPN QOS 安全路由器内部,则此选项为控制外部访问此 Server 的带宽控制
  - **虚拟服务器下载:**若你有架设网站在 VPN QOS 安全路由器内网,则此选项为控制外部对此服务上传数据时的带宽控制,例如网吧很多都有架设游戏服务器,若外部要来做此游戏服务器做数据更新时,可以用此控制做带宽管理,才不会影响内部使用者上网打游戏。

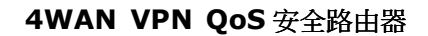

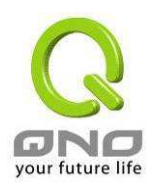

**最小带宽 & 最** 最小带宽:此为限制或保证此条规则的最小可使用带宽 大带宽: (Kbit/Sec) 最大带宽:此为限制此条规则的最大可使用带宽,也就是最大不会超过此设

**请注意!** 这里填入的数值单位是 kbit, 有些应用软件显示下载/上传速度单位 为 KB, 两个数值之间的换算方式为 1KB=8kbit

**带宽共享方式:** ● 此范围 IP 地址共享此设定带宽:

定值

若选择此规则的话,其表示所有 IP 或此 Service Port 共享这段(最小到 最大带宽)带宽范围。

● 此范围每一 IP 地址最大或最小可使用带宽:

若选择此规则的话,其表示每一个 IP 或这一段服务端口都可以有此(最小 到最大带宽)带宽范围,例如若是针对每台计算机 (IP 地址)做的规则设 定,则每台计算机(IP 地址)都可以有这么大的带宽。

**请注意:** 当您选择带宽的共享方式时,要留意实际应用的情况,以避免选择不 恰当的方式而造成带宽太小无法正常使用网络。例如,内网多人使用 FTP 做 文件下载,若是您希望 FTP 不会占用掉大部分的带宽,您就可以选择共享带 宽,不论内网有多少人使用 FTP 做文件下载,总和所占用的带宽是固定的。

**激活:** 启用此规则

- 增加到对应列表: 增加此条规则到列表
- **上移 &下移:** 由于 QoS 的每条规则执行的优先级为由列表的最下面那条往上执行,也就是 越后面设定的规则会优先执行,所以你可以自行调整每条规则先后执行顺序。 通常将要限制带宽的 Service Port 移至最下方如 BT, e-mule 等。然后将针对 限制 IP 带宽的规则往上移。
- 删除所选服务: 删除在服务列表里所选择的项目内容
- **显示开启表:** 可以显示出您所有在带宽控制 Rate Control 设定的规则,并可直接按下"编辑" 做修改

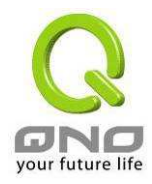

# 3.3.4. 管理密码设置

本功能设定多为 VPN QOS 安全路由器的进阶管理项目-用户密码设定,本机使用密码出厂值为 "admin",您可当设定完成后修改此一存取密码,但是记得设定完成后按下"确定"。

| 首页         首页         基本配置项目         网络设定         多广域网设置         网络品质服务 QOS         容磁设置         时间设置         进防功能配置         DHCP 功能         系统工具         网络端口管理         防火墙配置         VPN 私人虚拟网络         QVM 功能         日志 |                 |   |
|----------------------------------------------------------------------------------------------------|-----------------|---|
| 使用者名称:                                                                                                    | 默认为 admin 。     | _ |
| 密码:                                                                                                    | 填写原本旧密码。        |   |
| 输入新使用者名称:                                                                                                    | 输入使用者要建立的新用户的名称 |   |
| 输入新密码:                                                                                                    | 填写所更改密码。        |   |
| 再次输入新密码:                                                                                                    | 再填写确认一次更改密码。    |   |

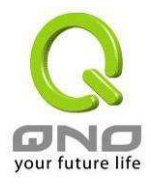

# 3.3.5. 系统时间设定

VPN QOS 安全路由器使用了正确的时间计算功能,您可以选择与 VPN QOS 安全路由器内建的外部时间同步服务器(NTP Server)或是自己设定正确时间参数,此项参数设置可以让您在看 VPN QOS 安全路由器的系统记录或是设置网络存取时间功能时,可以准确的知道事件所发生时间,以及关闭存取或是开放存取 Internet 资源的依据条件。

设定自动与网络上的 NTP 服务器同步时间

|                                                                                     | 基本配置项目 => 时间设置                                                                                                    |  |
|-------------------------------------------------------------------------------------|----------------------------------------------------------------------------------------------------|--|
| 首页<br>基本配置项目<br>网络设定<br>多广域网设置<br>网络品质服务 QoS<br>密码设置<br>时间设置                        | <ul> <li>・</li> <li>・</li></ul> |  |
| 进阶功能配置         DHCP 功能         系统工具         网络端口管理         防火墙配置         VPN 私人虚拟网络 | 时区选择: Hong Kong (GMT+08:00) ▼<br>日光节约时间: □ 激活 从 <sup>③</sup> (月) <sup>28</sup> (日) to <sup>10</sup> (月) <sup>28</sup> (日)<br>时间服务器地址:                                                                                                    |  |
| QVM 服务器<br>日志                                                                       |                                                                                                    |  |

请于**时区选择**选项选择您所在区域的时间参数以及日照时间,若是您所在的地区有实施**日光节约时** 间,您可以输入实施的日期范围,VPN QOS 安全路由器会在此日期范围自动调整时间。若是您有专属 使用的**时间服务器地址**的话,您可以输入此时间同步服务器的 IP 地址。

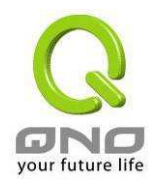

# 手动输入日期时间参数:

| Q                                                            | 注销                                                   |  |
|--------------------------------------------------------------|------------------------------------------------------|--|
| GND                                                          | ●基本配直坝日 => 时间设直                                      |  |
| 百页<br>基本配置项目<br>网络设定<br>多广域网设置<br>网络品质服务 QoS<br>密码设置<br>时间设置 | <ul> <li>○ 开启与外部时间服务器同步</li> <li>● 手动配置时间</li> </ul> |  |
| 进阶功能配置                                                       | 18 时 5 分 20 秒                                        |  |
| DHCP 功能                                                      | 8 <b>月</b> 9 <b>日</b> 2006 年                         |  |
| 系统工具 网络端口管理                                                  |                                                      |  |
| 防火墙配置                                                        |                                                      |  |
| VPN 私人虚拟网络                                                   |                                                      |  |
| QVM 服务器<br>日志                                                |                                                      |  |

于此输入正确的时间。

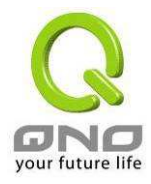

# 3.4. 进阶功能配置

# 3.4.1. DMZ 服务器地址配置

当您使用 NAT 模式运作时,有时需要使用如"网络游戏"等任何不支持虚拟 IP 地址的各种应用程序时,可将 VPN QOS 安全路由器的 WAN 口的合法 IP 地址直接对应内部虚拟 IP 地址使用,设定如下填入下方的设定可用此功能达成!

| Q                                                                                                    | 注鎖                           |
|----------------------------------------------------------------------------------------------------|------------------------------|
| GNO                                                                                                    | 进阶功能配置 => DMZ服务器地址配置         |
| 道页<br>基本配置项目                                                                                                    |                              |
| <ul> <li>进阶功能配置</li> <li>DMZ服务器地址配置</li> <li>虚拟服务器</li> <li>UPnP通讯协议</li> <li>路由通讯协议</li> <li>-对一NAT功能</li> <li>DDNS 动态域名解析服务</li> <li>广域网接口MAC地址设定</li> </ul> | 内部DMZ服务器IP地址: 192.168.0 .0 . |
| DHCP 功能<br>系统工具                                                                                                    |                              |
| 网络端口管理<br>防火墙配置<br>VPN 私人成拟网络                                                                                                    |                              |
| QVM 服务器<br>日志                                                                                                    |                              |

于选择 "DMZ 服务器" 功能时,若您要取消此功能必须于后面设定虚拟 IP 地址地方填入"0" 的参数,才会停止此功能使用。

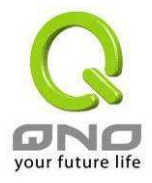

#### 3.4.2. 虚拟服务器

虚拟主机架设,若是网络中含有服务器功能(意指对外部的服务主机 WWW、FTP、Mail等)可将 此主机利用防火墙功能,将主机视为一虚拟的位置,可用 VPN QOS 安全路由器的外部合法 IP 地址(公 网 IP 地址),经过端口的转换(如 WWW 服务端口为 80),直接存取内部服务器的服务。若于设定画 面中,选项填入WWW服务器位置,如 192.168.1.50 且 port 是 80 的话,当 Internet 要存取这个网页时 只要键入 VPN QOS 安全路由器的外部合法 IP 地址,如: http://211.243.220.43

此时, 就会通过 VPN QOS 安全路由器的公网 IP 地址去转换到 192.168.1.50 的虚拟主机上的 Port 80 读取网页了。

其它的服务设定,如同上一般;只要将所用的服务器的 TCP 或 UDP 端口号码,以及虚拟主机的 IP 地址填入即可。

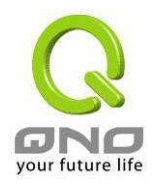

#### 4WAN VPN QoS 安全路由器

|        | 删除所选择服务                                                                                        |
|--------|------------------------------------------------------------------------------------------------|
| 服务端口号: | 在此选择欲开启的虚拟主机的服务号码默认列表<br>(如 All(TCP&UDP)0-65535),如 WWW 为 80(80~80),FTP 为 21~21,<br>可参考服务号码默认列表 |
| IP 地址: | 在此填上虚拟主机相对应的内部虚拟 IP 地址,如 192.168.1.100                                                         |

**激活:** 开启此服务功能

**服务端口新增或删除表:** 新增或删除管理服务端口号列表

**增加对应列表:** 增加到开启服务项目内容

以上服务表列,一些为较常使用的项目,若您预开启的项目没有在表列中,您可以使用**服务管理新 增或删除端口表**功能,如以下所述:

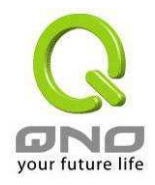

服务端口管理功能:

|               | DNS [UDP/53'53]<br>FTP [TCP/21~21]                                                |
|---------------|-----------------------------------------------------------------------------------|
|               | HTTP [TCP/80'80]<br>HTTP Secondary [TCP/8080~8080]                                |
| 通讯协议<br>TCP + | HTTPS [TCP/443 443]<br>HTTPS Secondary [TCP/8443~8443]                            |
| 服务端口的位置范围     | IMAP [TCP/143~143]                                                                |
|               | NNTP [TCP/119 119]<br>POP3 [TCP/110~110]                                          |
|               | SNDP [UDP/161~161]<br>SNTP [TCP/25~25]                                            |
|               | TELNET [TCP/23~23]<br>TELNET Secondary [TCP/8023~8023]<br>TELNETSSL [TCP/992~992] |
|               |                                                                                   |
| 增加到对应列表       | 删除所选择服务端口列表                                                                       |

**服务端口名称:** 在此自定选择欲开启的服务端口号名称加入列表中,如 Edonky 等

**通讯协议:** 选择此服务 Port 是 TCP 还是 UDP 封包

**服务端口的位置范围:** 开启此服务功能在此填上欲开启的服务端口号的位置范围,如 500~500 或是 2300~2310 等

**增加到对应列表:** 增加到开启服务项目内容列表

**删除所选服务端口列表:** 删除所选择的服务项目

确定: 按下此按钮"Apply"即会储存刚才所变动的修改设定内容参数

**取消:** 按下此按钮"Cancel"即会清除刚才所变动的修改设定内容参数,但是必须 于 Apply 储存动作之前才会有效

离开: 离开此功能设定画面

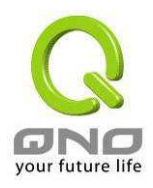

#### 特殊应用软件配置

| 特殊应用软件名称 | 出去服务端口的位置范围 | 进入服务端口的位置范围 |
|----------|-------------|-------------|
|          | 到           | 到           |
|          | 增加到对应列表     |             |
|          |             |             |
|          |             |             |
|          |             |             |
|          |             |             |
|          |             |             |
|          |             |             |
|          | 删除所选择服务     |             |
|          |             |             |

有一些特殊应用软件其进出 Internet 的端口号为非对称的,此时您必须使用此功能选项将一些特殊一用程序使用的端口号填入相关设定中,如以上画面所示:

| 特殊应用软件名称:    | 您可以自定此特殊应用软件名称,方便管理使用!                             |
|--------------|----------------------------------------------------|
| 出去服务端口的位置范围: | 输入由 VPN QOS 安全路由器出 Internet 的使用端口编号。(如 9000~6600)。 |
| 进入服务端口的位置范围: | 输入由 Internet 进入的使用端口编号。 (如 2004~2005)。             |
| 增加到对应列表:     | 增加到开启服务项目内容列表。                                     |
| 删除所选服务目:     | 删除所选择的服务项目。                                        |

设定修改完成请按下"确定"按钮储存网络设定变更或是按下"取消"按钮不做任何设定变更。

| Application     | Outgoing Control | Incoming Data         |
|-----------------|------------------|-----------------------|
| Battle.net      | 6112             | 6112                  |
| DialPad         | 7175             | 51200, 51201, 51210   |
| ICU II          | 2019             | 2000-2038, 2050-2051  |
|                 |                  | 2069, 2085, 3010-3030 |
| MSN Gaming Zone | 47624            | 2300-2400,28800-29000 |

以下为一些常用的端号需设定到此功能项目中的列表:

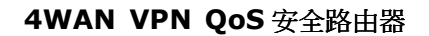

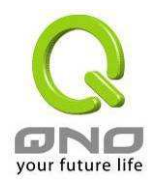

# 3.4.3. UPnP 通讯协议

| Q                                                                                                    |                                                |                    | 注销        |
|----------------------------------------------------------------------------------------------------|------------------------------------------------|--------------------|-----------|
| GNO         进           首页            基本配置项目                                                                                                    | 阶功能配置 => UPnP通讯协议                              | <i>8</i> 1         |           |
| <ul> <li>进阶功能配置</li> <li>DMZ 服务器地址配置<br/>虚拟服务器</li> <li>UPAP 通讯协议</li> <li>路由通讯协议</li> <li>一对一NAT功能</li> <li>DDNS 动态域名解析服务</li> <li>广域网接口MAG 地址设定</li> </ul> | 是否并且UPPP<br><b>服务端口号</b><br>[UDP/53->53] ▼<br> | 39 切<br>②: ○ 是 ○ 否 | <b>激活</b> |
| DHCP 功能           系统工具           网络端口管理           防火墙配置                                                                                                    | 9/15                                           | 新选择取等              |           |
| VPN 私人虚拟网络<br>QVM 功能<br>日志                                                                                                    |                                                |                    |           |

UPnP (Universal Plug and Play) 是微软 Microsoft 所制定的一项通讯协议标准,若是您使用的虚 拟主机计算机有支持 UpnP 机制的话(如 WindowsXP),而您也必须相同设定您的计算机使用 UpnP 功 能开启,以便与 VPN QOS 安全路由器协调搭配使用。

| 服务端口号:               | 在此选择欲开启的 UPnP 的服务号码默认列表,如 WWW 为 80(80~80), FTP 为 21~21,可参考服务号码默认列表! |
|----------------------|---------------------------------------------------------------------|
| 名称或是 IP 地址:          | 在此填上 UPnP 相对应的内部虚拟 IP 地址或名称,如 192.168.1.100                         |
| 激活:                  | 开启此服务功能                                                             |
| 服务端口增加或 <b>删除表</b> : | 新增或删除管理服务端号列表                                                       |
| 增加到对应列表:             | 增加到开启服务项目内容                                                         |
| 删除所选服务端口列表:          | 删除所选择的服务项目                                                          |
| 显示开启表:               | 显示目前所开启设定的 UpnP 列表                                                  |
|                      |                                                                     |

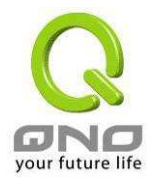

# 3.4.4. 路由通讯协议

此节介绍 动态路由协议以及 静态路由的设定。

|                                                                                                    | 进阶功能配置 => 路由通讯协议                                                                                    |
|----------------------------------------------------------------------------------------------------|----------------------------------------------------------------------------------------------------|
| 基本配置项目<br>进阶功能配置<br>DMZ服务器地址配置<br>虚拟服务器<br>UPnP通讯协议<br>路由通讯协议<br>不对一NAT功能<br>DDNS动态域名解析服务<br>广域网接口MG1地计设定 | ■ 动态路由通讯协议<br>选择路由器运作模式:<br>动态路由通讯协议RIP功能:<br>接收动态路由通讯协定功能:<br>传送动态路由通讯协定功能:<br>RIPv2 - Broadcast ▼ |
| DHCP 功能       系统工具       网络端口管理       防火墙配置       VPN 私人虚拟网络       QVM 功能       日志                        | 指定路由通讯协议          目的位址:                                                                             |
|                                                                                                    | 增加到对应列表                                                                                             |

#### 动态路由通讯协议

RIP 是 Routing Information Protocol 的简称,在 IP 环境中有 RIP I/RIP II,一般而言网络中大多 只有一个 VPN QOS 安全路由器,所以绝大部份我们会只使用静态路由通讯,RIP 的使用时机是网络 中有数个 VPN QOS 安全路由器时,此时不想每台 VPN QOS 安全路由器都去定义路径表,可自动选择 RIP 通讯协议,且自动将所有路径更新!

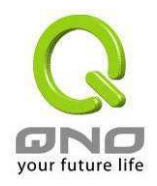

RIP 也是一个很非常简单的路由协议,是采用 Distance Vector 的方式,所谓 Distance Vector 是用 以路由的个数来作为传送距离的判断,而不以实际联机的速率来作判断,所以在某些时候所选的路径 是经过最少的路由,但是并不一定反应速度最快的路由。

# 动态路由通讯协议

选择路由器运作模式: 动态路由通讯协议RIP功能: 接收动态路由通讯协定功能: 传送动态路由通讯协定功能: RIPv2 - Broadcast 🔽

◎ NAT模式 ○ 路由模式 ○ 激活 ⊙ 关闭 Both RIP v1 and v2 🔽

选择 VPN QOS 安全路由器 选择 VPN QOS 安全路由器运作模式为 NAT 模式或是路由模式。 运作模式: 动态路由通讯协议 RIP 功能:选择按钮"激活"选择使用 RIP 动态路由通讯。 接收动态路由通讯协议功能: 可用上下选择按钮选择使用动态路由通讯 None, RIPv1, RIPv2, Both RIPv1 and v2 为传送动态路由通讯协议的"TX"功能。 传送动态路由通讯协议功能: 可用上下选择按钮选择使用动态路由通讯 None, RIPv1, **RIPv2-Broadcast**, **RIPv2-Multicast**, 为接收动态路由通讯协议 的 "RX" 功能。

设定修改完成请按下"确定"按钮储存网络设定变更或是按下"取消"按钮不做任何设定变更。

# 静态路由通讯协议

如果在您的网络中有多个 VPN QOS 安全路由器与 IP 节点子网络,就必需设定 VPN QOS 安全路 由器的静态路由功能,这些功能是让整个不同的网络节点能自动找寻所需路径,且能让不同网络节点能 相户存取:使用图中的功能按纽"显示开启路由表"能知道最新的路径表。

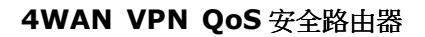

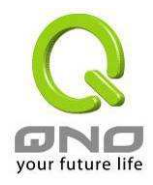

| ■指定 | 路由通讯协议 |          |
|-----|--------|----------|
|     | 目的位址:  |          |
|     | 子阿捷码:  |          |
|     | 預设网关:  |          |
|     | 路由节点:  |          |
|     | 接口位置:  | 周城四 👻    |
|     |        | 增加到对应列表  |
|     |        |          |
| _   | _      | 删除所选择路由表 |

- **目的地址和子网掩码:** 可填入欲绕径的远程网络 IP 节点与子网络节点位置, 如另一个子网络节 点为 192.168.2.0/255.255.255.0
- **默认网关:** 此网络节点欲绕径的默认网关位置。如 192.168.2.1
- 路由节点:
   此节点的 VPN QOS 安全路由器层数,如是在 VPN QOS 安全路由器下的

   二个 VPN QOS 安全路由器之一,此应填为 2,默认为 1 (最大为 15)
- 接口位置 此网络节点的连接位置,是位于 WAN 端亦或是 LAN 端
- **增加/删除对应列表:** 增加/删除一个路由
- **显示开启路由表:** 显示目前最新的路径表

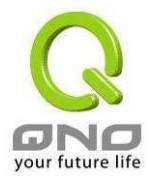

### 3.4.5. 一对一 NAT 对应

当您的 ISP 提供给你多个合法固定 IP (如 ADSL 固定 8 个或更多 IP 地址)时,因 VPN QOS 安全路由器本身只有使用一个合法 IP 地址,以及 ATU-R 也使用一个合法 IP 地址,所以剩余的合法 IP 可将其直接对应到 VPN QOS 安全路由器内部的虚拟 IP 计算机!

#### 使用方法:

当您有使用如"网络游戏"等任何不支持虚拟 IP 地址的各种应用程序时,可将外部的合法 IP 地址直接对应内部虚拟 IP 地址使用,设定如下填入上方的设定中即可!

#### 范例:

如您有 5 个可用 IP 地址,分别是 210.11.1.1~6,而 210.11.1.1 已经给 VPN QOS 安全路由器的 WAN 合法 IP 使用于一般的 NAT 上,另外还有其它四个合法 IP 可以分别设定到 Multi-DMZ 当中,如下所述

210.11.1.4→ 192.168.1.3 210.11.1.5→ 192.168.1.4 210.11.1.6→ 192.168.1.5 210.11.1.7→ 192.168.1.6

#### 注意!

VPN QOS 安全路由器 WAN IP 地址不能被涵盖在一对一 NAT 的 IP 范围设定中。

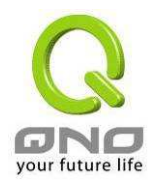

|                                                                                                    | 进阶功能配置 => 一对一NAT 功能                                                                                                    |
|----------------------------------------------------------------------------------------------------|----------------------------------------------------------------------------------------------------|
| 2101-07 H2AL 24<br>DMZ 服务器地址配置<br>虚拟服务器<br>UPnP 通讯协议<br>路由通讯协议<br>一对一 NAT 功能<br>DONS 动态域名解析服务<br>广域网族口 MC 地址设定<br>DHCP 功能<br>系统工具<br>网络端 口管理<br>防火墙配置<br>VPN 私人虚拟网络 | 增加范围       内容起始中地址     外容起始中地址     对应范围中数量       192.168.     .     .       增加到对应列表     .                                                                     |
| uvm uyme         日志         一对一 NAT 功能:         内部起始 IP 地址:         外部起始 IP 地址:         对应范围 IP 数量:         増加到对应列表:                                                | 激活或关闭一对一 NAT 功能 (选择是否开启此功能)<br>输入内网虚拟做一对一 NAT 的 IP 地址起始 IP 地址<br>输入外网虚拟做一对一 NAT 的 IP 地址起始 IP 地址<br>外部合法 IP 地址终止 IP 的数量(请勿含盖 WAN 在使用的 IP)<br>加入此设定到一对一 NAT 列表中 |
| 删除所选对应列表:                                                                                                    | 删除所选择的一项一对一 NAT 列表                                                                                                    |

# 注意!

一对一的 NAT 模式将会改变防火墙运作的方式,您若设定了此功能,LAN 端所对应 有公网 IP 的服务器或计算机将会曝露到 Internet 上。若要阻绝 Internet 的使用者主动联机 到一对一 NAT 的服务器或计算机,**请到 4.3.防火墙中设定适当的拒绝存取规则条件**。

设定修改完成请按下"确定"按钮储存网络设定变更或是按下"取消"按钮不做任何设定变更。

#### 3.4.6. 动态域名解析服务 (DDNS)

DDNS 支持 3322.org、DynDNS.org 以及 DtDNS.com 的动态网址转换功能,其目的是为了让使用 动态 IP 地址架站或是远程监控还有动态 IP 下需做 VPN 的联机为目的,如 ADSL PPPoE 计时制或是 Cable Modem 的使用者的合法 IP 地址都会随时间而改变,当此使用者欲架设网站之类的服务,但是因

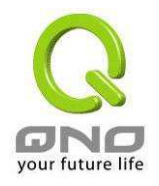

IP 会随时变动,所以本设备提供了动态网址转换功能,此服务可向 www.qno.cn/ddns、www.3322.org、 www.dyndns.org 或 www.dtdns.com 提出申请,是完全免费的!

|               |                |                     | 注               | 销      |
|---------------|----------------|---------------------|-----------------|--------|
| GNO           | 进阶功能配置 =       | > DDNS动态域名解析服务      |                 |        |
| 首页            |                |                     |                 |        |
| 基本配置项目        |                | 46.46               |                 | 3.100  |
| 进阶功能配置        | 接口位直           | <b>状态</b>           | 服务器名称           | 能直     |
| IZ 服务器地址配置    | 61320621-010   | Dydns 天团<br>3333 羊闭 | Dydns:          | VENTRE |
| 虚拟服务器         | 广域网1           | 5522 天内<br>Dtdns 关闭 | 5322:<br>Dtdns: | 编辑     |
| UPnP 通讯协议     |                | Qnodns 关闭           | Qnodns:         |        |
| 路由通讯协议        |                | Dydns 关闭            | Dydns:          |        |
| 一对一 NAT 功能    | 广域网2           | 3322 关闭             | 3322:           | 编辑     |
| VS 动态域名解析服务   | (              | Dtdns 关闭            | Dtdns:          | 201014 |
| 重网接口 MAC 地址设定 |                | Qnodns 天团           | Qnodns:         |        |
| DHCP 功能       |                | Dydns 天团<br>2200 美团 | Dydns:          |        |
|               | 广域网3           | 5522 天间<br>Dtdos 关闭 |                 | 编辑     |
| 糸统工具          |                | Qnodns 关闭           | Qnodns:         |        |
| 网络端口管理        |                | Dydns 关闭            | Dydns:          |        |
| AND THE REAL  | 广标网4           | 3322 关闭             | 3322:           | 编辑     |
| 防火墙配置         | C - 7999 - 4 C | Dtdns 关闭            | Dtdns:          |        |
| N FL 1 击州 网络  |                | Qnodns 天团           | Qnodns:         |        |
| N和八座拟网络       |                |                     |                 |        |
| OVM THES      |                |                     |                 |        |

请在设定栏的编辑按下该超级链接直接进入该设定项目中。

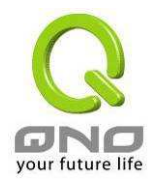

#### 4WAN VPN QoS 安全路由器

| 接口位 <u>置</u> :                                                                                | 显示使用者所选取的广域端口                                                                                             |
|-----------------------------------------------------------------------------------------------|----------------------------------------------------------------------------------------------------|
| DynDNS.org                                                                                    | 可以选择开启或关闭 DynDNS.org、3322.org 与 DtDNS.com 等三项 DDNS 动态网址转换服务功能,根据你的需要在其前面做"√"选。                            |
| DtDNS.com                                                                                     |                                                                                                    |
| ☐ DtDNS.com 使用者名称:                                                                            | 向 DDNS 所设定的名称                                                                                             |
| ☐ DtDNS.com<br>使用者名称:<br>密码:                                                                  | 向 DDNS 所设定的名称<br>向 DDNS 所设定的密码                                                                            |
| ■ DtDNS.com 使用者名称: 密码: 服务器名称                                                                  | 向 DDNS 所设定的名称<br>向 DDNS 所设定的密码<br>向 DDNS 所注册的网址,如:abc.dyndns.org 或 xyz.3322.org                           |
| <ul> <li>▶ DtDNS.com</li> <li>使用者名称:</li> <li>密码:</li> <li>服务器名称</li> <li>内部 IP 地址</li> </ul> | 向 DDNS 所设定的名称<br>向 DDNS 所设定的密码<br>向 DDNS 所注册的网址,如: abc.dyndns.org 或 xyz.3322.org<br>向 ISP 所取得的之动态合法 IP 地址 |

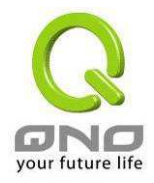

设定修改完成请按下"确定"按钮储存网络设定变更或是按下"取消"按钮不做任何设定变更。

# 3.4.7. 广域网接口 MAC 地址设定

此多为使用于双向 Cable Modem 的用户,若有发生类似锁网卡的情况下,可使用此功能将原有网络卡硬件地址(MAC Address:00-xx-xx-xx-xx)填入此项目中以解除锁定问题!

|                                               | and the second second                 |                   |                                                                                                    |
|-----------------------------------------------|---------------------------------------|-------------------|----------------------------------------------------------------------------------------------------|
|                                               |                                       |                   | 注始                                                                                                    |
|                                               | ····································· |                   | /工 599                                                                                                    |
| 世内日 世所切開                                      | 吃配直 =>) 或网接口M                         | AC地址设定            |                                                                                                    |
| 首页                                            |                                       |                   |                                                                                                    |
| the Land and and the                          |                                       |                   |                                                                                                    |
| 基本配直坝目                                        |                                       |                   | and the second second se |
| 进阶功能配置                                        | 接口位置                                  | MAC地址             | 配置                                                                                                    |
| W7 服务器师批型需                                    | 广域网1                                  | 00-17-16-00-c6-88 | 编辑                                                                                                    |
| 虎松服冬器                                         | 广域网2                                  | 00-17-16-00-c6-89 | <u>编辑</u>                                                                                                    |
| UPnP 诵讯协议                                     | 广域网3                                  | 00-17-16-00-c6-8a | 编辑                                                                                                    |
| 路由通讯协议                                        | 广域网4                                  | 00-17-16-00-c6-8b | 编辑                                                                                                    |
|                                               | St. October de                        |                   |                                                                                                    |
| nue at the the the the the the the the the th |                                       |                   |                                                                                                    |
| 域网接口 MAC 地址设定                                 |                                       |                   |                                                                                                    |
| DHCD TH AS                                    |                                       |                   |                                                                                                    |
| DHOP JUITE                                    |                                       |                   |                                                                                                    |
| 系统工具                                          |                                       |                   |                                                                                                    |
| 网络端口管理                                        |                                       |                   |                                                                                                    |
|                                               |                                       |                   |                                                                                                    |
| 防火墙配置                                         |                                       |                   |                                                                                                    |
| DN 私人 南北 网络                                   |                                       |                   |                                                                                                    |
| FN 和人並该网站                                     |                                       |                   |                                                                                                    |
| QVM 功能                                        |                                       |                   |                                                                                                    |
|                                               |                                       |                   |                                                                                                    |
| 日志                                            |                                       |                   |                                                                                                    |

请在设定栏选择广域网端口点编辑,按下该超级链接直接进入该设定项目中。

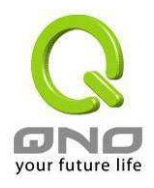

#### 4WAN VPN QoS 安全路由器

| <ul> <li>送本配置项目</li> <li>进防功能配置</li> <li>建拟服务器</li> <li>型水配置项目</li> <li>建防功能配置</li> <li>虚拟服务器</li> <li>四42 服务器地址配置</li> <li>虚拟服务器</li> <li>四47 功能</li> <li>四58 动态域名解析服务</li> <li>三原</li> <li>10 日に</li> <li>10 日</li> <li>11 日</li> <li>12 日</li> </ul> | 注<br>能配置 => 广域网接口MAC地址设定<br><u> <u> </u><u> </u><u> </u><u> </u><u> </u><u> </u><u> </u><u> </u><u> </u><u> </u><u> </u><u> </u><u></u></u> |
|----------------------------------------------------------------------------------------------------|----------------------------------------------------------------------------------------------------|
| 接口位置:                                                                                                    | 使用者所选取的广域端口                                                                                                    |
| ◎ 激活 ○ 关闭                                                                                                    | 选择激活或关闭这项功能                                                                                                    |
| 使用者自定广域网接口<br>MAC 地址设定:                                                                                                    | 目前设备出厂默认的 MAC 位置                                                                                                    |
| 设定 MAC 地址与此 PC 的<br>MAC 地址相同:                                                                                                    | 目前连接此 PC 的 MAC 位置                                                                                                    |

设定修改完成请按下"确定"按钮储存网络设定变更或是按下"取消"按钮不做任何设定变更。

# 3.5. DHCP 发放 IP 服务器

# 3.5.1. DHCP 设定

因 VPN QOS 安全路由器本身就含有 DHCP 服务器,所以可以提供局域网络内的计算机自动取得 IP 的功能,(如同 NT 服务器中的 DHCP 服务,好处是每台 PC 不用去记录与设定其 IP 地址,当计算 机开机后,就可从 VPN QOS 安全路由器自动取得,管理方便。

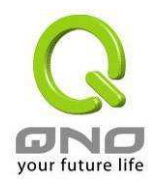

**激活 DHCP 服务功能:** 可选择开启 DHCP 服务器自动派发 IP 地址功能;若为激活选项,则 所有 PC 都可使用自动取得 IP 地址,反之则无;每台 PC 必需去指 定固定虚拟 IP 地址。

| Q                   |                                                | 2+ 438 |
|---------------------|------------------------------------------------|--------|
| ONO                 | DHCP功能 => DHCP配置                               | 江田     |
| 基本配置项目              | ☑ 激活DHCP服务功能                                   |        |
| DHCP 功能<br>DHCP 配置  |                                                |        |
| DHCP 服务器状态     系统工具 | — 动态IP服务<br>租约时间 <sup>1440</sup> 分             |        |
| 防火墙配置               | DHCP地址范围<br>起始IP地址: 192.168.1 .100             |        |
| QVM 功能              | 终止IP地址: 192.168. <sup>1</sup> . <sup>149</sup> |        |
|                     |                                                |        |

动态 IP

| 租约时间:     | 此设定为发给 PC 端 IP 地址的租约时间,默认为 1440 分钟(代表时间为一天),您可以依照实际需求来设定,以分钟为单位。                            |
|-----------|---------------------------------------------------------------------------------------------|
| 起始 IP 地址: | 此 IP 地址是 DHCP 服务自动派送 IP 的启使 IP, 意指是从多少 IP 地址开始派送。系统默认从 192.168.1.100 的 IP 地址开始发放。           |
| 终止 IP 地址: | 指是从多少 IP 地址停止派送。系统默认为从 149 的 IP 地址开始停止<br>发放 IP,原厂设定值可供 50 台计算机自动取得 IP 地址,您可以是<br>实际情况增减使用! |

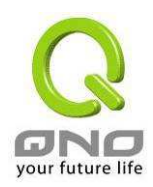

# 地址绑定功能

| IP与MAC绑。                     | 定                                                                                                    |
|------------------------------|----------------------------------------------------------------------------------------------------|
|                              | 显示新加入的IP地址                                                                                                    |
|                              | IP 与 MAC 绑定                                                                                                    |
|                              | 静态IP地址设定:                                                                                                    |
| 漆人IP                         | 地址相对应MAC地址:                                                                                                    |
|                              |                                                                                                    |
|                              |                                                                                                    |
|                              | 刑除所选择对应项目                                                                                                    |
| □ 封锁右<br>□ 封锁7               | E对应列表中IP地址错误的MAC地址<br>K在对应列表中的MAC地址                                                                            |
|                              |                                                                                                    |
| 靜态 IP 地址设定:                  | 此子段有两种填入方式:                                                                                                    |
|                              | 1. 若您只要限制 MAC Address 可以跟 DHCP 要 IP 而不一定是指<br>定的那一个 IP,请在此字段填 0.0.0.0,不可为空白                                    |
|                              | <ol> <li>若要求每次此台计算机都要分配到同一个 IP,则将你所要求分<br/>配给此台计算机的 IP 地址输入。这样所要绑定服务器或 PC 端<br/>每次重启都会要到固定的同一个虚拟 IP</li> </ol> |
| 添入 IP 地址相应 MAC<br>地址:        | 输入要绑定的服务器或 PC 端固定实体 MAC(网络卡上的地址)                                                                               |
| 名称:                          | 填入您所绑定此用户的名字或地址做辨识,可输入 12 个字符,中英<br>文皆可以                                                                       |
| 激活:                          | 启用此组设定                                                                                                    |
| 增加到对应列表:                     | 加入或修正此设定到列表中                                                                                                   |
| 删除所选择对应项目:                   | 删除列表中所选择的绑定                                                                                                    |
| 新增:                          | 增加新的绑定                                                                                                    |
| 封锁在对应列表中 IP<br>地址错误的 MAC 地址: | 此选项打勾后,只要不在列表中的 MAC Address 都无法上网                                                                              |
| 封锁不在对应列表中                    | 此选项打勾后,只要是 User 自行更改计算机的 IP 或不是列表设定的                                                                           |

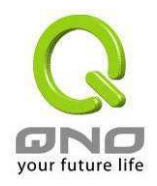

**的 MAC 地址:** IP 将无法上网

显示新加入的 IP 地址: 选者需要绑定的 IP/MAC,命名好客户需要设定名称,并做激活。

| IP 与 ■AC 绑定列表 |                   |      |       | × |
|---------------|-------------------|------|-------|---|
| IP 与 MAC 绑定列表 |                   | 确定全选 | 刷新 关闭 | - |
| IP地址          | MAC總統             | 名称   | 徽発    |   |
| 192.168.1.108 | 00:01:6c:c6:26:87 |      |       |   |
| 192.168.1.109 | 00:01:6c:c6:29:1f |      |       |   |
|               | ·                 | ·,   |       |   |

设定修改完成请按下"确定"按钮储存网络设定变更或是按下"取消"按钮不做任何设定变更。

#### DNS 服务器

DNS域名解析
 DNS域名解析地址1: 0 . 0 . 0 . 0
 DNS域名解析地址2: 0 . 0 . 0 . 0

此设定为发给 PC 端 IP 地址的 DNS 域名服务器查询位置,您可以直接输入此服务器的 IP 地址。

**DNS 域名解析地址 1:** 输入 DNS 网域服务器的 IP 地址,默认值为 0

DNS 域名解析地址 2: 输入 DNS 网域服务器的 IP 地址,默认值为 0

设定修改完成请按下"确定"按钮储存网络设定变更或是按下"取消"按钮不做任何设定变更。

#### WINS 服务器

| WINS 服务器   |                                         |
|------------|-----------------------------------------|
|            | WINS服务器地址: 0 . 0 . 0 . 0                |
| 若您的网络上有解析如 | Windows 的计算机名称服务器的话,您可以直接输入此服务器的 IP 地址。 |
| WIN 服务器地址: | 输入WIN 网域服务器的 IP 地址,默认值为 0               |

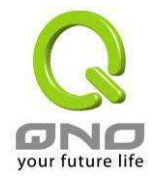

设定修改完成请按下"确定"按钮储存网络设定变更或是按下"取消"按钮不做任何设定变更。

#### IP 群组管理(IP GROUP)

此方式的设定方便用户对网络内连续的 IP 做同样的操作。比如一个公司的同一部门分得了一段连续的 IP (192.168.1.100~192.168.1.110), VPN QOS 安全路由器对这个部门做**访问存取规则的设定**, 就把这个连续的 IP 地址绑在一起做相同的设定, 相对于对每个 IP 进行设定节约了时间和操作过程中容 易输入错误, 方便用户设定省时省力。

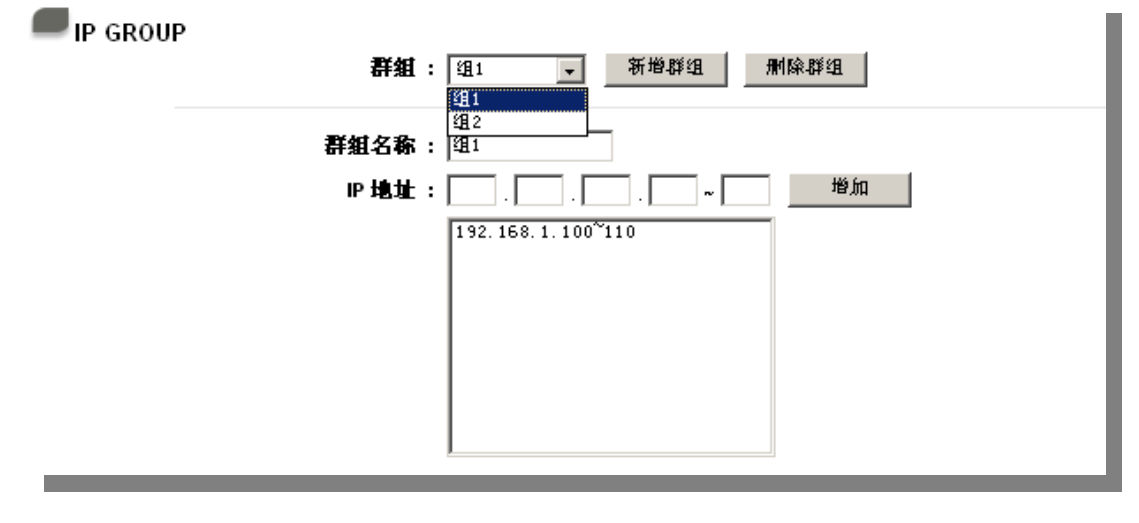

**群组:** 选择群组,对其做修改删除的操作

**群组名称:** 输入群组的名称,如"市场部门、营销部门等"

**IP 地址:** 输入分配的 IP 地址范围

**增加:** 增加新的条目
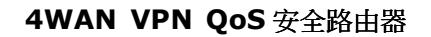

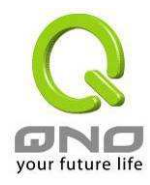

# 3.5.2 DHCP 服务器状态

| $\bigcirc$           |                |                                           |                   |                         | _        |
|----------------------|----------------|-------------------------------------------|-------------------|-------------------------|----------|
| ONO                  | DHCP功能 => DI   | HCP服务器状态                                  |                   | 注销                      |          |
| 首页                   |                |                                           |                   |                         |          |
| 基本配置项目               | _              |                                           |                   |                         |          |
| <b>赴阶功能配置</b>        | ₩₩             |                                           |                   |                         |          |
| DHCP 功能              | DH             | ICP服务器IP地址: 192.1                         | 68.1.1            |                         |          |
| DHCP 配置<br>HCP 服务器状态 | Ē              | 【经使用的ⅠP数量: 1                              |                   |                         |          |
| 系统工具                 |                | 发放固定IP数量: 0                               |                   |                         |          |
| 络端口管理                | 向<br>配发1       | 1911112月1日1911月11日1日:49<br>DHCP1P1地址意量:50 |                   |                         |          |
| 防火墙配置                | HUZ            |                                           |                   |                         |          |
| N私人虚拟网络              |                | 0과양ᆍ                                      |                   |                         |          |
| QVM 功能               | ── UTCP服务益及IXⅡ | ° л) <u>ш</u> ах                          |                   |                         |          |
| 日志                   | 主机名称           | IP地址                                      | MAC地址             | 目前租约时间                  | 删除       |
|                      | PC-6           | 192.168.1.100                             | 00:11:2f:57:52:32 | Wed Aug 9 18:39:17 2006 | <u> </u> |

此状态表为显示 DHCP 服务器的目前使用状态与设定记录等,以便提供管理人员需要时做网络设 定参考数据。以下针对其内容做介绍:

| DHCP 服务器 IP 地址:  | 目前 DHCP 服务器的 IP 地址        |
|------------------|---------------------------|
| 已经使用 IP 数量:      | 目前 DHCP 服务器已经发放动态 IP 的数量  |
| 发放固定 IP 数量:      | 目前 DHCP 服务器已经发放固定 IP 的数量  |
| 尚可使用的 IP 地址:     | 目前 DHCP 服务器可以发放的 IP 数量    |
| 配发 DHCP IP 地址总量: | 目前 DHCP 服务器所设定可发放的 IP 总数量 |
| 主机名称:            | 目前此台计算机的计算机名称             |
| IP 地址:           | 目前此台计算机所取得的 IP 地址         |
| MAC 地址:          | 目前此台计算机的 MAC 网络实体位置       |
| 目前租约时间:          | DHCP 目前核发 IP 地址的租约时间      |
| 删除:              | 删除此笔核发 IP 记录              |

设定修改完成请按下"确定"按钮储存网络设定变更或是按下"取消"按钮不做任何设定变更。

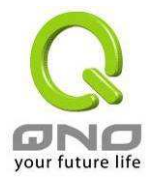

# 4. 系统工具、端口以及安全的设定

本章节介绍 VPN QOS 安全路由器的一些工具的操作方法、端口的管理和网络安全的相关配置。通过设置方便用户对 VPN QOS 安全路由器及 VPN QOS 安全路由器端口的管理,来提高 VPN QOS 安全路由器的安全防护功能。

# 4.1. 工具程序

## 4.1.1. SNMP 网络通讯管理协议

SNMP 为 Simple Network Management Protocol 的缩写, 意指网络管理通讯协议, 此为网络上重要的管理项目依据之一, 透过此 SNMP 通讯协议, 可以让已经具备有网络管理的程序(如 SNMP Tools-HP Open View)等做实时管理之通讯使用, VPN QOS 安全路由器支持标准 SNMP v1/v2c, 可以搭配标准 SNMP 网络管理软件来得知目前所有网络上的机器运作情况, 以便随时掌握网络信息。

| Q                     | 注销                                                                                                    |   |
|-----------------------|----------------------------------------------------------------------------------------------------|---|
| ONO X                 | 系统工具 => SNMP网路通讯协议                                                                                                    | _ |
| 首页                    |                                                                                                    | _ |
| 【基本配置项目】              |                                                                                                    | _ |
| (进阶功能配置)              | SIMP 网路通讯协议:激活 🔽                                                                                                    | _ |
| DHCP 功能               |                                                                                                    |   |
| 至位于目                  | <b>系练名称:</b>  4_WAH_QVM_Router                                                                                                    |   |
| 示抗上兵<br>[SNUD 网致语识体验] | 联系方式:                                                                                                    |   |
| 自我检测功能                | 系统地址:                                                                                                    |   |
| 重新启动                  |                                                                                                    |   |
| 回复原出厂预设值              | Get Community Name: public                                                                                                    |   |
| 系统软件更新                | Set Community Name: private                                                                                                    |   |
| 赤纪能量多致义计常历            | Trap Community Hame: public                                                                                                    |   |
| 网络瑞口官埋                | Send SIMP Trap to:                                                                                                    |   |
| 防火墙配置                 | Application and applications of the state of the state of |   |
| (VPN 私人虚拟网络)          |                                                                                                    |   |
|                       |                                                                                                    |   |
| GAAW 701 HF           |                                                                                                    |   |
| 日志                    |                                                                                                    |   |
| 19) (19)              |                                                                                                    |   |

激活:

将 SNMP 功能开启,系统默认为开启此功能

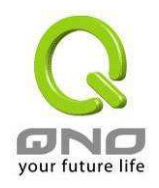

| 系统名称:                | 设定机器的名称                                  |
|----------------------|------------------------------------------|
| 联系方式:                | 设定机器的管理联系人员名称,如 John                     |
| 系统地址:                | 设定机器的目前所在位置,如 Taipei                     |
| Get Community Name:  | 设定一组用户参数可以取得此机器的项目信息,系统默认"公网"            |
| Set Community Name:  | 设定一组用户参数可以设定此机器的项目信息,系统默认"Private"       |
| Trap Community Name: | 设定一组用户参数可以传送 Trap 的信息                    |
| Send SNMP Trap to:   | 设定一组 IP 地址或是 Domain Name 名称的接收 Trap 讯号主机 |

设定修改完成请按下"确定"按钮储存网络设定变更或是按下"取消"按钮不做任何设定变更。

# 4.1.2. 自我检测功能

VPN QOS 安全路由器 提供简易的线上测试机制方便于除错时使用,此除错机制包含网域名称查 询测试 DNS Lookup 以及 Ping 封包传送/接收测试 二种。

### 网域名称查询测试

请于此测试画面输入您想查询的网域主机位置名称,如www.abc.com 然后按下开始的按钮开始测试,测试结果会显示于此画面上。

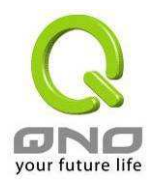

|                                                              | 系统工具 => 自我检测功能              | 注销 |
|--------------------------------------------------------------|-----------------------------|----|
| 首页                                                           |                             |    |
| 进阶功能配置                                                       | ⓒ 网域名称查询测试 C Ping-封包传送/接收测试 |    |
| DHCP 切能<br>系统工具<br>SNMP 网路通讯协议<br>自我检测功能<br>重新启动<br>回复原出厂顶设值 | 输入测试的查询主机名称                 | 开始 |
| 系统软件更新<br>系统配置参数文件备份<br>网络端口管理<br>防火墙配置                      |                             |    |
| VPN 私人虚拟网络<br>QVM 功能<br>日志                                   |                             |    |

# Ping-封包传送/接收测试

此项目为主要提供用户了解对外联机的实际状况,可以利用此功能了解网络上的计算机是否存在! 请于此测试画面输入您想测试的主机位置 IP,如 192.168.5.20 按下开始的按钮开始测试,测试结果会显示于此画面上。

| 〇 网域名称查询测试  | ● Ping-封包传送/接收测试 |
|-------------|------------------|
| 输入测试主机IP地址: | 开始               |

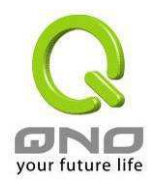

# 4.1.3. 重新启动

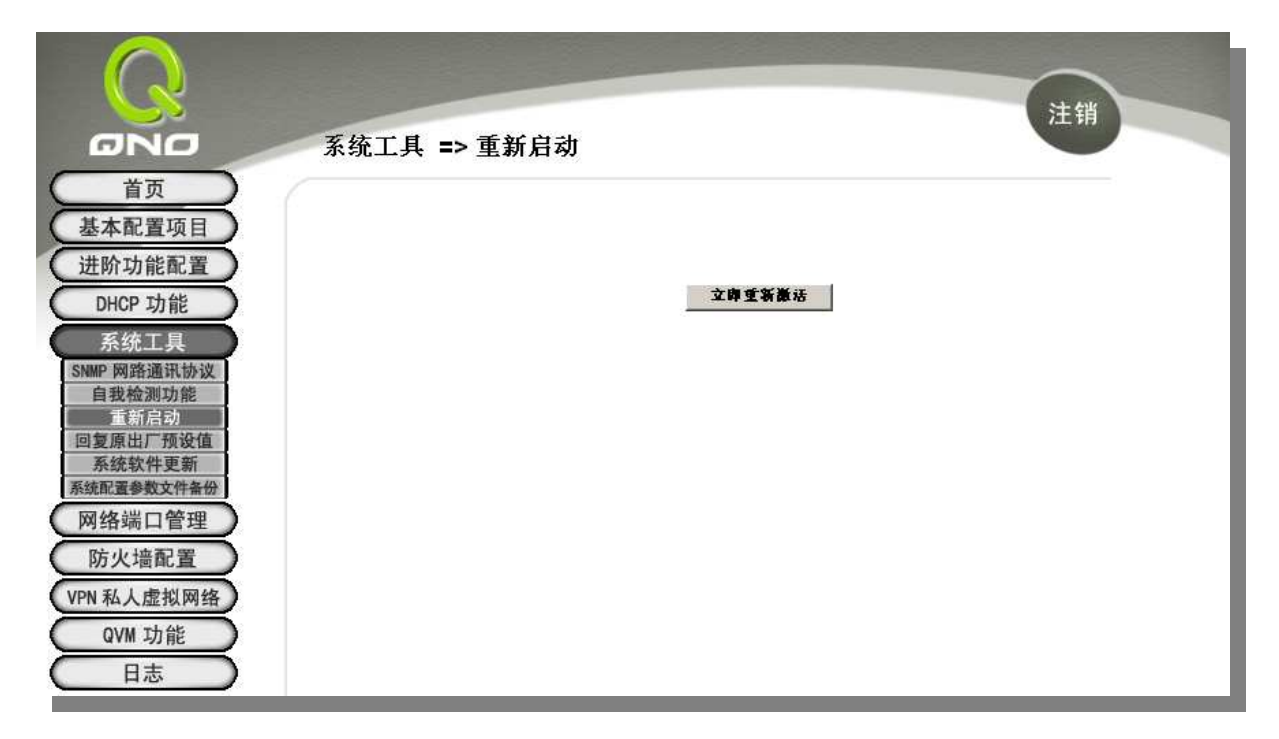

通过此"**立即重新激活**"按钮重新启动 VPN QOS 安全路由器,重新启动后也会将此讯息传送到系统 日志中。通过 VPN QOS 安全路由器面板上的"**Reset**"开关通过硬操作也可以重新启动,当**按下 Reset** 按钮 5 秒后当黄灯慢闪 5 次机器开始重新启动。

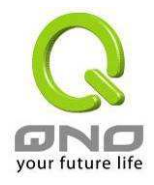

# 4.1.4. 恢复原出厂默认值

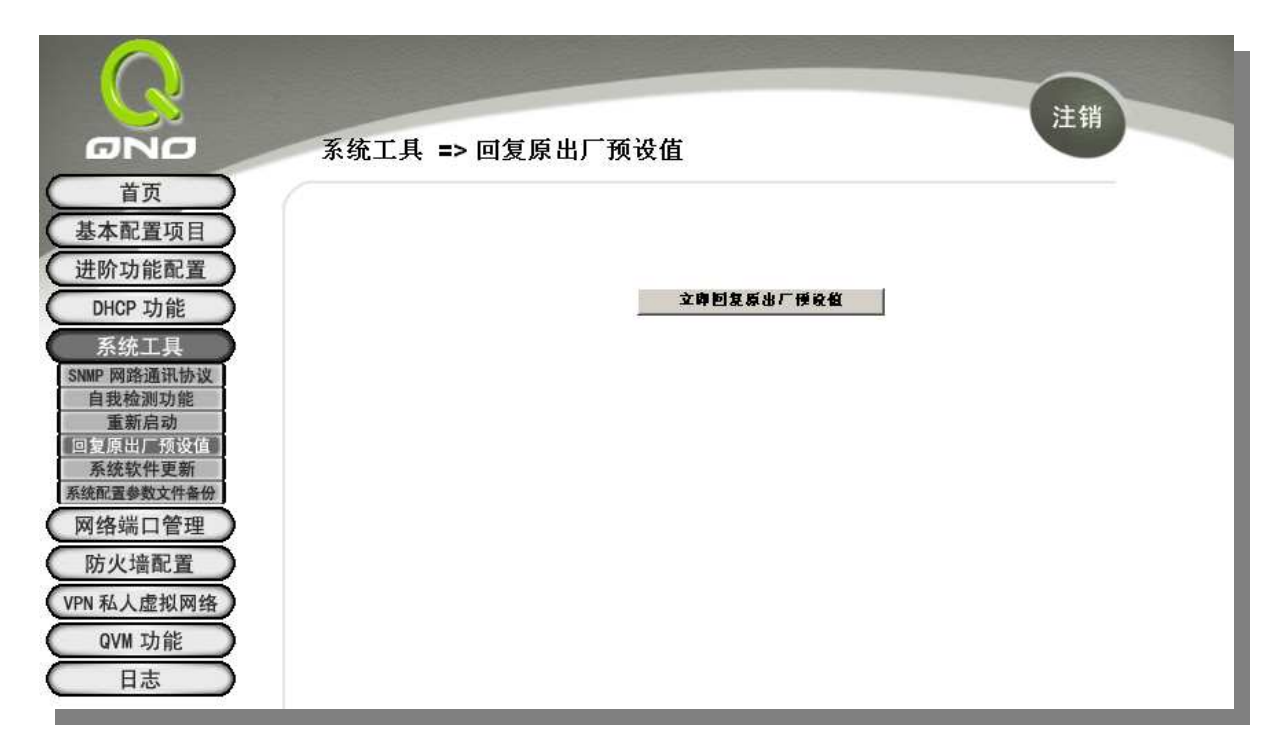

若是选择"**立即恢复原出厂值设定**", VPN QOS 安全路由器会将所有的设定清除,并重新开机,你 还可以通过 VPN QOS 安全路由器面板上的"**Reset**" 按钮通过硬操作恢复出厂值,当**按下 Reset 按钮 10 秒以上**后当黄灯慢闪后又出现快闪机器开始恢复出厂值。

## 切记,使用此功能会将机器所有的资料清除!

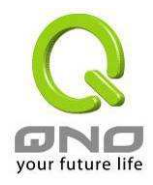

# 4.1.5. 系统软件升级

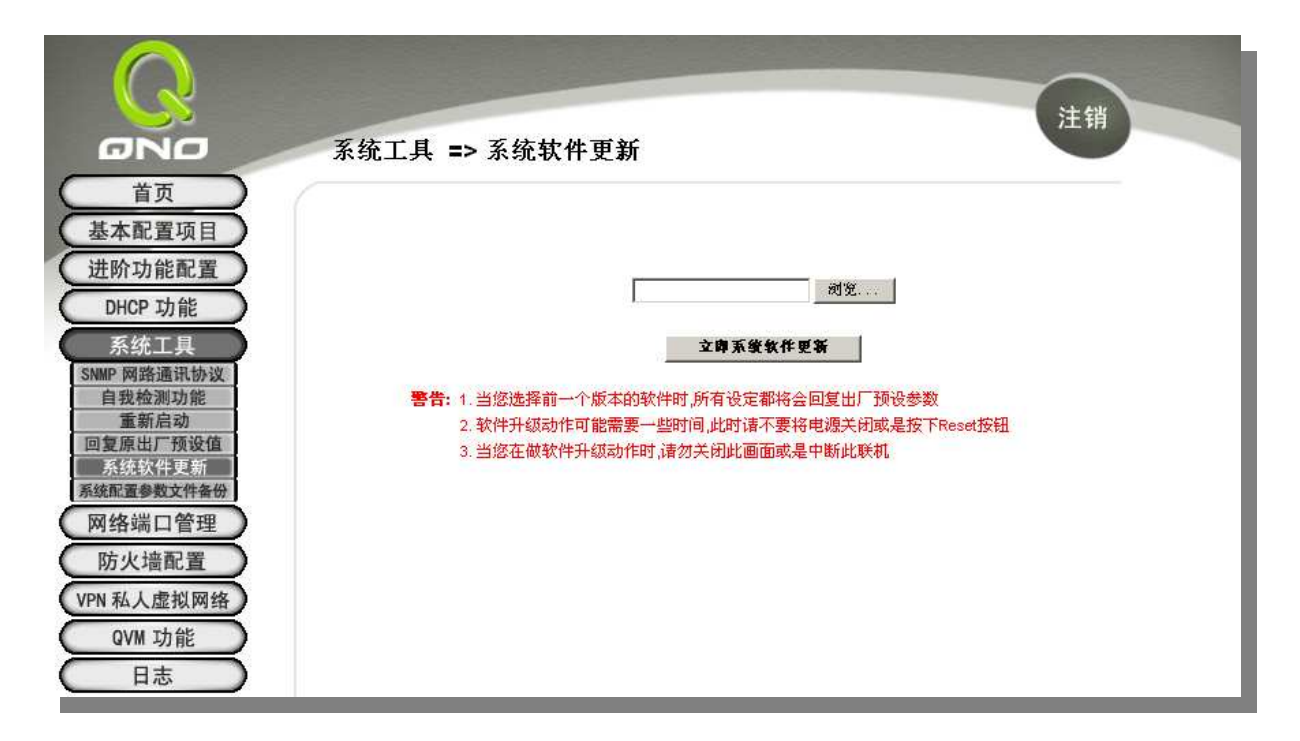

此设定可以于 VPN QOS 安全路由器 的 Web 设定画面中直接升级软件,并请您于升级前先确认 软件版本信息,选择浏览至软件存放资料夹,选定该档案后,按下**"立即系统软件更新"**做升级。

切记: 当升级动作开始进行中时,请勿跳离此画面,否则升级会失败。

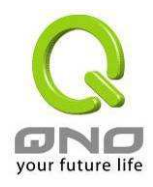

## 4.1.6. 系统配置参数文件备份

| Q                                                                                              | 注销                 |
|------------------------------------------------------------------------------------------------|--------------------|
| GNO                                                                                            | 系统工具 => 系统配置参数文件备份 |
| 首页<br>基本配置项目                                                                                   |                    |
| 进阶功能配置<br>DHCP 功能                                                                              | ■ 配置文件设定档汇入        |
| 系统工具           SNMP 网路通讯协议           自我检测功能           重新启动           回复原出厂预设值           系统软件曲新 | <u>元入</u>          |
| 所然配置参数文件备份           网络端口管理           防火墙配置           VPN 私人虚拟网络                               | ■系统配置参数文件储存        |
| QVM 功能<br>日志                                                                                   |                    |

## 配置文件设定档汇入:

此功能为将之前用户的所有设定参数值备份的内容导入机器中!并请您于升级前先确认软件版本 信息,选择浏览至备份参数档案-"config.exp"存放资料夹选择该档案后,按下"**汇入**"按钮做设定档案导 入。

## 系统配置参数文件存储:

此功能为储存用户的所有设定参数值备份, 按下"**存储**"按钮,选择存放数据夹位置然后按下储存 键将"config.exp"存入即可。

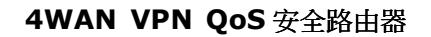

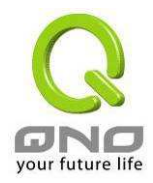

# 4.2. 网络硬件端口管理

于 VPN QOS 安全路由器 中,用户可以设定广域网端口数与每一个以太网络端口连接速率,工作 模式,高低优先权或是自动侦测等以太网络端口的功能。

# 4.2.1. 端口配置

|     | -             |                  |       |              |           | 注      | 销     |
|-----|---------------|------------------|-------|--------------|-----------|--------|-------|
| 网络  | 端口管理          | <b>閨 =&gt; 端</b> | 口配置   |              |           |        |       |
|     |               |                  |       |              |           |        |       |
|     |               |                  |       |              |           |        |       |
|     |               |                  | 洗择广捕网 | 个数:4 🗸 (預設値  | :4)       |        |       |
|     |               |                  | A_117 |              |           |        |       |
| 🔲 激 | 活端口1为端        | 口鏡像              |       |              |           |        |       |
| 第日号 | 接口位置          | 关闭端口             | 优先权   | 网络蒲口连接速率     | 半双/全双工模式  | 自动恢测模式 | VLAN  |
| 1   | 局域网           |                  | 一般 🖌  | O 10M 💿 100M | ○ ¥双 ● 全双 | 🗹 激活   | VLAN1 |
| 2   | 局域网           |                  | 一般 🖌  | O 10M 💿 100M | ○ ¥双 ⑧ 全双 | 📝 激活   | VLAN1 |
| 3   | 局域网           |                  | 一般 🗸  | O 10M 💿 100M | ○ ¥双 💿 全双 | 🗹 激活   | VLAN1 |
| 4   | 局域网           |                  | 一般 🗸  | ◯ 10M 💿 100M | ○ ¥双 ● 全双 | ☑ 激活   | VLAN1 |
| 6   | 局域网           |                  | 一般 🐱  | 🔘 10M 💿 100M | ○ ¥双 ● 全双 | 📝 激活   | VLAN1 |
| 6   | 局域网           |                  | 一般 💌  | 🔘 10M 💿 100M | ○ ¥欢 ● 全双 | ☑ 激活   | VLAN1 |
| 7   | 局域网           |                  | 一般 🐱  | 🔘 10M 💿 100M | ○ ¥双 ● 全双 | 📝 激活   | VLAN1 |
| 8   | 局域网           |                  | 一般 🔽  | 🔿 10M 💿 100M | ○ ¥双 ● 全双 | ☑ 激活   | VLAN1 |
| 9   | 局域网           |                  | 一般 😽  | 🔿 10M 💿 100M | ○ ¥双 ⑧ 全双 | 🗹 激活   | VLAN1 |
| 10  | 局域网           |                  | 一般 🗸  | 🔿 10M 💿 100M | ○ ¥双 💿 全双 | 💌 激活   | VLAN1 |
| 11  | 局域网           | 201              | 一般 😽  | 🔿 10М 💿 100М | ○ ¥双 ⑧ 全双 | 🗹 激活   | VLAN1 |
| 12  | 广域网4          |                  | 一般 😽  | 🔾 10М 💿 100М | ○ ¥双 💿 全双 | 📝 激活   |       |
| 13  | 广 <b>域网</b> 3 |                  | 一般 🖌  | 🔾 10М 💿 100М | ○ ¥双 ⑧ 全双 | 📝 激活   |       |
| 14  | 广域网2          |                  | 一般 🖌  | 🔾 10М 💿 100М | ○¥ヌ • ±য় | ☑ 激活   |       |
| 15  | 广域网1          |                  | 一般 🐱  | 🔘 10M 💿 100M | ○ ¥双 ⑧ 全双 | 📝 激活   |       |
| DMZ | DMZ           |                  | 一般 🗸  | 0 10M @ 100M | ○¥x ● 4x  | ▶ 激活   |       |

## 以太网络端口设定

**端口号:** 显示每个端口的顺序

**接口位置:** 共有 LAN1~LAN 11、WAN1~WAN4 及 DMZ 等端口,这些端口会根据使用者所设 定的广域网端口数而自动调整

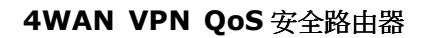

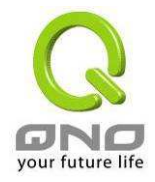

关闭端口:

此为设定此以太网络的端口封包传送高低优先权设定,若是此端口设定为高 优先权: (High)的话,则最优先使用传送封包的权利,默认值为一般(Normal) 网络端口连接速率: 此为设定此以太网络的端口网络硬件连接速率选项,您可以设定为 10Mbps 或 是 100Mbps 连接速度 全双工/半双工: 此为设定此以太网络的端口网络硬件连接速率工作模式选项,您可以设定为半 双工或全双工模式运作 此为设定此以太网络的端口网络硬件连接速率自动侦测模式,若是勾选的话, 自动侦测模式: 自动侦测所有连接端口的信号与调整 VLAN: 此功能可以让网管人员在自己的局域网内将局域网端设定为1个或多个无法互 通的不同网段,但都可以通过 VPN QOS 安全路由器上 Internet。 在同一个网段内的成员(在同一个 VLAN 局域网络内)可互相沟通并看得到对 方,若不在同一个 VLAN 群组内的成员则无法得知其它成员的存在。

端口立即被关闭无法连接使用,默认为开启

使用者可为每一个 LAN 端选定为哪一个 VLAN 局域网络群组,最多可设定为 **13** 个局域网络群组。

此为设定以太网络的端口开启或是关闭的功能,若是打勾的话,则此以太网络

VLAN All: 设置为 VLAN All 的端口即为 VLAN 的公共区域,可与其它所有的 VLAN 网络 互通。当内网需要架设服务器让内网所有 VLAN 群组都可以访问此服务器,此 时可以将某一局域网端设定为 VLAN All,将此服务器接入此 VLAN All 的端, 这样就可以让所有不同 VLAN 群组的计算机都可以访问到此服务器。另外,网 管所在端口也必须设置为 VLAN All,才可与整体网络联机,进行网络管理。

设定修改完成请按下"确定"按钮储存网络设定变更或是按下"取消"按钮不做任何设定变更。

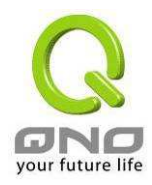

# 4.2.2. 网络端口状态即时显示

用户可以于此项目中,选择所需要查看的以太网络端口各项实时参数显示,如下图:

|                                   | 网络端口管理 => 端                      | 注销                    |   |
|-----------------------------------|----------------------------------|-----------------------|---|
| 首页<br>基本配置项目<br>性阶功能配置<br>DHCP 功能 | 选择端口号: <sup>10</sup> ▼           |                       |   |
| 糸统工具                              | 网路连接状态                           | 10Base-T / 100Base-TX |   |
| 网络端口管理                            | 接口位置                             |                       |   |
| 端口配直<br>回状态即时显示                   | 线路连线状态                           |                       | _ |
| 防火墙配置                             | 端口配置状态                           |                       |   |
| N私人市北网络                           | 优先权设定                            | 一般                    | _ |
|                                   | 网路连接速率                           | 10 Mbps               | _ |
| UVM JJIE                          | 半双/全双工模式                         |                       |   |
| 日志                                | 自动侦测模式                           |                       |   |
|                                   | VLAN                             | VLAM                  | _ |
|                                   | 第口流量即时显示<br>接收封包计算               | 5401                  |   |
|                                   | 封包接收 Byte数                       | 679345                |   |
|                                   | 1 A = 1 26 = 1 ( A = 2 ) ( A = 2 |                       |   |
|                                   | 传达封包计算                           | 6088.                 |   |

于网络端口状态整体信息表格项目中,此部份会显示目前端口硬件设定项目,如:网络连接状态,接口位置,线路连线状态(激活/关闭),端口配置状态(端口激活/关闭),端口优先权设定(高或一般),网络连接速率(10Mbps 或 100Mbps),双工模式(半双工或全双工),自动侦测模式(激活/关闭),VLAN等。

网络端口流量实时显示信息表格项目中,将会显示目前此端口的封包数据,包含传送/接收封包计 算/以及封包传送/接收 Byte 数计算与 错误封包统计等。您可以按下刷新按钮重新整理所有的实时信息 显示。

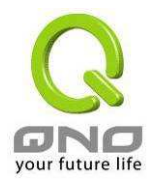

# 4.3. 防火墙配置

# 4.3.1. 基本设定

VPN QOS 安全路由器默认防火墙功能为激活状态。如果用户关闭此防火墙选项功能的话, SPI, DoS,关闭对外封包响应等功能将会自动关闭,同时远程管理功能将会激活,而网络存取规则与内容服务过滤器也会关闭。

|                                                                                                    | 7署> 基本设定                                                                                                    |                                                                                                    |                                                                                                    | 注销                                    |
|----------------------------------------------------------------------------------------------------|----------------------------------------------------------------------------------------------------|----------------------------------------------------------------------------------------------------|----------------------------------------------------------------------------------------------------|---------------------------------------|
| 首页       前次         董页       基本配置项目         进防功能配置       DHCP 功能         历火増配       所次増配         防火増配       所次増配         防火増配       所次増配         防火増配       所次増配         防火増配       所の         防火増配       所の         防火増配       所の         防火増配       所の         防火増配       所の         防火増配       所の         防火増配       所の         防火増配       所の         防火増配       所の         防火増配       所の         防火増配       所の         防火増配       所の         防火増配       所の         防火増配       所の         加防       日志 | <ul> <li>ご置 =&gt; 基本设定</li> <li>防火管功能:</li> <li>SPI對包主动惊测检觉功能:</li> <li>DOS惊测功能:</li> <li>近日対外的封包回应:</li> <li>近日対外的封包回应:</li> <li>近日対外的封包回应:</li> <li>近日対外的封包回应:</li> <li>近日対外的封包回应:</li> <li>近日、</li> <li>空管制功能</li> <li>关闭:</li> </ul> | <ul> <li>激活</li> <li>激活</li> <li>激活</li> <li>激活</li> <li>激活</li> <li>激活</li> <li>激活</li> <li>激活</li> <li>自动</li> </ul> | <ul> <li>关前</li> <li>关前</li> <li>关前</li> <li>关前</li> <li>关前</li> <li>美前</li> <li>美前</li> <li>美前</li> <li>手动</li> </ul> | Ā褒俊定                                  |
|                                                                                                    | □ 不需关闭Java/Active                                                                                                    | Cookies                                                                                                    | 里服务器存取<br>里服务器存取于f                                                                                                    | 信任的域名                                 |
| 防火墙功能:                                                                                                    | 此为选择开启或关闭防                                                                                                    | 火墙功能                                                                                                    | 0                                                                                                    |                                       |
| SPI 封包主动侦测检验功能:                                                                                                    | 此为封包主动侦测检验<br>是藉由执行对每个连接<br>同时,封包检验型防火<br>接。                                                                                                    | 技术,防<br>的动态检<br>墙可以拒                                                                                                   | 火墙主要运<br>验,也拥有<br>绝非标准的                                                                                                | 作在网络的层级,但<br>应用程序的警示功能。<br>D通讯协议所使用的连 |
| DoS 侦测功能:                                                                                                    | 此为防止 DoS 攻击,<br>Death,IP Spoofing 等                                                                                                    | 如 SYN F<br>拿。                                                                                                    | looding,S                                                                                                    | murf,LAND,Ping of                     |

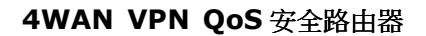

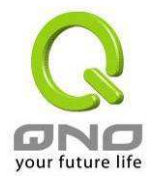

- 关闭对外封包回应: 若是选择激活的话,则 VPN QOS 安全路由器 会关闭对外的ICMP 与不正常联机的封包响应,所以若是你从外部去 ping 此台VPN QOS 安全路由器的 WAN IP 是无法 ping 通的,默认值为开启拒绝对外响应的功能。
  远程管理功能,若您要透过远程 Internet 直接联机进入 VPN QOS 安全路由器的设定画面,必需将此功能开启,并于远程于浏览器网址填入 VPN QOS 安全路由器的外部合法 IP 地址(WAN IP),并
- **允许 Multicast 封包穿透模式:** 网络上有许多影音串流媒体,使用广播方式可以让客户端接收此 类封包讯息格式。默认值为关闭这个功能。

加上默认可修改的控制端口(默认为80,可更改)。

- 防止 ARP 病毒攻击: 此功能为防止内网遭受 ARP 欺骗攻击而造成计算机无法上网,此 ARP 病毒欺骗大多在网吧环境发生,会让所有上网计算机一瞬间 掉线或部份计算机无法上网。开启此功能可以避免此种病毒攻击。
- MTU:MTU 为 Maximum Transmission Unit 的缩写, 一般默认值为<br/>1,500。但是在不同的网络环境中,可能会使用不同的数值,尤以<br/>ADSL PPPoE 的状况为最多(ADSL PPPoE MTU Size: 1492)。<br/>不过许多的 Server 与 ADSL PPPoE 用户的 MTU Size 相同, 一<br/>般使用默认 Auto 即可, 不需做任何调整。

### 高级设定:

| 的包类型          | 广域网阔值设定   |                   | 局域网調值设定    |                   |  |
|---------------|-----------|-------------------|------------|-------------------|--|
| TCP_SYN_Flood | 所有封包阈值    | 15000 Packets/Sec | 所有封包阈值     | 15000 Packets/Sec |  |
|               | 单一IP的封包阈值 | 2000 Packets/Sec  | 单一IP的封包阈值  | 2000 Packets/Sec  |  |
|               | 达到阈值则阻挡此P | 5 分钟              | 达到阈值则阻挡此P  | 5 分钟              |  |
| UDP_Flood     | 所有封包阈值    | 15000 Packets/Sec | 所有封包阈值     | 15000 Packets/Sec |  |
|               | 单一IP的封包阈值 | 2000 Packets/Sec  | 单一IP的封包阈值  | 2000 Packets/Sec  |  |
|               | 达到阈值则阻挡此P | 5 分钟              | 达到阈值则阻挡此IP | 5 分钟              |  |
| ICMP_Flood    | 所有封包阈值    | 200 Packets/Sec   | 所有封包阈值     | 200 Packets/Sec   |  |
|               | 单一IP的封包阈值 | 50 Packets/Sec    | 单一IP的封包阈值  | 50 Packets/Sec    |  |
|               | 达到阈值则阻挡此P | 5 分钟              | 达到阈值则阻挡此IP | 5 分钟              |  |
|               |           | <b>确</b> 定        | 取消         |                   |  |

封包类型:

VPN QOS 安全路由器提供三种数据封包传输类型,包括 TCP-SYN-Flood、UDP-Flood 以及 ICMP-Flood,

TCP-SYN-Flood 封包是最常见的攻击方式,利用 TCP 协议三次 握手的方式制造大量伪造的 TCP 连接,大量占用被攻击方资源而

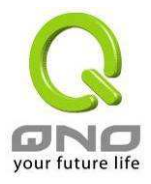

造成网络线路拥塞或者不通。

UDP-Flood, 一种基与 UDP 协议的攻击模式,利用 UDP 连接产 生大量的联机数来达到占用网络资源进行攻击,造成网络运行不 正常。

ICMP-Flood,一种基与 ICMP 协议的攻击模式,比如大量的 Ping 连接 VPN QOS 安全路由器占用带宽,造成带宽拥塞占用网络资源进行攻击,造成网络运行不正常。

- 广域网络阀值设定: 来自外部网络的攻击,所有封包阀值,当外部攻击的所有封包数 据达到一个最大值(默认 15000pakets/Sec),单一封包阀值, 当外部单一一个 IP 地址攻击的封包数据达到一个最大值(默认 2000pakets/Sec),当达到这些条件后,其"达到阀值则阻挡此 IP 如 如 " (默认是 5 分钟),您可以根据需要调整你的阀 值以及阻挡时间来达到对外部攻击的有效防护,建议其阀值从大 到小来调节。
- 网页内容管制功能:VPN QOS 安全路由器支持封锁下列几种的方式连接: Java,<br/>Cookies, Active X, HTTP 代理服务器存取。

不需关闭 Java / ActiveX /若启动这项功能,使用者可以将信任的网站或者 IP 地址加入可信Cookies 代理服务器存取于信任的网域中,则 VPN QOS 安全路由器就不会去阻挡可信任网域<br/>的网页中所带有的 Java/ActiveX/Cookies 等项目。

设定修改完成请按下"确定"按钮储存网络设定变更或是按下"取消"按钮不做任何设定变更。

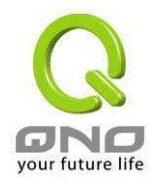

阻挡特定服务

| 💭 阻挡特定服务 |          |                                                                                                    |
|----------|----------|----------------------------------------------------------------------------------------------------|
|          | 关闭:      | □ MSN<br>□ Skype<br>□ QQ - 廣讯<br>□ BT - 讯言                                                                                                    |
|          | 不受限制的IP: | 192       168       0       0       254         192       168       0       0       254         192       168       0       0       254         192       168       0       0       254         192       168       0       0       254         192       168       0       0       254         192       168       0       0       254         192       168       0       0       254 |

你可以在 **MSN/Skype/QQ-腾讯/BT-迅雷**前面做"√"选, VPN QOS 安全路由器将阻挡你做"√"选的服务,但考虑到内网有特殊的 IP 地址需要此服务而不受限制,用户可以在下面做"√"选然后输入特定的 IP 地址或 IP 地址段开放以上做"√"选的特定服务。

## 4.3.2. 网络访问存取规则

用户可以设定 VPN QOS 安全路由器关闭或是允许任何的封包进出 Internet。 您可以选择设定不同的网络存取限制,从内部到外部,从外部到内部。可以设定 IP 地址及通讯端口号不同的封包,过滤 Internet 存取规则条件。

网络存取规则依照 IP 地址,目地端 IP 地址,与 IP 通讯协议形态来管理所有的网络封包流量是否可以通过 VPN QOS 安全路由器的存取。

VPN QOS 安全路由器拥有简而易懂的网络存取规则条例工具。用户可自定的网络存取规则条例,可以选择关闭或是开启并保护所有对网际网络 Internet 的存取。以下就针对 VPN QOS 安全路由器的 网络存取规则条例做一说明:

- All traffic from the LAN to the WAN is allowed 从 LAN 端到 WAN 端的封包默认为可以通过
- All traffic from the WAN to the LAN is denied 从 WAN 端到 LAN 端的封包默认为关闭

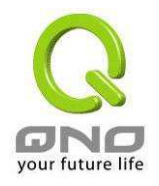

- All traffic from the LAN to the DMZ is allowed 从 LAN 端到 DMZ 端的封包默认为可以通过
- All traffic from the DMZ to the LAN is denied 从 DMZ 端到 LAN 端的封包默认为关闭
- All traffic from the WAN to the DMZ is allowed 从 WAN 端到 DMZ 端的封包默认为开启
- All traffic from the DMZ to the WAN is allowed 从 DMZ 端到 WAN 端的封包默认为开启

使用者可以自定存取规则并且超越 VPN QOS 安全路由器 的默认存取条件规则,但是以下的四种额外服务项目为永远开启,不受其它自定规则所影响:

\* HTTP 的服务从 LAN 端到 VPN QOS 安全路由器 默认为开启的 (为了管理 VPN QOS 安全路由器使用)

\* DHCP 的服务从 LAN 端到 VPN QOS 安全路由器 默认为开启的 (为了从 VPN QOS 安全路由器 自动取得 IP 地址使用)

\* DNS 的服务从 LAN 端到 VPN QOS 安全路由器 默认为开启的 (为了解析 DNS 服务使用)

\* Ping 的服务从 LAN 端到 VPN QOS 安全路由器 默认为开启的 (为了连通测试 VPN QOS 安全路由器使用)

|                  |                   |    | and the second second |           |              |      |               |      |    |  |
|------------------|-------------------|----|-----------------------|-----------|--------------|------|---------------|------|----|--|
|                  | <b>D</b> 34 1 1 4 |    |                       |           | d dd 1 d . 1 |      |               |      | 注销 |  |
| GND              | 防火墙               | 配直 | t => V                | 1 回 仔 取 財 | 光则夜矩         | -    |               |      |    |  |
| 首页               |                   |    |                       |           |              |      |               |      |    |  |
| 基本配置项目           |                   |    |                       |           |              |      |               |      |    |  |
| 进阶功能配置           |                   |    |                       | 跳至        | 1 1 - /1     | 页    | 20 💌 毎页显      | 示的字段 |    |  |
| DHCP 功能          | 优先权               | 激活 | 管制动作                  | 服务端口      | 来源端口         | 来源位置 | 目的位置          | 管制时间 | B  |  |
| 系统工具             |                   | M  | 允许                    | 所有端口 [1]  | 局域网          | 任何的  | 任何的           | 所有时间 |    |  |
| 终端口管理            |                   | M  | 关闭                    | 所有端口 [1]  | 广域网1         | 任何的  | 任何的           | 所有时间 |    |  |
|                  |                   | M  | 关闭                    | 所有端口 [1]  | 广域网2         | 任何的  | 任何的           | 所有时间 |    |  |
| 5火墙配直            |                   | M  | 关闭                    | 所有端口 [1]  | 广域网3         | 任何的  | 任何的           | 所有时间 |    |  |
| 基本设定<br>[存取抑则设定] |                   | M  | 关闭                    | 所有端口 [1]  | 广域网4         | 任何的  | 任何的           | 所有时间 |    |  |
| 西内容管制设定          |                   | M  | 关闭                    | 所有端口 [1]  | DMZ          | 任何的  | 192.168.2.0 ~ | 所有时间 |    |  |
| 私人虚拟网络           |                   | N. | 允许                    | 所有端口 [1]  | DMZ          | 任何的  | 任何的           | 所有时间 |    |  |

除了默认规则以外,所有的网络存取规则都会显示如上图规则列表中,您可以依照或是自己选择 高低优先权于每一个网络存取规则项目中。按下**编辑**按钮可以设定网络存取规则项目,以及按下**删除** 可以删除网络存取规则项目。

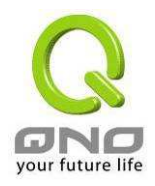

按下**增加新的管制规则**新增新的网络存取规则按钮可以新增一项新的存取规则,或是按下 恢复原 出厂默认值可以恢复原有默认存取规则项目,以及删除所有的自定规则内容回到出厂默认存取规则。

设定修改完成请按下"确定"按钮储存网络设定变更或是按下"取消"按钮不做任何设定变更。

### 增加新的管制规则

| のNO         防火           査页         防火           基本配置项目         进防功能配置           进防功能配置         一           DHCP 功能         系统工具           网络端口管理         防火増配置           基本设定         防防疫管理           防火増配置         基本设定           防防空環環境関設定         米           関西内容管制设定         米           UPN 私人虚拟网络         目           QVM 功能         日志 | 遺留       注销         古配置 => 访问存取规则设定         FW服务规则设定         管制动作: <u>f.f.</u> 服务端曰:       所有端□         服务端曰:       所有端□         服务端曰:       「所有端□         服务端曰:       「所有端□         服务地址:       [TorpaumP/1~65538]       _         服务端曰:       「所有端□         服务地址:       [TorpaumP/1~65538]       _         服务地回:       「「「」」」       _         加地址:       [TorpaumP/1~65538]       _       服务端寄撤缴缴缴除表         日志:       「「「」」」       _         加地址:       「「「「「「」」」」       _       _         竹田管制设定       _       _       _         竹田管制设定       _       _       _         山口 回 □       「」       _       _         「「「「」」」」」       」       」       _         「田管制设定       □       □       □       □         「「」       □       □       □       □         「」       □       □       □       □         「」       □       □       □       □       □         「」       □       □       □       □       □         「」 |
|----------------------------------------------------------------------------------------------------|----------------------------------------------------------------------------------------------------|
| 服务管制内容<br>管制动作:                                                                                                    | 此为设定此规则的管制条例动作:                                                                                                    |
|                                                                                                    | <ul> <li>● 允许: 允许符合此管制条例行为的封包通过</li> </ul>                                                                                                    |
|                                                                                                    | <ul> <li>禁止:不允许符合此管制条例行为的封包通过</li> </ul>                                                                                                    |
| 服务端口:                                                                                                    | 从下拉式选单中选择你所要允许或不允许的服务端口服务项目内容                                                                                                    |
| 服务端口新增或删除表:                                                                                                    | ● 若是您想要管制的服务端口内容没有存在于默认列表内的话,您可以按下右方的服务管理- <b>服务端口新增或删除表</b> 来新增一个服务内容                                                                                                    |
|                                                                                                    | ● 于弹出窗口中输入一个服务名称-Service Name 以及通讯协议与<br>端口- Protocol & Prot ,按下新增- Add 按钮即可新增一个管制服<br>务项目内容                                                                                                    |
| 来源接口:                                                                                                    | 选择你所要允许或不允许的来源封包接口(如:LAN,WAN1,WAN2<br>或任何),可以从下拉式选单中选择                                                                                                    |

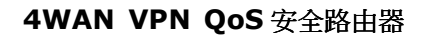

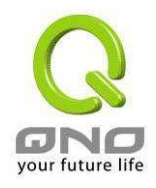

| 来源 IP 地址: | 选择来源封包的 IP 范围(如任何的、单独、范围以及设定好的 IP 群组名称),若是选择单独或是范围的话,请输入此单一或是一区段范围的 IP 地址           |
|-----------|-------------------------------------------------------------------------------------|
| 目的 IP 地址: | 选择目的端封包的 IP 范围((如任何的,单独或范围及设定好的 IP 群组<br>名称),若是选择单独或是范围的的话,请输入此单一或是一区段范围<br>的 IP 地址 |

## 时间管制设定

当选择为 **全部** 时,表示此条规则 **24**小时执行。若选择 **从** 时,此管制条例会依据所设定的生效 时间去执行此条规则,如管制时间为周一到周五,早上八点到下午六点,您可以依照以下图例来管制。

| 时间管制设定 | 此存取规则 🔽 🐨 💽 📄 : 🔽 到 🔂 : 🔽 (时间表示:24小时制)<br>🔲 毎天 🗐 周日 🗐 周一 🗐 周二 🗐 周三 🗐 周四 🔲 周五 🗐 周六 |
|--------|-----------------------------------------------------------------------------------|
| 存取规则:  | 如果选择" <b>全部"</b> 表示此管制规则 24 小时开启。如果" <b>从"</b> 就激活特定时间设定如<br>以下介绍                 |
| 到:     | 此管制规则有时间限制,设定方式为 24 小时制,如 08:00~18:00 (早上 8<br>点到下午 6 点)                          |
| 管制天数:  | 勾选" <b>每天</b> "是表示每一天的这段时间都受控管,若是只针对一星期特定星期几,可以直接选择                               |
|        |                                                                                   |

设定修改完成请按下"确定"按钮储存网络设定变更或是按下"取消"按钮不做任何设定变更。

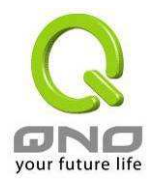

# 管制服务项目管理:

| <ul> <li>■ 服务端新增或 删除表</li> <li>服务端口名称</li> <li>通讯协议</li> <li>TCP •</li> <li>服务端口的位置范围</li> <li>到</li> </ul> | DNS [UDP/53~53]<br>FTP [TCP/21~21]<br>HTTP [TCP/80~80]<br>HTTP Secondary [TCP/8080~8080]<br>HTTPS [TCP/443~443]<br>HTTPS Secondary [TCP/8443~8443]<br>TFTP [UDP/69~69]<br>IMAP [TCP/143~143]<br>NNTP [TCP/143~143]<br>NNTP [TCP/119~119]<br>POP3 [TCP/110~110]<br>SNMP [UDP/161~161]<br>SNMP [UDP/161~161]<br>SMTP [TCP/25~25]<br>TELNET [TCP/23~23]<br>TELNET Secondary [TCP/8023~8023]<br>TELNETSSL [TCP/992~992] |  |
|----------------------------------------------------------------------------------------------------|----------------------------------------------------------------------------------------------------|--|
| 增加到对应列表<br><b>确定</b>                                                                                        | 刑除所选择服务端□列表<br>取消 离开                                                                                                    |  |

| 服务端口名称:     | 新增服务项目内容,可自定名称                                         |
|-------------|--------------------------------------------------------|
| 通讯协议:       | 新增服务项目通讯协议为 TCP 或是 UDP 封包格式                            |
| 服务端口位置范围:   | 设定开启此服务的端口位置范围,如 Port 从 9000~9002                      |
| 增加到对应列表:    | 增加此新增的服务项目内容到服务表列内                                     |
| 删除所选服务端口列表: | 选择删除服务项目内容从服务表列内                                       |
| 确定:         | 按下此按钮"Apply"即会储存刚才所变动的修改设定内容参数                         |
| 删除:         | 按下此按钮"Cancel"即会清除刚才所变动的修改设定内容参数,但是必须于 Apply 储存动作之前才会有效 |
| 离开:         | 退出此服务表管理画面                                             |

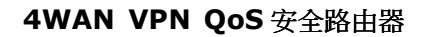

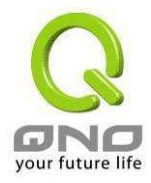

## 4.3.3. 网页内容管制设定

VPN QOS 安全路由器的网页内容管制设定可支持两种模式的网页管制,一为开启网页内容管制功能封锁不允许访问的网址,另一个为开启只允许可以访问的网页管制允许访问的网站,此两种模式只能使用一种。

## 封锁不允许访问的网址

此功能需将完整的网址如www.sex.com填入,即可封锁此网站。

|                                                        | 防火墙配置 => 网页内容管制设定                                         |  |
|--------------------------------------------------------|-----------------------------------------------------------|--|
| 目贝           基本配置项目           进阶功能配置           DHCP 功能 | <ul><li>     开启网页内容管制功能     开启只允许可以访问的网页管制     </li></ul> |  |
| 系统工具<br>网络端口管理<br>防火墙配置<br>基本设定                        | ☑ 开启网页内容管制功能                                              |  |
| 访问存取规则设定<br>图页内容信制设定<br>VPN 私人虚拟网络<br>QVM 功能           | <b>阿贝內容管制</b><br>新增。                                      |  |
|                                                        |                                                           |  |
|                                                        | 删除所选择的内容过滤页目                                              |  |

## 开启网页内容管制功能

选择打勾开启网页内容管制功能,默认为关闭。

| 开启网页内容管制功能: | 网页管制内容项目                   |
|-------------|----------------------------|
| 新增:         | 填写欲管制的网址,如 www.playboy.com |
| 增加到对应列表:    | 按下"增加到对应表"按钮新增此一欲管制的网址     |

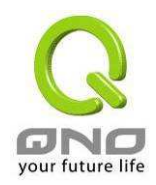

**删除所选择的过滤项目:** 可以使用鼠标点选一个或多个管制的网址,然后按下即可删除

### 网页字符串管制:

选择打勾开启网页字符串管制功能,默认为开启。例如:输入"sex"字符,那所有在网址里面有"sex" 的网站都会被封锁。

| <b>—</b> 丙页: | 字符串管制                         | - 1 |
|--------------|-------------------------------|-----|
|              | 字符串                           |     |
|              | 新培: <mark>sex</mark><br>更新字符审 |     |
|              | SEI                           | _   |
|              |                               | _   |
|              |                               | _   |
|              |                               |     |
|              | 删除所选择的内容 新增                   |     |
|              |                               |     |

| 新增:       | 输入关键词                                              |
|-----------|----------------------------------------------------|
| 增加到对应列表:  | 增加此新增的服务项目内容到服务表列内                                 |
| 删除所选择的内容: | 选择删除服务项目内容从服务表列内                                   |
| 确定:       | 按下此按钮"确定"即会储存刚才所变动的修改设定内容参数                        |
| 取消:       | 按下此按钮"取消"即会清除刚才所变动的修改设定内容参数,但是必须于 Apply 储存动作之前才会有效 |

## 时间管制设定

当选择为 **全部** 时,表示此条规则 **24**小时执行。若选择 **从** 时,此管制条例会依据所设定的生效 时间去执行此条规则,如管制时间为周一到周五,早上八点到下午六点,您可以依照以下图例来管制。

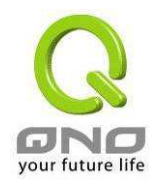

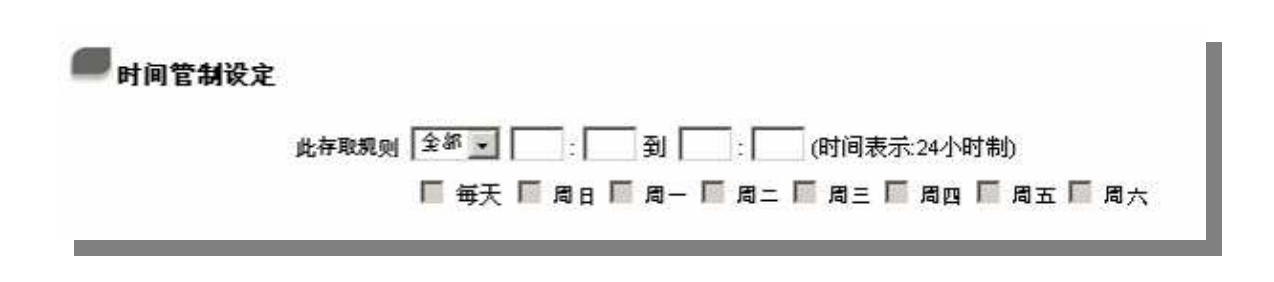

- **存取规则:** 如果选择"**全部**"表示此管制规则 **24** 小时开启。如果"**从**"就激活特定时间设定如 以下介绍
- .....**到**....:: 此管制规则有时间限制,设定方式为 24 小时制,如 08:00~18:00 (早上 8 点到下午 6 点)
- **管制天数:** 勾选"每天"是表示每一天的这段时间都受控管,若是只针对一星期特定星期几,可以直接选择
- 设定修改完成请按下"确定"按钮储存网络设定变更或是按下"取消"按钮不做任何设定变更。

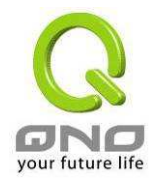

# 5. 虚拟私有网络的连接(VPN)

# 5.1. VPN 虚拟私有网络(VPN)

| $\bigcirc$          |      |              |        |                      |                              |                              |                   |                |         |
|---------------------|------|--------------|--------|----------------------|------------------------------|------------------------------|-------------------|----------------|---------|
| ONO                 | VPN虚 | 扣私有          | 可网路 =  | >目前VP                | N状态                          |                              |                   | 注销             |         |
| 首页基本配置项目            |      |              |        |                      |                              |                              |                   |                |         |
| 进阶功能配置<br>DHCP 功能   |      |              |        |                      |                              |                              | 10                |                |         |
| 系统工具                |      |              | 1      | 条已经设定的               | 明 99 条                       | 可用隧道 _                       | 详细信息              |                |         |
| 网络端口管理 防火墙配置        | 📕 所有 | <b>肖的VPN</b> | 递道状态   |                      | the 144 the pre-             |                              |                   |                |         |
| /PN 私人虚拟网络          |      |              |        | 跳到 1                 |                              | 3 - 4                        | 再页显示的字段           |                |         |
| 网关对网关设定             | No.  | Name         | Status | Phase2<br>Enc/Auth/G | Local<br>p Group             | Remote<br>Group              | Remote<br>Gateway | Tunnel<br>Test | Config. |
| 客户端对网关设定<br>PPTP 设定 | 1    | 1            | 联机     | DES/MD5/             | 192.168.2.0<br>255.255.255.0 | 192.168.1.0<br>255.255.255.0 | 59.40.45.105      | 中断             | 编辑 🗍    |
| 封包穿透路由器功能<br>QVM 功能 |      | 1            | 一条隧道已经 | 经激活                  | 1                            | —<br>条隧道已经i                  | <b>设定</b>         |                |         |
| 日志                  |      |              | 合称     |                      |                              |                              |                   |                |         |
|                     | Gru  | DubAburg     | A.255  |                      |                              |                              |                   |                |         |

# 5.1.1. 目前所有的 VPN 状态显示 (Summary)

此 VPN 状态可以显示目前有关 VPN 方面的实时状态,包含:信道-Tunnel,设定参数以及 GroupVPN-VPN 群组状态等信息。

目前 VPN 状态(Summary):

| <br>A已经设定使用 | 99 | 条可用隧道 | · 详细信息 |
|-------------|----|-------|--------|
|-------------|----|-------|--------|

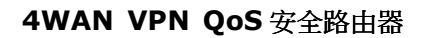

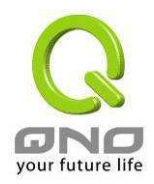

此为显示目前有多少 VPN 信道已经设定使用,还剩下多少信道可以提供设定, VPN QOS 安全路 由器 可同时支持共 200 组 IPSec VPN 信道(tunnels)。

**详细信息:** 按下此详细信息按钮可以显示如以下画面的目前所有 VPN 组态,让用户清楚的管理所 有 VPN 连接信息。

| ο.       | Name | Status               | Phase 2<br>Enc/Auth/Grp    | Local<br>Group         |                                | Remote<br>Group            |                 | Remote<br>Gateway |
|----------|------|----------------------|----------------------------|------------------------|--------------------------------|----------------------------|-----------------|-------------------|
| 1 SUNTAO |      | 联机                   | DES/MD5/1                  | 192.168.1<br>255.255.2 | .0<br>55.0                     | 192.168.2.0<br>255.255.255 | .0              | 172.12.12.101     |
| 2        | 111  | 等待联机                 | DES/MD5/1                  | 192.168.1<br>255.255.2 | .0<br>55.0                     | 192.168.3.0<br>255.255.255 | .0              | 220.130.188.37    |
| 3        | aa   | 等待联机                 | DES/MD5/1                  | 192.168.1<br>255.255.2 | .0<br>55.0                     | 192.168.4.0<br>255.255.255 | .0              | 220.130.45.48     |
| 4        | aaaa | 等待联机                 | DES/MD5/1                  | 192.168.1<br>255.255.2 | .0<br>55.0                     | 192.168.5.0<br>255.255.255 | .0              | 172.12.12.10      |
| 5        | SSSS | 等待联机                 | DES/MD5/1                  | 192.168.1<br>255.255.2 | .0<br>55.0                     | 192.168.10.<br>255.255.255 | D<br>.0         | 123.21.31.21      |
| 5        | qqq  | 等待联机                 | DES/MD5/1                  | 192.168.1<br>255.255.2 | .0<br>55.0                     | N/A                        |                 | 192.168.20.1      |
|          |      |                      |                            |                        |                                |                            |                 |                   |
| roup     | Name | Connected<br>Tunnels | Phase 2<br>Encrypt/Auth/Gr | oup                    | Local Gro                      | oup                        | Remote          | Client            |
| sunny    |      | 0                    | DES/MD5/1                  |                        | 192.168.<br>255.255.2          | 1.0<br>55.0                | suntao02        | 205@sina.com      |
| sunny1   |      | 0                    | DES/MD5/1                  |                        | 192.168.1.0 v<br>255.255.255.0 |                            | vpnclient<br>co | t@microsoft.<br>m |

## VPN 信道目前状态显示(Tunnel Status):

■ 所有的VPN隊道状态

以下就针对"所有的 VPN 隧道状态" VPN 信道目前状态显示做完整解说:

|     |        |        |                        | 新增一条隧                        | 10                           |                   |                |         |
|-----|--------|--------|------------------------|------------------------------|------------------------------|-------------------|----------------|---------|
|     |        |        | 跳到 1 👤                 | /2页                          | 3                            | 毎页显示的字段           |                | 下一页 >>  |
| No. | Name   | Status | Phase2<br>Enc/Auth/Grp | Local<br>Group               | Remote<br>Group              | Remote<br>Gateway | Tunnel<br>Test | Config. |
| 1   | SUNTAO | 联机     | DES/MD5/1              | 192.168.1.0<br>255.255.255.0 | 192.168.2.0<br>255.255.255.0 | 172.12.12.101     | 中断             | 編辑 🗍    |
| 2   | 111    | 等待联机   | DES/MD5/1              | 192.168.1.0<br>255.255.255.0 | 192.168.3.0<br>255.255.255.0 | 220.130.188.37    | 联机             | 編辑 🗍    |
| 3   | аа     | 等待联机   | DES/MD5/1              | 192.168.1.0<br>255.255.255.0 | 192.168.4.0<br>255.255.255.0 | 220.130.45.48     | 联机             | 编辑 🗍    |
|     | 5      | 条隧道已经激 | 活                      | 5                            | —<br>条隧道已经 <sup>-</sup>      | 设定                |                |         |

**上一页/下一页、跳到** 您可以按下上一页(Previous page)与下一页(Next page)按钮跳到您想

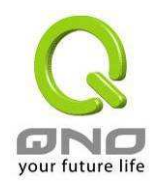

| /页、每页显示的字<br>段                | 监看的 VPN 信道画面上,或者您可以直接选择每一次所显示的页次,<br>来监看您的所有 VPN 信道状态,如(3,5,10,20,All)                                                                                                    |
|-------------------------------|----------------------------------------------------------------------------------------------------|
| Tunnel No.                    | 当您设定 VPN QOS 安全路由器 内建之 VPN 功能时,请选择您要设定的信道编号,最多可支持 200条 IPSec VPN 信道设定(VPN 网关对 VPN 网关的设定与客户端对 VPN 网关的设定)                                                                                                    |
| Status:                       | 于此状态显示已经联机成功-(Connected),计算机名称解析失败-<br>(Hostname Resolution Failed),解析计算机名称(Resolving<br>Hostname)以及等待联机-(Waiting for Connection)等信息,若是用<br>户选择手动-Manual 设定 IPSec 信道,则此状态会显示手动-Manual 设<br>定与没有测试此项手动设定功能状态模式 |
| Name:                         | 目前联机 VPN 信道连接名称,如 XXX Office,建议您若是有一个以上的信道设定的话,务必将每一个信道名称都设为不同,以免混淆                                                                                                    |
|                               | <b>注意:</b> 此信道名称若是您需要连接其它 VPN 设备(非 VPN QOS 安全路 由器)时,有一些设备规定此信道名称要与主控端为相同名称并做验证,此信道才会顺利联机开启                                                                                                    |
| Phase2<br>Encrypt/Auth/Group: | 于此显示加密(DES/3DES)以及验证(MD5/SHA1)以及群组 Group<br>(1/2/5)等设定模式<br>若是您选择手动(Manual)设定 IPSec 的话,于此将不会显示 Phase 2 DH<br>群组                                                                                               |
| Local Group:                  | 此为显示本地区域端的 VPN 联机安全群组设定                                                                                                    |
| Remote Group:                 | 此为显示远程的 VPN 联机安全群组设定                                                                                                    |
| Remote Gateway:               | 此为设定为欲与远程 VPN 设备联机的 IP 地址,请设定为远程的<br>VPNVPN QOS 安全路由器的对外合法 IP 地址或是域名等                                                                                                    |
| Tunnel Test:                  | 可以按下"联机"按钮去验证此信道的状态,测试结果将会更新于此状态<br>上,在联通的情况下显示"中断",你可以点"中断"按钮中断 VPN 连接                                                                                                    |
| Config.:                      | 设定项目包含编辑(Edit)以及删除图标 <b>□</b>                                                                                                    |
|                               | 若您按下编辑(Edit) 按钮, 将会连接到此设定的项目当中,您可以修改<br>其中的设定。若您选择按下垃圾桶图标的话 <sup>□</sup> , 所有此信道的设定将<br>会被删除                                                                                                    |
| 条信道已经激活、<br>条信道已经设定           | 于此显示已有多少条信道已被激活开启以及有多少条信道已经被设定过                                                                                                    |

## 群组 VPN 状态显示(GroupVPN Status):

若您无选择并设定群组 VPN 模式(Group VPNs), 此将不显示出会群组 VPN(Group VPNs)状态。

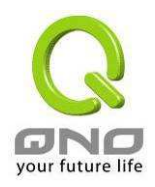

| GroupVPN                      | <b>伏態</b><br>Connected<br>Tunnels | Phase2<br>Enc/Auth/Grp            | Local Group                                                                                                    | Remote Client                   | Remote<br>Client Status | Tunnel<br>Test                      | Config.             |
|-------------------------------|-----------------------------------|-----------------------------------|----------------------------------------------------------------------------------------------------|---------------------------------|-------------------------|-------------------------------------|---------------------|
| Group                         | 0                                 | DES/MD5/1                         | 192.168.1.0<br>255.255.255.0                                                                                    | suntao@sina.com                 | <u>详细信息</u>             | N/A                                 | <u>编辑</u> 🗍         |
| Group Nam                     | e:                                | 目前设定                              | 定联机 Group                                                                                                    | /PNs 信道连接                       | 名称                      |                                     |                     |
| Connected                     | Tunnels:                          | 于此显示                              | 示已经联机的                                                                                                    | VPNGroups 信                     | 道                       |                                     |                     |
| Phase2<br>Encrypt/Auth/Group: |                                   | 于此显え<br>(1/2/5)等<br>若是您说<br>DH 群组 | 于此显示加密(DES/3DES)以及验证(MD5/SHA1)以及群组 Group<br>(1/2/5)等设定模式<br>若是您选择手动(Manual)设定 IPSec 的话,于此将不会显示 Phase 2<br>DH 群组 |                                 |                         |                                     |                     |
| Local Group:                  |                                   | 此为显示                              | 此为显示本地区域端的群组 VPN 联机安全群组设定                                                                                       |                                 |                         |                                     |                     |
| Remote Client:                |                                   | 此为显示                              | 此为显示此 Group VPN。远程的 VPN 联机安全群组设定                                                                                |                                 |                         |                                     |                     |
| Remote Client Status:         |                                   | 若您按 <sup>□</sup><br>包含群纟          | 若您按下更多信息列表(Detail List) 按钮, 此将会显示更多有关信息<br>包含群组名称(Group Name), IP 地址(IP 地址)以及联机时间信息等                            |                                 |                         |                                     |                     |
| Tunnel Test:                  |                                   | 可以按 <sup>一</sup><br>于此状?          | 可以按下连接按钮-Connect 去验证此信道的状态,测试结果将会更新<br>于此状态上                                                                    |                                 |                         |                                     |                     |
| Config:                       |                                   | 如下图所<br>(Edit) 按<br>若您选择          | 所示,设定项<br>短钮, 将会连<br>译按下垃圾桶                                                                                     | 目包含编辑(Edi<br>接到此设定的项<br>图标的话 █, | it)以及删除图<br>页目当中,您可     | 目标 <b>■</b> 若您接<br>可以修改其□<br>り设定将会被 | 安下编辑<br>中的设策<br>支删除 |

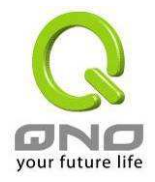

# 5.1.2. 新增一条 VPN 信道(Add New Tunnel)

VPN QOS 安全路由器支持网关对网关信道(Gateway to Gateway Tunnel)或客户端对网关信道 (Client to Gateway Tunnel)。

VPN 信道连接为 2 台 VPNVPN QOS 安全路由器分别通过网际网络 Internet 所组成,当您按下新 增一条隧道的话,将会直接导引到 VPN 网关对 VPN 网关的设定或客户端对 VPN 网关的设定的页面 上。

## 网关对网关设定(Gateway to Gateway):

当您按下新增"Add Now"的话,将会直接导引到 VPN 网关对 VPN 网关的设定页面上。

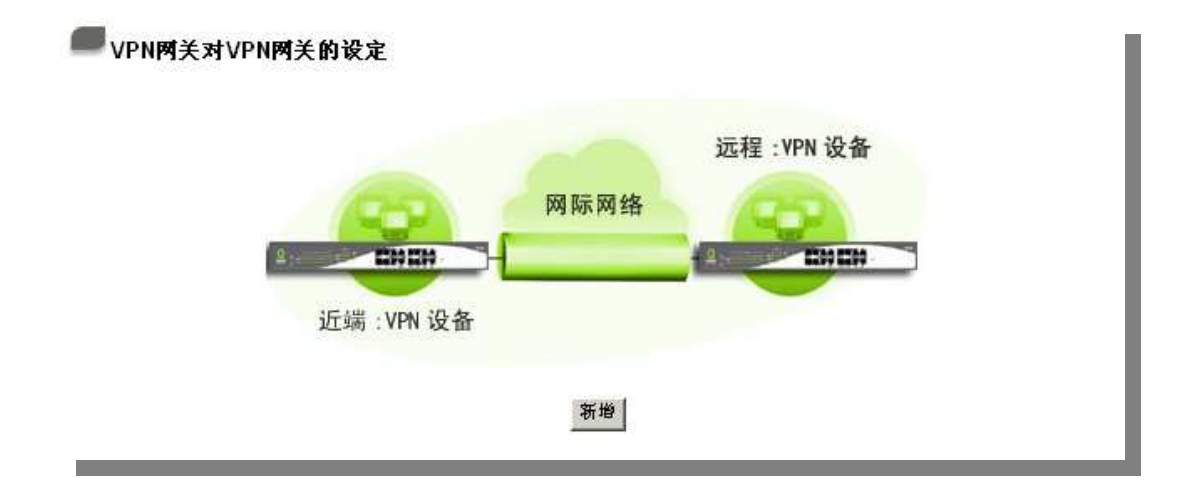

## 客户端对网关(Client to Gateway):

当您按下新增"Add Now"的话,将会直接导引到客户端对 VPN 网关的设定页面上。

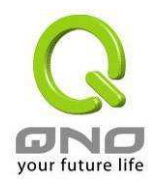

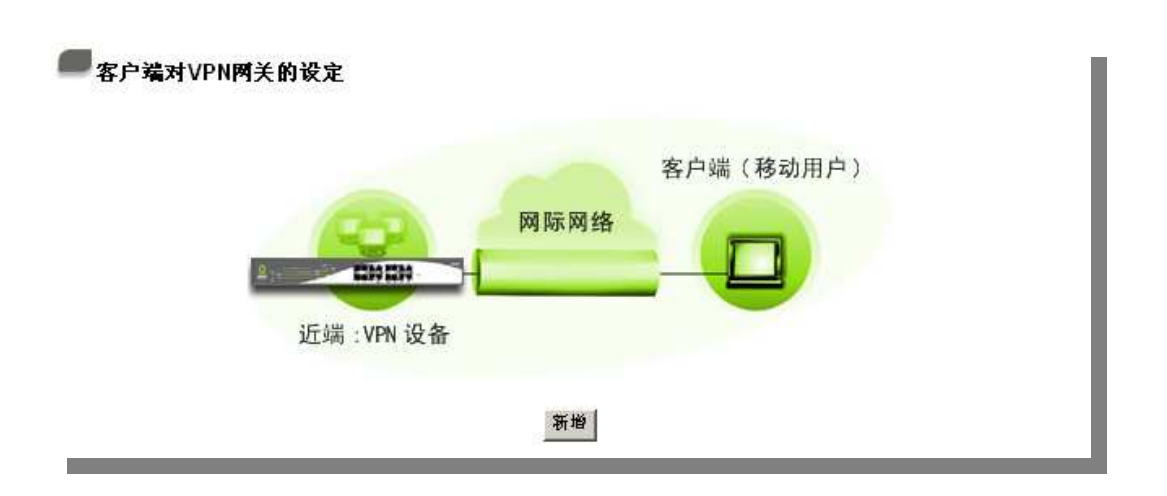

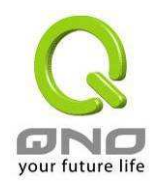

## 5.1.2.1. 网关对网关的设定(Gateway to Gateway-VPN)

| 隧道编号    | 1      |
|---------|--------|
| 隧道名称    |        |
| VPN接口地址 | 广域图1 🚽 |
| 激活      | V      |
|         |        |

透过以下的设定说明,使用者就可以在两台 VPN QOS 安全路由器之间建立一条 VPN 信道。

**隧道编号:** 当您设定 VPN QOS 安全路由器内建之 VPN 功能时,请选择您要设定的 Tunnel 信道编号

**VPN 接口地址:** 您可以选择哪一个接口位置做为此 VPN 信道的节点,一开始的默认 WAN 端 共有四个 WAN1~4 可作为此 VPN 信道的使用

**隧道名称:** 设定此信道连接名称,如 XXX Office,建议您若是有一个以上的信道设定的话, 务必将每一个信道名称都设为不同,以免混淆

> **请注意:**此信道名称若是您需要连接其它 VPN 设备(非 VPN QOS 安全路由器)时,有一些设备规定此信道名称要与主控端为相同名称并做验证,此信道 才会顺利联机开启!。

**激活:** 勾选激活选项,将此 VPN 信道开启。此项目为默认为激活,当设定完成后,可以再选择是否激活信道设定

近端网关安全群组设定(Local Group Setup) :

| Local Group Setup                         |                                                                                                    |
|-------------------------------------------|----------------------------------------------------------------------------------------------------|
| Local Security Gateway Type               | IP Only                                                                                                    |
| IP地址<br>Local Security Group Type<br>IP地址 | IF Only<br>IF + Domain Name(FQDN) Authentication<br>IF + E-mail Addr. (USER FQDN) Authentication<br>Dynamic IF + Domain Name(FQDN) Authentication<br>Dynamic IF + E-mail Addr. (USER FQDN) Authentication |
| 子网掩码                                      | 255 . 255 . 255 . 0                                                                                                    |

此项目的近端网关安全群组设定(Local Security Gateway Type)类型必须与连接远程的网关安全

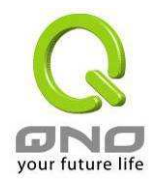

群组设定(Remote Security Gateway Type)类型相同。

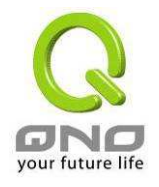

### Local Security Gateway Type

/ay 区域端群组设定,有五种操作模式项目选择,分别为:IP Only-只使用 IP 作为认证

IP + Domain Name(FQDN) Authentication, -IP+网域名称 IP + E-mail Addr。(USER FQDN) Authentication, -IP+电子邮件 Dynamic IP + Domain Name(FQDN) Authentication, -动态 IP 地 址+网域名称

Dynamic IP + E-mail Addr。(USER FQDN) Authentication。 动态 IP 地址+电子邮件名称

此项目的近端网关安全群组设定(Local Security Gateway Type) 类型必须与连接远程的远程网关安全群组设定(Remote Security Gateway Type)类型相同。

### (1) IP Only:

若您选择 IP Only 类型的话,只有固定填入此 IP 地址可以存取此信 道,然后 VPN QOS 安全路由器的 WAN IP 地址,将会自动填入此 项目空格内,您不需要在进行额外设定。

Local Security Gateway Type IP 0n17 
P地址 172 . 12 . 101

### (2) IP + Domain Name(FQDN) Authentication:

#### 若您选择 IP

+网域名称类型的话,请输入您所验证的网域名称以及 IP 地址然后 VPN QOS 安全路由器的 WAN IP 地址,将会自动填入此项目空格 内,您不需要在进行额外设定。FQDN 是指主机名称以及网域名称 的 结 合 , 也 必 须 存 在 于 Internet 上 可 以 查 询 的 到 , 如 vpn.server.com。此 IP 地址以及网域名称必须与远程的 VPN 安全网 关设定类型相同才可以正确连接。

| Local Security Gateway Type | IP + Domain Name(FQDN) Authentication | • |
|-----------------------------|---------------------------------------|---|
| Domain Name                 |                                       |   |

### (3) IP + E-mail Addr. (USER FQDN) Authentication:

若您选择 IP 地址加上电子邮件类型的话, 只有固定填入此 IP 地址 以及电子邮件位置可以存取此信道, 然后 VPN QOS 安全路由器的 WAN IP 地址,将会自动填入此项目空格内,您不需要在进行额外设 定。

| Local Security Gateway Type | IP + E-mail | l Addr. (USER FQDN) Authentication | - |
|-----------------------------|-------------|------------------------------------|---|
| 电邮地址                        |             | æ                                  |   |
| IP地址                        | 172 12      | . 12 . 101                         |   |

### (4) Dynamic IP + Domain Name(FQDN) Authentication:

若是您使用动态 IP 地址连接 VPN QOS 安全路由器时, 您可以选择此类型连接 VPN, ,当远程的 VPN 网关要求与 VPN QOS 安全路由器作为 VPN 联机时, VPN QOS 安全路由器 将会开始验证并

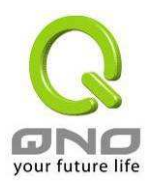

|                              | 响应此 VPN 信道联机; 若您选择此类型连接 VPN, 请输入网域名称<br>即可。                                                                                                    |
|------------------------------|----------------------------------------------------------------------------------------------------|
|                              | Local Security Gateway Type Dynamic IP + Domain Name(FQDN) Authentication 💽                                                                                                    |
|                              | Domain Name                                                                                                    |
|                              | (5) Dynamic IP + E-mail Addr。(USER FQDN) Authentication:                                                                                                    |
|                              | 若是您使用动态 IP 地址连接 VPN QOS 安全路由器时, 您可以选择此类型连接 VPN,使用者不必输入 IP 地址,当远程的 VPN 网关要求与 VPN QOS 安全路由器作为 VPN 联机时, VPN QOS 安全路由器 将会开始验证并响应此 VPN 信道联机;若您选择此类型连接 VPN,请输入电子邮件认证到 E-Mail 位置空格字段中即可。  |
|                              | Local Security Gateway Type     Dynamic IP + E-mail Addr. (USER FQDN) Authentication _<br>电邮地址     @                                                                               |
| Local Security Group<br>Type | 此为设定本地区域端的 VPN 联机安全群组设定,以下有几个关于本<br>地区域端设定的项目,请您选择并设置适当参数:                                                                                                    |
|                              | (1) IP 地址<br>此项目为允许此 VPN 信道联机后,只有输入此 IP 地址的本地端计算<br>机可以联机。 Remote Security Gateway Type IP Only IP 0nly ↓ ↓ ↓ ↓ ↓ ↓ 上的设定参考为:当此 VPN 信道联机后,于 192.168.1.0~255 的此网 段的 IP 地址范围的计算机可以联机。 |
|                              | (2) Subnet<br>此项目为允许此 VPN 信道联机后,每一台于此网段的本地端计算机<br>都可以联机。                                                                                                    |
|                              | Remote Security Group Type Subnet                                                                                                    |
|                              | P地址                                                                                                    |

以上的设定参考为:当此 VPN 信道联机后,只有 192.168.1.0,子网掩 码为 255.255.255.192 的此网段计算机可以与远程 VPN 联机。

子网掩码 255 255 255 0

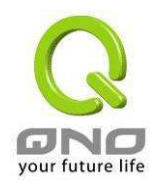

## 远程安全群组设定(Remote Group Setup):

| Remote Security Gateway Type<br>IP 如此<br>Remote Security Group Type<br>IP地址<br>子网掩码<br>255、255、255、0                                                                                                    | Remote Group Setup                                 |                                                                                                    |
|----------------------------------------------------------------------------------------------------|----------------------------------------------------|----------------------------------------------------------------------------------------------------|
| IP地址       IP Only         IP地址       IP + Domain Name(FQDN) Authentication         Remote Security Group Type       IP + E-mail Addr. (USER FQDN) Authentication         Dynamic IP + Domain Name(FQDN) Authentication         Dynamic IP + E-mail Addr. (USER FQDN) Authentication         P地址         子网掩码         255       255 | Remote Security Gateway Type                       | IP Only                                                                                                    |
|                                                                                                    | IP地址<br>Remote Security Group Type<br>IP地址<br>子网掩码 | IF Only<br>IP + Domain Name(FQDN) Authentication<br>IP + E-mail Addr. (USER FQDN) Authentication<br>Dynamic IP + Domain Name(FQDN) Authentication<br>Dynamic IP + E-mail Addr. (USER FQDN) Authentication<br>255 . 255 . 255 . 0 |

此项目的远程网关安全群组设定(Remote Security Gateway Type)类型必须与连接远程的近端网 关安全群组设定(Local Security Gateway Type)形态相同。

| Remote Security<br>Gateway Type: | <ul> <li>远程安全群组设定,有五种操作模式项目选择,分别为:</li> <li>IP Only-只使用 IP 作为认证</li> <li>IP + Domain Name(FQDN) Authentication, -IP+网域名称</li> <li>IP + E-mail Addr。(USER FQDN) Authentication, -IP+电子邮件</li> <li>Dynamic IP + Domain Name(FQDN) Authentication, -动态 IP 地<br/>址+网域名称</li> <li>Dynamic IP + E-mail Addr。(USER FQDN) Authentication。动态 IP 地址+电子邮件名称</li> </ul> |
|----------------------------------|----------------------------------------------------------------------------------------------------|
|                                  | (1) IP Only:                                                                                                    |
|                                  | 若您选择 IP Only 类型的话, 只有固定填入此 IP 地址可以存取此<br>信道,                                                                                                    |
|                                  | Remote Security Gateway Type IP 0n17                                                                                                    |
|                                  | IP 她 如                                                                                                    |
|                                  | 若是使用者不知道远程客户的 IP 地址,则可以通过网域名称转换                                                                                                    |
|                                  | DNS Resolve 来将 DNS 转成 IP 地址。并目在设定完成后在                                                                                                    |
|                                  | Summary 的远程网关下面显示出相对应的 IP 地址。                                                                                                    |
|                                  | Remote Security Gateway Type IP Only                                                                                                    |
|                                  | IP by DNS Resolved                                                                                                    |
|                                  | (2) IP + Domain Name(FQDN) Authentication:                                                                                                    |
|                                  | 若您选择 IP+网域名称类型的话,请输入 IP 地址以及您所验证的网                                                                                                    |
|                                  | 域夕我 <b>FODN</b> 具长主机夕我以及网域夕我的结合,使用老可以绘                                                                                                    |

若您选择 IP+网域名称类型的话,请输入 IP 地址以及您所验证的网域名称 FQDN 是指主机名称以及网域名称的结合,使用者可以输入一个符合 FQDN 的网域名称即可。此 IP 地址以及网域名称必须与远程的 VPN 安全网关设定类型相同才可以正确连接。

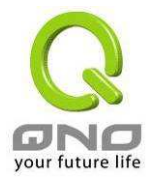

| Remote Security Gateway Type IP + Domain Name(FQDN) Authentication                                                              |
|----------------------------------------------------------------------------------------------------|
| IP 绝址                                                                                                    |
| 若是使用者不知道远程的 IP 地址,则可以通过网域名称转换 DNS Resolve 来将 DNS 转成 IP 地址。此网域名称必须存在 Internet 上可以查询的到。并且在设定完成后在 Summary 的远程网关下面 自动显示出相对应的 IP 地址。 |
| Remote Security Gateway Type IP + Domain Name(FQDN) Authentication                                                              |
| IP by DNS Resolved                                                                                                    |
| Domain Name(FQDN)                                                                                                    |
| (3) IP + E-mail Addr。(USER FQDN) Authentication:                                                                                |

若您选择 IP 地址加上电子邮件类型的话,只有固定填入此 IP 地址 以及电子邮件位置可以存取此信道,

| Remote Security Gateway Type | IF + E-mail Addr. (USER FQDN) Authentication |
|------------------------------|----------------------------------------------|
| IP地址 -                       |                                              |
| 电邮地址(USER FQDN)              | @                                            |

若是使用者不知道远程客户的 IP 地址,则可以透过网域名称转换 DNS Resolve 来将 DNS 转成 IP 地址。并且在设定完成后在 Summary 的远程网关下面显示出相对应的 IP 地址。

| Remote Security Gateway Type | IF + Domain Name(FQDN) Authentication | • |
|------------------------------|---------------------------------------|---|
| IP by DNS Resolved           |                                       |   |

### (4) Dynamic IP + Domain Name(FQDN) Authentication:

若是您使用动态 IP 地址连接 VPN 时,您可以选择动态 IP 地址加 上主机名称以及网域名称的结合。

| Remote Security Gateway Type | Dynamic IP + Domain Name(FQDN) Authentication | - |
|------------------------------|-----------------------------------------------|---|
| Domain Name(FQDN)            |                                               |   |

### (5) Dynamic IP + E-mail Addr. (USER FQDN) Authentication:

若是您使用动态 IP 地址连接 VPN QOS 安全路由器时,您可以选 择此类型连接 VPN, 当远程的 VPN 网关要求与 VPN QOS 安全路 由器作为 VPN 联机时, VPN QOS 安全路由器 将会开始验证并 响应此 VPN 信道联机; 请输入电子邮件认证到 E-Mail 位置空格字 段中。

| Remote Security Gateway Type | Dynamic I | IP + | E-mail | Addr. (USER | fqdn) | Authentication 👻 |
|------------------------------|-----------|------|--------|-------------|-------|------------------|
| 电邮地址                         |           |      | 2      |             |       |                  |

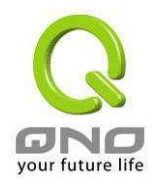

Remote Security Group Type:

此为设定本地区域端的 VPN 联机安全群组设定,以下有几个关于本 地区域端设定的项目,请您选择并设置适当参数:

### (1) IP 地址

此项目为允许此 VPN 信道联机后,只有输入此 IP 地址的本地端计 算机可以联机。

Remote Security Group Type IP

P地址 \_\_\_\_. \_\_\_. \_\_\_. \_\_\_.

-

以上的设定参考为:当此 VPN 信道联机后,于 192.168.1.0~255 的 此网段的 IP 地址范围的计算机可以联机。

### (2)Subnet

此项目为允许此 VPN 信道联机后,每一台于此网段的本地端计算 机都可以联机。

Remote Security Group Type 🛛 Subnet 📃

| IP地址 |     |     | ].    |     |
|------|-----|-----|-------|-----|
| 子网掩码 | 255 | 255 | . 255 | . 0 |

以上的设定参考为:当此 VPN 信道联机后,只有 192.168.1.0,子 网掩码为 255.255.255.192 的此网段计算机可以与远程 VPN 联机

### (3)IP Range

此项目为允许此 VPN 信道联机后,只有输入此 IP 地址范围的本地 端计算机可以联机

Remote Security Group Type IP Range 🗸

| IP地址范围 | <u> </u> | <u> </u> | <b>—</b> . | 到 | 254 |
|--------|----------|----------|------------|---|-----|

以上的设定参考为:当此 VPN 信道联机后,只有 192.168.1.0 到 192.168.1.254 的 IP 地址范围的计算机可以联机。

### **IPSec Setup**

若是任何加密机制存在的话,此两个 VPN 信道的加密机制必须要相同才可以将此信道连接,并于 传输资料中加上标准的 IPSec 密钥,我们称为加密密钥 "key"。VPN QOS 安全路由器提供了以下二种 加密管理模式 Key Management,分别为手动(Manual) 以及 IKE 自动加密模式- IKE with Preshared Key (automatic),你可以通过下拉菜单选择需要的加密模式如下图所示。

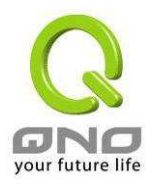

| IPSec Setup        |                                  |
|--------------------|----------------------------------|
| Keying Mode        | Manual 💌                         |
| Incoming SPI       | Manual<br>IKE with Preshared key |
| Outgoing SPI       |                                  |
| Encryption         | DES -                            |
| Authentication     | MD5 🗸                            |
| Encryption Key     |                                  |
| Authentication Key |                                  |

### **Key Management:**

此选项设定为当您设定此 VPN 信道使用何种加密模式以及验证模式后,必须设定一组交换密码, 并请注意此参数必须与远程的交换密码参数相同;设定的方式有自动 Auto (IKE)或是手动 Manual 设定二 种,于设定时请您选择其中一种设定方式即可!

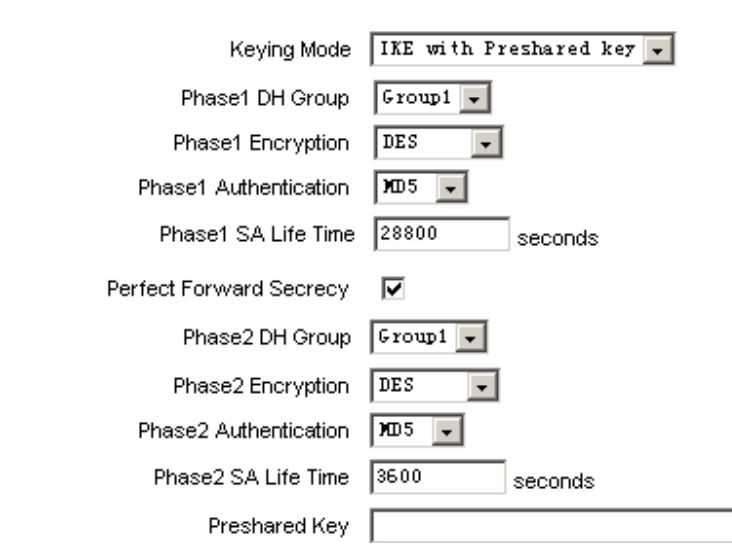

# 💭 IPSec Setup

### IKE with Preshared Key (automatic):

透过 IKE 产生共享的金钥来加密与验证远程的使用者。若将 PFS(Perfect Forward Secrecy)激活 后,则会再第二阶段的 IKE 协调过程产生的第二把共同金钥做进一步加密与验证。当 PFS 激活后,透
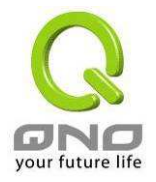

过 brute force 来撷取金钥的骇客(hacker)无法在此短时间内,进一步得到第二把金钥。

- **PFS(Perfect Forward Secrecy):** 若您将 PFS 选项勾选后,记得另外的远程 VPN 设备或是 VPN Client 也要将 PFS 功能开启。
- Phase1/Phase2 DH Group: 于此选项可以选择采用 Diffie-Hellman 群组方式: Group1 或是 Group2/Group5。
- Phase1/Phase2 Encryption:此加密选项设定为设定此 VPN 信道使用何种加密模式,并请注意 设置此参数必须与远程的加密参数相同:DES:64-位加密模式、3DES:128-位加密模式、AES:用安 全码进行信息加密的标准,它支持 128 位、192 位和 256 位的密匙。
- Phase1/Phase2 Authentication: 此验证选项设定为设定此 VPN 信道使用何种验证模式,并请 注意设置此参数必须与远程的验证模式参数相同:"MD5"或"SHA1"。
- Phase1 SA Lifetime: 为此交换密码的有效时间,系统默认值为 28800 秒(8 小时),于此有效时间内的 VPN 联机,系统会自动的将于有效时间后,自动的生成其它的交换密码以确保安全。
- Phase2 SA Lifetime: 为此交换密码的有效时间,系统默认值为 3600 秒(1 小时),于此有效时间内的 VPN 联机,系统会自动的将于有效时间后,自动的生成其它的交换密码以确保安全
- Preshared Key: 于 Auto (IKE) 选项中,您必须输入一组交换密码于 "Pre-shared Key" 的字段中,在此的范例设定为 test,您可以输入数字或是文字的交换密码,系统将会自动的将您输入的数字或是文字的交换密码自动转成 VPN 信道连接时的交换密码与验证机制;此数字或是文字的交换密码最高可输入 30 个文字组合。

## Manual-手动方式

| IPSec Setup        |          |
|--------------------|----------|
| Keying Mode        | Manual 💌 |
| Incoming SPI       |          |
| Outgoing SPI       |          |
| Encryption         | DES 🗸    |
| Authentication     | MD5 🖵    |
| Encryption Key     |          |
| Authentication Key |          |
|                    |          |

若您选择手动模式 Manual 的话,此提供您自定加密密钥,而此密钥不需经过任何交握

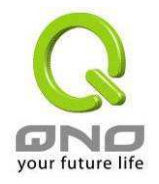

(negotiation).

- 于此分成加密密码"Encryption KEY"以及验证密码"Authentication KEY"二种,您可以输入数字或 是文字的交换密码,系统将会自动的将您输入的数字或是文字的交换密码自动转成 VPN 信道连接 时的交换密码与验证机制;此数字或是文字的交换密码最高可输入 23 个文字组合。
- 另外还需要设定"Inbound SPI"的交换字符串以及"Outbound SPI" 交换字符串,此字符串必须与远程 VPN 设备连接时相同;于此的 Inbound SPI 设定参数,您必须在远程的 VPN 设备的 Outbound SPI 设定相同字符串,而于本地端的 Outbound SPI 设定字符串,也必须与在远程的 VPN 设备的 Inbound SPI 设定相同字符串!

## Advanced(进阶作业模式)-只供给使用自动交换密钥模式使用(IKE Preshareed Key Only)

| Advanced -   |                                                            |
|--------------|------------------------------------------------------------|
| Advanced     |                                                            |
| $\checkmark$ | Aggressive Mode                                            |
|              | Compress (Support IP Payload Compression Protocol(IPComp)) |
|              | Keep-Alive                                                 |
|              | AH Hash Algorithm 🗵 🔽                                      |
|              | NetBIOS broadcast                                          |
|              | Dead Peer Detection (DPD) Interval 10 seconds              |

在 VPN QOS 安全路由器 的进阶设定项目中,分别有 Main Mode 以及 Aggressive。模式, Main mode 是 VPN QOS 安全路由器的默认 VPN 作业模式,而且与大多数的其它 VPN 设备使用连接方式为相同。

- Aggressive Mode: 大多为远程的设备采用,如使用动态 IP 连接时,是为了加强其安全控管机制。
- Compress: 若选择此项目勾选,则连接的 VPN 信道中 VPN QOS 安全路由器 支持 IP 表头形态的压缩(IP Payload compression Protocol)。
- Keep-Alive: 若选择此项目勾选,则连接的 VPN 信道中会持续保持此条 VPN 连接不会中断,此 使用多为分公司远程节点对总部的连接使用,或是无固定 IP 地址的远程使用。
- AH Hash Algorithm: AH (Authentication Header) 验证表头封包格式,可选择 MD5/DSHA-1。
- NetBIOS Broadcast:若选择此项目勾选,则连接的 VPN 信道中会让 NetBIOS 广播封包通过。,

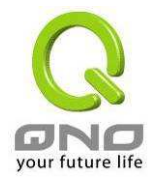

有助于微软的网络邻居等连接容易,但是相对的占用此 VPN 信道的流量就会加大!

Dead Peer Detection(DPD): 若选择此项目勾选,则连接的VPN 信道中会定期的传送 HELLO/ACK 讯息封包来侦测是否 VPN 信道的两端仍有联机存在。当有一端断线则 VPN QOS 安全路由器会自 动断线,然后再建立新联机。使用者可以选择每一次 DPD 讯息封包传递的时间,默认值为 10 秒。

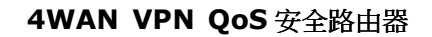

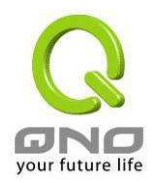

## 5.1.2.2. 客户端对网关的设定(Client to Gateway-VPN)

透过以下的设定说明,管理人员就可以在客户端与 VPN QOS 安全路由器之间建立一条 VPN 信道。

用户可以选择这一条 VPN 信道在客户端是只供一个客户所使用(Tunnel)或者是由一群客户所使用 (Group VPN)。若由一群客户所使用则可以节省个别设定远程的客户,只需设定的一条信道供一组客户 所使用,以节省设定时的麻烦。

## (1) 在 Tunnel 的情况:

| 💿 Tun   | nel          | C Group VPN |
|---------|--------------|-------------|
| 隧道编号    | 7            |             |
| 隧道名称    |              |             |
| VPN接口地址 | 广域网1 👤       |             |
| 激活      | $\checkmark$ |             |

| 隧道编号:     | 当您设定 VPN QOS 安全路由器内建之 VPN 功能时,请选择您要设定的<br>Tunnel 信道编号。                                            |
|-----------|---------------------------------------------------------------------------------------------------|
| VPN 接口地址: | 您可以选择哪一个接口位置做为此 VPN 信道的节点,一开始的默认 WAN 端共有四个 WAN1~4 可作为此 VPN 信道的使用。                                 |
| 隧道名称:     | 设定此信道连接名称,如 XXX Office,建议您若是有一个以上的信道设定的话,务必将每一个信道名称都设为不同,以免混淆                                     |
|           | <b>请注意:</b> 此信道名称若是您需要连接其它 VPN 设备(非 VPN QOS 安全路 由器)时,有一些设备规定此信道名称要与主控端为相同名称并做验证,此<br>信道才会顺利联机开启!。 |
| 激活:       | 勾选 <b>激活</b> 选项,将此 VPN 信道开启。此项目为默认为激活 Eanble,当设定完成后可以再选择是否激活信道设定。                                 |

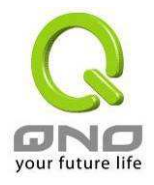

## Local Group Setup-近端服务端

此项目的近端网关安全群组设定(Local Security Gateway Type)类型必须与连接远程的网关安全 群组设定(Remote Security Gateway Type)类型相同。

| Local Security Gateway<br>Type: | 区域端群组设定,有五种操作模式项目选择,分别为:<br>IP Only-只使用 IP 作为认证                           |
|---------------------------------|---------------------------------------------------------------------------|
|                                 | IP + Domain Name(FQDN) Authentication,-IP+网域名称                            |
|                                 | IP + E-mail Addr。(USER FQDN) Authentication,-IP+电子邮件                      |
|                                 | <b>Dynamic IP + Domain Name(FQDN) Authentication</b> , -动态 IP 地址<br>+网域名称 |
|                                 | Dynamic IP + E-mail Addr。(USER FQDN) Authentication。 动态                   |
|                                 | IP 地址+电子邮件名称                                                              |
|                                 | (1) IP Only:                                                              |
|                                 | 若您选择 IP Only 类型的话, FVR 9416 会依据你所选择的广域端口位置将其 IP 自动填入此项目空格内,您不需要在进行额外设定。   |
|                                 | Local Security Gateway Type IP Only                                       |
|                                 | P地址 172 . 12 . 121                                                        |

#### (2) IP + Domain Name(FQDN) Authentication:

若您选择 IP+网域名称类型的话,请输入您所验证的网域名称,VPN QOS 安全路由器的 WAN IP 地址,将会自动填入 IP 地址项目内,您不 需要在进行额外设定。 FQDN 是指主机名称以及网域名称的结合,也 必须存在于 Internet 上可以查询的到,如 vpn。server。com。此 IP 地址以及网域名称必须与远程的 VPN 安全网关设定类型相同才可以正确连接。

| Local Security Gateway Type | IP + Domain Name(FQDN) Authentication | • |
|-----------------------------|---------------------------------------|---|
| Domain Name                 |                                       |   |
| P地址                         | 172 . 12 . 12 . 121                   |   |

#### (3) IP + E-mail Addr.(USER FQDN) Authentication:

若您选择 IP 地址加上电子邮件类型的话, 只要将电子邮件位置填入, 然后 VPN QOS 安全路由器的 WAN IP 地址,将会自动填入此项目空格内,您不需要在进行额外设定。

| Local Security Gateway Type | IP + E-mail | Addr. (USER FQDN) | Authentication | • |
|-----------------------------|-------------|-------------------|----------------|---|
| 电邮地址                        |             | a                 |                |   |
| IP地址                        | 172 12      | . 12 . 121        |                |   |

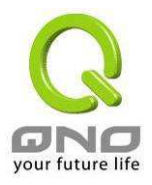

#### (4) Dynamic IP + Domain Name(FQDN) Authentication:

若是您使用动态 IP 地址连接 VPN QOS 安全路由器时,您可以选择此 类型连接 VPN,当远程的 VPN 网关要求与 VPN QOS 安全路由器作为 VPN 联机时, VPN QOS 安全路由器 将会开始验证并响应此 VPN 信 道联机;若您选择此类型连接 VPN,请输入网域名称即可

| Local Security Gateway Type | Dynamic II | ? + I | Domain Name(FQDN) | Authentica | tion | • |
|-----------------------------|------------|-------|-------------------|------------|------|---|
| Domain Name                 |            |       |                   |            |      |   |

#### (5) Dynamic IP + E-mail Addr. (USER FQDN) Authentication:

若是您使用动态 IP 地址连接 VPN QOS 安全路由器时,您可以选择此 类型连接 VPN,使用者不必输入 IP 地址,当远程的 VPN 网关要求与 VPN QOS 安全路由器作为 VPN 联机时, VPN QOS 安全路由器 将 会开始验证并响应此 VPN 信道联机;请输入电子邮件认证到 E-Mail 位 置空格字段中即可。

| Local Security Gateway Type | Dynamic | IP + | E-mail | Addr. (USER FQDN) | Authentication 💌 |
|-----------------------------|---------|------|--------|-------------------|------------------|
| 电邮地址                        |         | _    | a 🗌    |                   |                  |

Local Security Group Type 此为设定本地区域端的 VPN 联机安全群组设定,以下有几个关于本地 区域端设定的项目,请您选择并设置适当参数:

#### (1)IP 地址(单一 IP 地址)

此项目为允许此 VPN 信道联机后,只有输入此 IP 地址的本地端计算机可以联机。

-

| Local Security Grou | ір Туре |
|---------------------|---------|
|---------------------|---------|

P地址 192 168 1 0

IP

以上的设定参考为:当此 VPN 信道联机后,于 192.168.1.0~255 的此 网段的 IP 地址范围的计算机可以联机。

#### (2)Subnet

此项目为允许此 VPN 信道联机后,每一台于此网段的本地端计算机都可以联机。

Local Security Group Type Subnet 🖵

|      | · · · · |           |     |
|------|---------|-----------|-----|
| IP地址 | 192     | . 168 . 1 | . 0 |
| 子网掩码 | 255     | 255 255   | . 0 |

以上的设定参考为:当此 VPN 信道联机后,只有 192.168.1.0,子网掩码为 255.255.255.192 的此网段计算机可以与远程 VPN 联机。

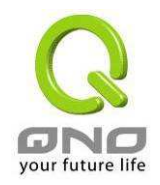

## Remote Client Setup-远程客户端设定:

## Remote Client Setup

| Remote Client | IP Only                                                                                               |
|---------------|----------------------------------------------------------------------------------------------------|
| IP地址 🔽        | IP Only<br>IP + Domain Name(FQDN) Authentication<br>IP + E-mail Addr. (User FQDN) Authentication      |
|               | Dynamic IF + Domain Name(FQDN) Authentication<br>Dynamic IP + E-mail Addr. (User FQDN) Authentication |

此项目的远程网关安全群组设定(Remote Security Gateway Type)类型必须与连接远程的近端网 关安全群组设定(Local Security Gateway Type)类型相同。

#### Remot Client:

# 远程客户设定,有五种操作模式项目选择,分别为:

IP Only-只使用 IP 作为认证 IP + Domain Name(FQDN) Authentication, -IP+网域名称

IP + Domain Name(FQDN) Authentication, -IP + 网域名称 IP + E-mail Addr。(USER FQDN) Authentication, -IP + 电子邮件 Dynamic IP + Domain Name(FQDN) Authentication, -动态 IP 地址+ 网域名称

Dynamic IP + E-mail Addr。(USER FQDN) Authentication。 动态 IP 地址+电子邮件名称

此项目的远程网关安全群组设定(Remote Security Gateway Type)类型必须与连接远程的近端网关安全群组设定(Local Security Gateway Type)类型相同。

#### (1) IP Only:

若您选择 IP Only 类型的话,只有固定填入此 IP 地址可以存取此信道。

| Remote Client | IP Only | - |
|---------------|---------|---|
| IP地址 🔽        |         |   |

若是使用者不知道远程客户的 IP 地址,则可以通过网域名称转换 DNS Resolve 来将 DNS 转成 IP 地址。并且在设定完成后在 Summary 的 远程网关下面显示出相对应的 IP 地址。

📕 Remote Client Setup

| Remote Client      | IP Only | • |
|--------------------|---------|---|
| IP by DNS Resolved |         | ] |

#### (2) IP+Domain Name(FQDN) Authentication:

若您选择 IP+网域名称类型的话,请输入 IP 地址以及您所验证的网域

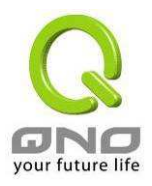

名称 FQDN 是指主机名称以及网域名称的结合,使用者可以输入一个符合 FQDN 的网域名称即可。此 IP 地址以及网域名称必须与远程的 VPN 安全网关设定类型相同才可以正确连接。

|      | Remote Client     | IP + Domain Name(FQDN) Authentication | • |
|------|-------------------|---------------------------------------|---|
| IP地址 | •                 |                                       |   |
|      | Domain Name(FQDN) |                                       | ] |

若是使用者不知道远程的 IP 地址,则可以通过网域名称转换 DNS Resolve 来将 DNS 转成 IP 地址。此网域名称必须存在 Internet 上可 以查询的到。并且在设定完成后在 Summary 的远程网关下面自动显示 出相对应的 IP 地址。

| Remote Client      | IP + Domain Name(FQDN) Authentication | • |
|--------------------|---------------------------------------|---|
| IP by DNS Resolved |                                       |   |
| Domain Name(FQDN)  |                                       | ] |

#### (3) IP + E-mail Addr. (USER FQDN) Authentication:

若您选择 IP 地址加上电子邮件类型的话, 只有固定填入此 IP 地址以 及电子邮件位置可以存取此信道。

|      | Remote Client   | IP + E-mail Addr. (User FQDN) Authentication | - |
|------|-----------------|----------------------------------------------|---|
| IP地址 |                 |                                              |   |
|      | 电邮地址(USER FQDN) | @                                            |   |

若是使用者不知道远程客户的 IP 地址,则可以通过网域名称转换 DNS Resolve 来将 DNS 转成 IP 地址。并且在设定完成后在 Summary 的远程网关下面显示出相对应的 IP 地址。

| Remote Client      | IP + E-mail Addr. (User FQDN) Authentication | • |
|--------------------|----------------------------------------------|---|
| IP by DNS Resolved |                                              |   |
| 电邮地址(USER FQDN)    | a                                            | _ |

#### (4) Dynamic IP + Domain Name(FQDN) Authentication:

若是您使用动态 IP 地址连接 VPN QOS 安全路由器时,您可以选择动态 IP 地址加上主机名称以及网域名称的结合。

| Remote Client     | Dynamic IP + Domain Name(FQDN) Authentication | • |
|-------------------|-----------------------------------------------|---|
| Domain Name(FQDN) |                                               |   |

#### (5) Dynamic IP + E-mail Addr. (USER FQDN) Authentication:

若是您使用动态 IP 地址连接 VPN QOS 安全路由器时,您可以选择此 类型连接 VPN,当远程的 VPN 网关要求与 VPN QOS 安全路由器作为 VPN 联机时, VPN QOS 安全路由器 将会开始验证并响应此 VPN 信

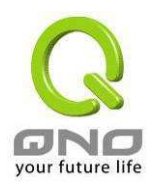

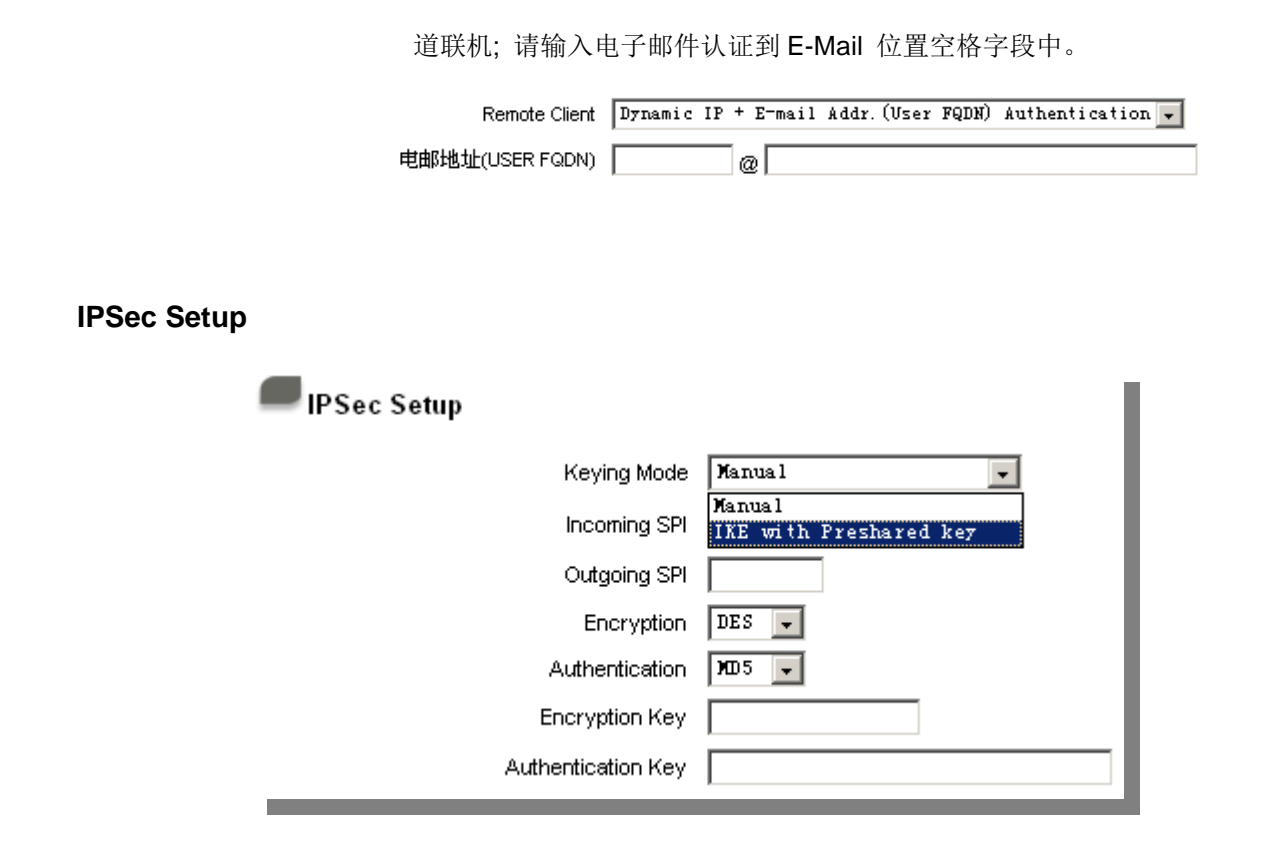

若是任何加密机制存在的话,此两个 VPN 信道的加密机制必须要相同才可以将此信道连接,并于 传输资料中加上标准的 IPSec 密钥,于此我们称为加密密钥 "key"。VPN QOS 安全路由器提供了以下 二种加密管理模式,分别为手动(Manual) 以及 IKE 自动加密模式-IKE with Preshared Key (automatic) 如下图所示。

## Key Management:

此选项设定为当您设定此 VPN 信道使用何种加密模式以及验证模式后,必须设定一组交换密码, 并请注意此参数必须与远程的交换密码参数相同;设定的方式有自动 Auto (IKE)或是手动 Manual 设定二 种,于设定时请您选择其中一种设定方式即可!

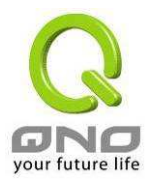

#### PSec Setup Keying Mode 🛛 IKE with Preshared key 👻 Phase1 DH Group Group1 👻 Phase1 Encryption DES -ХО5 👻 Phase1 Authentication Phase1 SA Life Time 28800 seconds Perfect Forward Secrecy $\mathbf{\nabla}$ Phase2 DH Group Group1 🖵 Phase2 Encryption DES -Phase2 Authentication 🛛 🗩 👻 Phase2 SA Life Time 3600 seconds Preshared Key

### IKE with Preshared Key (automatic):

透过 IKE 产生共享的金钥来加密与验证远程的使用者。若将 PFS(Perfect Forward Secrecy)激活 后,则会再第二阶段的 IKE 协调过程产生的第二把共同金钥做进一步加密与验证。当 PFS 激活后,透 过 brute force 来撷取金钥的骇客(hacker)无法在此短时间内,进一步得到第二把金钥。

- **PFS(Perfect Forward Secrecy):** 若您将 PFS 选项勾选后,记得另外的远程 VPN 设备或是 VPN Client 也要将 PFS 功能开启。
- Phase1/Phase2 DH Group: 于此选项可以选择采用 Diffie-Hellman 群组方式: Group1 或是 Group2/Group5。
- Phase1/Phase2 Encryption:此加密选项设定为设定此 VPN 信道使用何种加密模式,并请注意 设置此参数必须与远程的加密参数相同:DES:64-位加密模式、3DES:128-位加密模式、AES:用安 全码进行信息加密的标准,它支持 128 位、192 位和 256 位的密匙。
- Phase1/Phase2 Authentication: 此验证选项设定为设定此 VPN 信道使用何种验证模式,并请 注意设置此参数必须与远程的验证模式参数相同:"MD5"或"SHA1"。
- Phase1 SA Lifetime: 为此交换密码的有效时间,系统默认值为 28800 秒(8 小时),于此有效时间内的 VPN 联机,系统会自动的将于有效时间后,自动的生成其它的交换密码以确保安全。
- Phase2 SA Lifetime: 为此交换密码的有效时间,系统默认值为 3600 秒(1 小时),于此有效时间

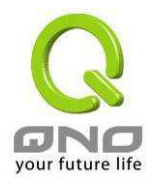

内的 VPN 联机,系统会自动的将于有效时间后,自动的生成其它的交换密码以确保安全

Preshared Key: 于 Auto (IKE) 选项中,您必须输入一组交换密码于 "Pre-shared Key" 的字段中,在此的范例设定为 test,您可以输入数字或是文字的交换密码,系统将会自动的将您输入的数字或是文字的交换密码自动转成 VPN 信道连接时的交换密码与验证机制;此数字或是文字的交换密码最高可输入 30 个文字组合。

#### Manual-手动方式

| IPSec Setup        |               |
|--------------------|---------------|
| Keying Mode        | Manual        |
| Incoming SPI       |               |
| Outgoing SPI       |               |
| Encryption         | DES 🗸         |
| Authentication     | ¥005 <b>↓</b> |
| Encryption Key     |               |
| Authentication Key |               |

若您选择手动模式 Manual 的话,此提供您自定加密密钥,而此密钥不需经过任何交握 (negotiation)。

- 于此分成加密密码"Encryption KEY"以及验证密码"Authentication KEY"二种,您可以输入数字或 是文字的交换密码,系统将会自动的将您输入的数字或是文字的交换密码自动转成 VPN 信道连接 时的交换密码与验证机制;此数字或是文字的交换密码最高可输入 23 个文字组合。
- 另外还需要设定"Inbound SPI"的交换字符串以及"Outbound SPI" 交换字符串,此字符串必须与远程 VPN 设备连接时相同;于此的 Inbound SPI 设定参数,您必须在远程的 VPN 设备的 Outbound SPI 设定相同字符串,而于本地端的 Outbound SPI 设定字符串,也必须与在远程的 VPN 设备 的 Inbound SPI 设定相同字符串!

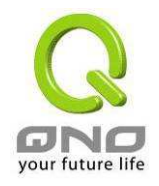

## Advanced(进阶作业模式)-只供给使用自动交换密钥模式使用(IKE Preshareed Key Only)

| Advanced - |                                                            |
|------------|------------------------------------------------------------|
| Advanced   | I                                                          |
| V          | Aggressive Mode                                            |
|            | Compress (Support IP Payload Compression Protocol(IPComp)) |
|            | Keep-Alive                                                 |
|            | AH Hash Algorithm 🔟 5 🖵                                    |
|            | NetBIOS broadcast                                          |
|            | Dead Peer Detection (DPD) Interval 10 seconds              |

在 VPN QOS 安全路由器 的进阶设定项目中,分别有 Main Mode 以及 Aggressive。模式, Main mode 是 VPN QOS 安全路由器的默认 VPN 作业模式,而且与大多数的其它 VPN 设备使用连接方式为相同。

- Aggressive Mode: 大多为远程的设备采用,如使用动态 IP 连接时,是为了加强其安全控管机制。
- Compress: 若选择此项目勾选,则连接的 VPN 信道中 VPN QOS 安全路由器 支持 IP 表头形态的压缩(IP Payload compression Protocol)。
- Keep-Alive: 若选择此项目勾选,则连接的 VPN 信道中会持续保持此条 VPN 连接不会中断,此 使用多为分公司远程节点对总部的连接使用,或是无固定 IP 地址的远程使用。
- AH Hash Algorithm: AH (Authentication Header) 验证表头封包格式,可选择 MD5/DSHA-1。
- NetBIOS Broadcast:若选择此项目勾选,则连接的 VPN 信道中会让 NetBIOS 广播封包通过。, 有助于微软的网络邻居等连接容易,但是相对的占用此 VPN 信道的流量就会加大!
- Dead Peer Detection(DPD):若选择此项目勾选,则连接的VPN 信道中会定期的传送 HELLO/ACK 讯息封包来侦测是否 VPN 信道的两端仍有联机存在。当有一端断线则 VPN QOS 安全路由器会自 动断线,然后再建立新联机。使用者可以选择每一次 DPD 讯息封包传递的时间,默认值为 10 秒。

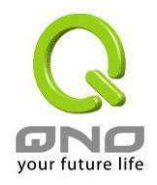

## (2) 在 Group VPN 的情况:

| O Tun      | nel    | Group VPN |
|------------|--------|-----------|
| Group No.  | 2      |           |
| Group Name |        |           |
| VPN接口地址    | 广域网1 👻 |           |
| 激活         | V      |           |

**Group No.:** 最多可以设定两组 Group VPN。

**VPN 接口地址:** 您可以选择哪一个接口位置做为此 VPN 信道的节点,一开始的默认 WAN 端共有四个 WAN1~4 可作为此 VPN 信道的使用。

Group Name: 设定此信道连接名称,如 XXX Office,建议您若是有一个以上的信道设定的话,务必将每一个信道名称都设为不同,以免混淆。

**请注意:**此信道名称若是您需要连接其它 VPN 设备(非 VPN QOS 安全 路由器)时,有一些设备规定此信道名称要与主控端为相同名称并做验证,此信道才会顺利联机开启!。

**激活:** 勾选**激活**选项,将此 VPN 信道开启。此项目为默认为激活 Eanble, 当设定完成后可以再选择是否激活信道设定。

#### Local Group Setup-近端服务端设定:

| Local Group Setup:   | 此为设定本地区域端的 VPN 联机安全群组设定,以下有几个关于本地                          |
|----------------------|------------------------------------------------------------|
| Local Security Group | 区域端设定的项目,请您选择并设置适当参数:                                      |
| Туре:                | (1) IP 地址<br>此项目为允许此 VPN 信道联机后,只有输入此 IP 地址的本地端计算<br>机可以联机。 |

## Local Group Setup

Local Security Group Type IP 🔽

IP地址 192 168 1 .0

以上的设定参考为:当此 VPN 信道联机后,于 192.168.1.0~255 的此 网段的 IP 地址范围的计算机可以联机。

#### (2) Subnet

此项目为允许此 VPN 信道联机后,每一台于此网段的本地端计算机都可以联机。

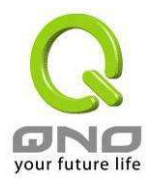

## Local Group Setup

| Local Security Group Type | Subnet 💽            |
|---------------------------|---------------------|
| P地址                       | 192 . 168 . 1 . 0   |
| 子网掩码                      | 255 . 255 . 255 . 0 |

以上的设定参考为:当此 VPN 信道联机后,只有 192.168.1.0,子网掩 码为 255.255.255.192 的此网段计算机可以与远程 VPN 联机。

## Remote Client Setup:远程客户端设定

Remote Client Setup

|                | Remote Client Domain Name(FQDN)                                                                                                 |
|----------------|----------------------------------------------------------------------------------------------------|
|                | Domain Name (FQDN)<br>E-mail Address (VSER FQDN)<br>Microsoft VR(2000 URN Client                                                |
|                | Alcrosoft XF/2000 VFR Cilent                                                                                                    |
| Remote Client: | 远程客户端设定,有三种操作模式项目选择,分别为:                                                                                                    |
|                | Domain Name(FQDN),,网域名称                                                                                                    |
|                | E-mail Address(USER FQDN),- 电子邮件名称                                                                                              |
|                | Microsoft XP/2000 VPN Client,- 微软 XP/2000 VPN 客户端                                                                               |
|                | (1) Domain Name(FQDN):                                                                                                    |
|                | 若您选择网域名称类型的话,请输入您所验证的网域名称。FQDN<br>是指主机名称以及网域名称的结合,也必须存在于 Internet 上可以<br>查询的到,如 vpn.Server.com。此网域名称必须与客户端的近端<br>设定形态相同才可以正确连接。 |
|                | Remote Client Domain Name(FQDN)                                                                                                 |
|                | Domain Name                                                                                                    |
|                | (2) E-mail Addr。(USER FQDN):                                                                                                    |
|                | 若您选择电子邮件类型的话, 只有固定填入此电子邮件位置可以<br>存取此信道。                                                                                         |
|                | Remote Client E-mail Address(USER FQDN)                                                                                         |
|                | E-mail address @                                                                                                    |
|                | (3) Microsoft XP/2000 VPN Client:                                                                                               |

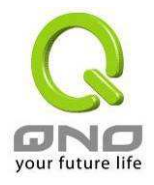

若您选择微软 XP/2000 VPN 客户端形态的话,您不需要在进行额外设定。

Remote Client Microsoft XP/2000 VPN Client

## **IPSec Setup**

若是任何加密机制存在的话,此两个 VPN 信道的加密机制必须要相同才可以将此信道连接,并于 传输资料中加上标准的 IPSec 密钥,于此我们称为加密密钥 "key"。VPN QOS 安全路由器提供了以下 二种加密管理模式,分别为手动(Manual) 以及 IKE 自动加密模式-IKE with Preshared Key (automatic)。在选择 Group VPN 的情况之下或者是在远程网关安全形态 Remote Security Gateway Type 中使用动态位置 IP 时, Aggressive Mode 会自动激活,没有手动 Manual 模式。

## Key Management:

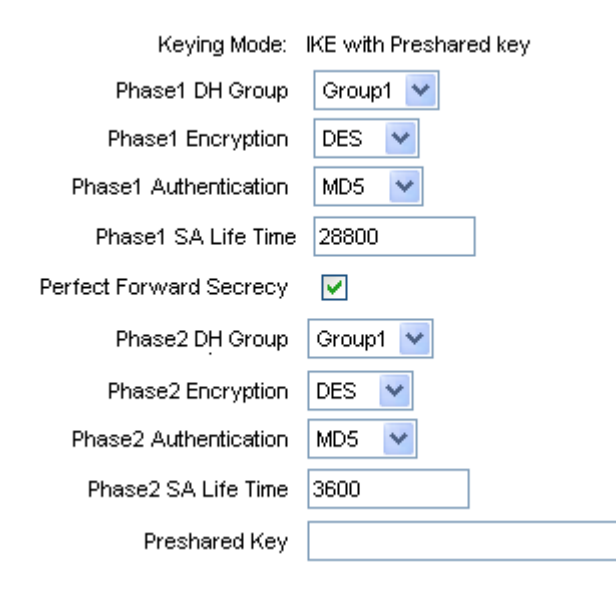

- **PFS(Perfect Forward Secrecy):** 若您将 PFS 选项勾选后,记得另外的远程 VPN 设备或是 VPN Client 也要将 PFS 功能开启。
- Phase1/Phase2 DH Group: 于此选项可以选择采用 Diffie-Hellman 群组方式: Group1 或是 Group2/Group5。
- Phase1/Phase2 Encryption: 此加密选项设定为设定此 VPN 信道使用何种加密模式,并请注意 设置此参数必须与远程的加密参数相同:DES:64-位加密模式、3DES:128-位加密模式、AES:用安

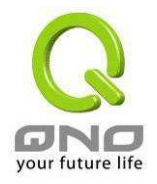

全码进行信息加密的标准,它支持 128 位、192 位和 256 位的密匙。

- Phase1/Phase2 Authentication: 此验证选项设定为设定此 VPN 信道使用何种验证模式,并请 注意设置此参数必须与远程的验证模式参数相同:"MD5"或"SHA1"。
- Phase1 SA Lifetime: 为此交换密码的有效时间,系统默认值为 28800 秒(8 小时),于此有效时间内的 VPN 联机,系统会自动的将于有效时间后,自动的生成其它的交换密码以确保安全。
- Phase2 SA Lifetime: 为此交换密码的有效时间,系统默认值为 3600 秒(1 小时),于此有效时间 内的 VPN 联机,系统会自动的将于有效时间后,自动的生成其它的交换密码以确保安全
- Preshared Key: 于 Auto (IKE) 选项中,您必须输入一组交换密码于 "Pre-shared Key" 的字段中,在此的范例设定为 test,您可以输入数字或是文字的交换密码,系统将会自动的将您输入的数字或是文字的交换密码自动转成 VPN 信道连接时的交换密码与验证机制;此数字或是文字的交换密码最高可输入 30 个文字组合。

## Advanced(进阶作业模式)-只供给使用自动交换密钥模式使用(IKE Preshareed Key Only)

## Advanced 🖉

| Aggressive Mode                                            |
|------------------------------------------------------------|
| Compress (Support IP Payload Compression Protocol(IPComp)) |
| Keep-Alive                                                 |
| AH Hash Algorithm 🗵 🔽                                      |
| NetBIOS broadcast                                          |

在 VPN QOS 安全路由器 的进阶设定项目中,分别有 Main Mode 以及 Aggressive。模式, Main mode 是 VPN QOS 安全路由器的默认 VPN 作业模式,而且与大多数的其它 VPN 设备使用连接方式为相同。

- Aggressive Mode: 大多为远程的设备采用,如使用动态 IP 连接时,为了加强其安全控管机制。 在选择 Group VPN 时, Aggressive mode 会自动激活。
- Compress: 若选择此项目勾选,则连接的 VPN 信道中 VPN QOS 安全路由器 支持 IP 表头形态 的压缩(IP Payload compression Protocol)。
- Keep-Alive: 若选择此项目勾选,则连接的 VPN 信道中会持续保持此条 VPN 连接不会中断,此 使用多为分公司远程节点对总部的连接使用,或是无固定 IP 地址的远程使用。
- AH Hash Algorithm: AH (Authentication Header) 验证表头封包格式,可选择 MD5/SHA-1。

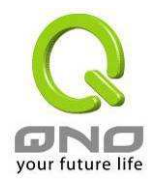

● NetBIOS Broadcast: 若选择此项目勾选,则连接的 VPN 信道中会让 NetBIOS 广播封包通过, 有助于微软的网络邻居等连接容易,但是相对的占用此 VPN 信道的流量就会加大!

## 5.1.3. PPTP 设定

VPN QOS 安全路由器提供支持 Window XP/2000 的 PPTP 对我们 VPN QOS 安全路由器做点对 点信道协议,让远程单机用户使用此种协议建立 VPN 联机。

| VPN私人虛拟网络 => PPTP设定                                                              |  |  |  |  |  |  |
|----------------------------------------------------------------------------------|--|--|--|--|--|--|
| ✓ 激活PPTP服务器                                                                      |  |  |  |  |  |  |
| ● PPTP IP地址发放范围<br>开始位置: 192.168.1.150<br>终止位置: 192.168.1.249                    |  |  |  |  |  |  |
|                                                                                  |  |  |  |  |  |  |
| 使用者名称:<br>密码:<br>重复输入密码:                                                         |  |  |  |  |  |  |
| 增加到对应列表<br>unc                                                                   |  |  |  |  |  |  |
| 删除使用者                                                                            |  |  |  |  |  |  |
| 所有的PPTP隧道状态         100 条可用隧道           使用者名称         远程IP地址         PPTP IP地址发放 |  |  |  |  |  |  |
|                                                                                  |  |  |  |  |  |  |

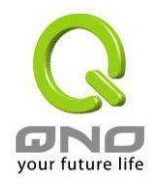

| 当使用者勾选后即可以激活点对点隧道协议 PPTP 服务器                                                                               |
|----------------------------------------------------------------------------------------------------|
| 请输入近端 PPTP IP 地址的范围,其目的是要给远程的使用者一个可进入近端网络的入口 IP。输入起始范围 Range Start:请在最后一栏输入数 值。输入结束范围 Range End:请在最后一栏数入数值 |
| 请输入远程使用者的名称                                                                                                |
| 输入使用者帐号密码及请再次确认输入远程使用者新的帐号密码                                                                               |
| 新增输入的帐号与密码                                                                                                 |
| 删除使用者                                                                                                    |
| 显示出使用 PPTP 服务器信道的使用相关信息                                                                                    |
| 联机建立后的远程使用者名称                                                                                              |
| 联机建立后的远程使用者的 IP 地址                                                                                         |
| 联机建立后,近端 PPTP 服务器的 IP 地址                                                                                   |
|                                                                                                    |

设定修改完成请按下"确定"按钮储存网络设定变更或是按下"取消"按钮不做任何设定变更。

## 5.1.4. 封包穿透 VPN QOS 安全路由器功能(VPN Pass Through-VPN)

| Q          |                     | -  |    |              |    | 注鎖 |  |
|------------|---------------------|----|----|--------------|----|----|--|
| ONO        | VPN私人虚拟网络 => 封包穿透路由 | 器功 | 能  |              |    |    |  |
| (首页)       |                     |    |    |              |    |    |  |
| 基本配置项目     |                     |    |    |              |    |    |  |
| 进阶功能配置     | IPSec 封包穿透路由器功能:    | C  | 激活 | $\mathbf{C}$ | 关闭 |    |  |
| DHCP That  | PPTP 封包穿透路由器功能:     | œ  | 激活 | $^{\circ}$   | 关闭 |    |  |
| Diffor 功能  | L2TP 封包穿透路由器功能:     | C  | 激活 | С            | 关闭 |    |  |
| <u></u>    |                     |    |    |              |    |    |  |
| 网络端口管理     |                     |    |    |              |    |    |  |
| 防火墙配置      |                     |    |    |              |    |    |  |
| VPN 私人虚拟网络 |                     |    |    |              |    |    |  |
| 目前 VPN 状态  |                     |    |    |              |    |    |  |
| 网关对网关设定    |                     |    |    |              |    |    |  |
| PPTP 设定    |                     |    |    |              |    |    |  |
| 封包穿透路由器功能  |                     |    |    |              |    |    |  |
| QVM 功能     |                     |    |    |              |    |    |  |
| 日志         |                     |    |    |              |    |    |  |
|            |                     |    |    |              |    |    |  |

IPSec 封包穿透 VPN QOS 安 若是选择激活 的话,则允许 PC 端使用 VPN- IPSec 封包穿透 VPN

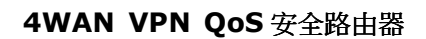

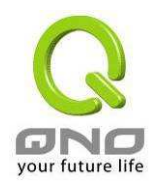

#### 全路由器功能:

QOS 安全路由器以便与外部 VPN 设备联机

PPTP 封包穿透 VPN QOS 安若是选择激活 的话,则允许 PC 端使用 VPN-PPTP 封包穿透 VPN全路由器功能:QOS 安全路由器以便与外部 VPN 设备联机。

 L2TP 封包穿透 VPN QOS 安
 若是选择激活 的话,则允许 PC 端使用 VPN-L2TP 封包穿透 VPN

 全路由器功能:
 QOS 安全路由器以便与外部 VPN 设备联机。

设定修改完成请按下"确定"按钮储存网络设定变更或是按下"取消"按钮不做任何设定变更。

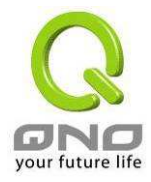

## 5.2. QVM VPN 功能设定

VPN QOS 安全路由器搭配 QVM 系列 VPN QOS 安全路由器提供了三大便利性功能:

- 1. SmartLink IPSec VPN:简单建立 VPN,取代传统 VPN 建立的复杂缺点,只需要**服务器 IP**、 用户名及密码就可以完成。
- 2. **中央控管功能:** 让所有外点或分公司的 VPN 联机状态清楚且可直接在 VPN QOS 安全路由器 中控画面,远程进入外点客户端做设定。
- 3. VPN 断线 中功能

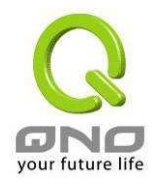

## 5.2.1. QVM 中心服务器端设定

选择 QVM 功能为服务器模式:

|                                               | QVM用户端 => 配置                                                                                                    |
|-----------------------------------------------|----------------------------------------------------------------------------------------------------|
| 自贝<br>基本配置项目<br>进阶功能配置<br>DHCP 功能<br>系统工具     | ■ 選擇 0 VM 功能為用戶端模式或服务器模式<br>QVX 服务器 -                                                                                                    |
| 网络端口管理                                        | ■ QVM 配置                                                                                                    |
| 防火墙配置<br>VPN 私人虚拟网络<br>QVM 功能<br>QVM 配置<br>日志 | DVM服务器配置         用户名称:         密码:         空码:         中地址:       192 . 168 . 1 . 0         子四種品目:       255 . 255 . 255 . 0         VPH Hub 功能:       .         強括:       .         地和到水应列表         Summy => 192.168.0.0/255.255.0.0(¥H) Kub; 数/8)         suntao => 192.168.5.0/255.255.0.0(¥H) |
|                                               | 刑除所选择对这项目                                                                                                    |

**用户名称:** 需要跟远程客户端名称一致,请输入远程客户端使用者的名称,中英文 皆可

密码:/再次输入密码: 需要跟远程客户端密码一致,请输入使用者密码及再次确认使用者密码

**IP 地址/子网掩码:** 此为 VPN QOS 安全路由器内部哪一个网段 IP 地址以及子网掩码,需 要跟远程客户端做 QVM 联机

VPN Hub 功能: 分点与总部连通后,可以让分点之间实现互联互通,不用再去各分点的设备之间建立通道,方便管理,更能节省资源。不同运营商电信网通线路可透过总部中央点进行转换,让联机速度不延迟,解决跨网 VPN 联机很卡的问题。同时还能结合侠诺专长的带宽管理功能,让总部的网管人员可以控制不同分支持点间的互相联机,达到更严密控管的功能。

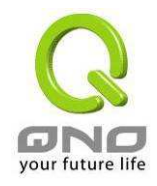

#### 4WAN VPN QoS 安全路由器

| 激活:        | 启用此帐号      |
|------------|------------|
| 添加到对应列表:   | 新增输入的帐号与密码 |
| 删除所选择对应项目: | 删除所选择的使用者  |

设定修改完成请按下"确定"按钮储存网络设定变更或是按下"取消"按钮不做任何设定变更。

## 5.2.2. QVM 中央控管

用户可以通过点击远程用户的名称登录远程客户端 VPN QOS 安全路由器对远程网络进行相关设定。

### ■ QVM服务器状态

| No. | 用户名称          | 状态 | 接口位置 | 启动时间 | 结束时间 | 持续时间 | 控制  |
|-----|---------------|----|------|------|------|------|-----|
| 1   | <u>suntao</u> | -  |      |      |      |      | 诸等候 |
| 2   | <u>Sunny</u>  |    |      |      |      |      | 诸等候 |

- **用户名称:** 此为用户的外点客户端如 QVM100、QVM330 或者 VPN QOS 安全路由器所显示 的用户名称。绿色表示已经连通,蓝色表示等待联机,红色表示此条 QVM 关毕
- 状态: 此为显示此条 QVM VPN 的联机状态。红色线表示断线,绿色线表示已经连通
- 接口位置: 此为远程此条 QVM 现在经由 VPN QOS 安全路由器的哪一条 WAN 口进来做 QVM 联机
- 启动时间: 表示此条 QVM 的起用时间
- 结束时间: 表示此条 QVM 最后的结束时间
- **持续时间:** 表示此条 QVM 启用至结束的总时间
- **控制:** 表示现在此条 QVM 所处于的状态:等待联机-Waiting,断开-Disconnect 将此条 QVM 断线并关毕-Disable 此功能,激活开启此条 QVM 至等待联机状态

### 5.2.3. QVM 用户端设定

## 选择 QVM 功能为用户端模式:

选择进行 VPN 连接的 VPN QOS 安全路由器为 QVM 用户端。勾选激活 QVM 用户端功能选项

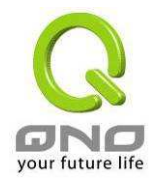

的话,就开启此功能。

| Q                                 |                                                | 注销 |
|-----------------------------------|------------------------------------------------|----|
| ONO                               | QVM用户端 => 配置                                   |    |
| 首页<br>基本配置项目<br>进阶功能配置<br>DHCP 功能 | ■ 選擇0VM功能為用戶端模式或服务器模式<br>限VX 用戶端 、             |    |
| <u> </u>                          |                                                |    |
| 防火墙配置<br>VPN私人虚拟网络                | — UVM 配置<br>☑ 激活 QVM 用户端功能                     |    |
| QVM 功能                            | QVM用户名ID:                                      | j  |
|                                   | 密码:                                            |    |
| 日志                                | 再次输入密码:                                        |    |
|                                   | 0VM中心端IP地址或动态域名:│                              | 联机 |
|                                   | <b>从</b> 念:                                    |    |
|                                   | ☑ 当qvm联机失败后,每 <sup>5</sup> 分钟自动重新拨接<br>☑ qvm备援 |    |
|                                   | 山水岩を補加速はポン大橋な。                                 |    |
|                                   | 半心确留该些通道实列公司2(<br>由心能名择ID抽件或动太傅名)。             |    |
|                                   | 中心端备抵P地址或动态域名4:                                |    |
|                                   |                                                |    |

| QVM 用户名 ID:       | 输入已在 QVM 服务端 QVM1000 中建立的对应用户 ID                                         |
|-------------------|--------------------------------------------------------------------------|
| 密码:               | 输入已在 QVM 服务端 QVM1000 中建立的对应密码                                            |
| 再次输入确认密码:         | 再输入一次确认密码                                                                |
| 中心端备援 IP 地址或动态域名: | 输入 QVM1000 中心端 IP 地址或是网域名                                                |
| 状态:               | 在此字段可以看到 QVM 功能联机状态                                                      |
| 当 QVM 联机失败后,      | 此功能为 QVM 联机断开后,重新检测连接的间隔时间。时间范围                                          |
| 每()分钟自动重新连接       | 入1~60分钟                                                                  |
| QVM 备援:           | 若是勾选此选项,QVM 备援功能将被开启。您可以输入最多三个 备援连接 IP 或是网域名                             |
| 中心端备援 IP 地址或动态域名: | 输入对 VPN QOS 安全路由器中心端备援连接的 IP 或是网域名,<br>一旦断线可从中心服务端 VPN QOS 安全路由器的另一个 WAN |

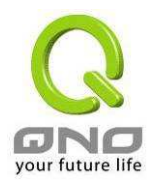

端口自动建立 VPN 联机,确保 VPN 服务永不断线,保证数据传输的安全

设定修改完成请按下"确定"按钮储存网络设定变更或是按下"取消"按钮不做任何设定变更。

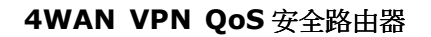

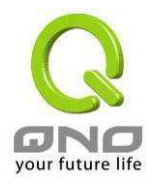

# 6. 日志

通过对日志的管理和查找我们可以了解到 VPN QOS 安全路由器的相关工作情况更方便我们来设定操作 VPN QOS 安全路由器。

## 6.1. 系统日志

| Q                      | 注销                                    |
|------------------------|---------------------------------------|
| ONO                    | 日志 => 系统日志                            |
| 首页<br>基本配置项目<br>进阶功能配置 | ● 系统日志                                |
| DHCP 功能                | □ 激活系统日志                              |
| 系统工具                   | 系统日志服务器: 0.0.0.0 (正确网域名称或是P地址)        |
| 网络端口管理                 |                                       |
| 防火墙配置<br>VPN 私人虚拟网络    | ●● 电邮告警功能                             |
| QVM 功能                 | ◎●●●●●●●●●●●●●●●●●●●●●●●●●●●●●●●●●●●● |
| 日志                     | 电邮服务器: (正确树域名称或是P地址)                  |
| 系统日志                   | 电邮地址: (电邮地址)                          |
| 系统状态即时监控               | 自订日志数量: 50 entries                    |
| 特定IP及端口状态              |                                       |
|                        | 立即代送电邮告答                              |

VPN QOS 安全路由器系统日志(System Log)提供三种功能项目,分别为-系统日志 Syslog,电邮告警 E-mail 以及系统日志设定 Log Setting。

## 系统日志

**激活系统日志:** 若是此选项勾选的话,系统日志功能将被开启。

系统日志服务: VPN QOS 安全路由器 提供了外部系统日志服务器收集系统信息功能。系统日志为一项工业标准通讯协议,于网络上动态撷取有关的系统信息。 VPN QOS 安全路由器 的系统日志提供了包含动作中的联机来源 IP 地址与目地 IP 地址,服务编号以及类型,若要使用此功能,请输入系统日志服务器名称或是 IP 地

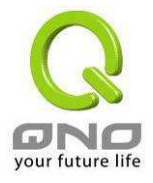

址于"系统日志服务器"的空格字段内。

设定修改完成请按下"确定"按钮储存网络设定变更或是按下"取消"按钮不做任何设定变更。

#### 电邮告警(E-mail)

**激活电邮警告:** 若是此选项勾选的话, 电子邮件告警将会被开启

**电邮服务器:** 若您希望所有的日志电子邮件都可以寄出的话,请于此输入电子邮件 服务器的名称或是 IP 地址,如: mail.abc.com

**电邮地址:** 此为设定日志收件人电子邮件信箱,如: abc@mail.abc.com

自定日志数量: 自定日志数量,系统默认为 50 个 entries。 当到达此数量时,VPN QOS 安全路由器 将会自动传送-Mail 日志

**自定传送日志时间间隔:** 自定传送日志间隔时间,系统默认为 10 分钟。当到达此时间时, VPN QOS 安全路由器 将会自动传送-Mail 此日志

VPN QOS 安全路由器 将会自动判别当 entries 数量或是间隔时间哪 一个参数先到达,就传送邮件日志讯息给用户

**立即传送点邮告警:** 使用用户可以实时直接按下此钮传送日志

#### 系统日志设定

| ● 系統日志配置      |                                         |             |
|---------------|-----------------------------------------|-------------|
|               | 告警日志                                    |             |
| Syn Flooding  | IP Spoofing                             | 🗖 Win Nuke  |
| Ping Of Death | ☑ 登入认证错误                                |             |
|               | 一般日志                                    |             |
| ▶ 系统错误信息      | 🗌 被阻挡的管制条例                              | 🔲 允许通过的管制条例 |
| ☑ 系统配置变更      | 🗹 认证登入                                  |             |
| 查番系统日志        | 外出的封句 进入的封句                             | 诸除日支        |
|               | /////////////////////////////////////// |             |

#### 选择需要告警的内容

VPN QOS 安全路由器 提供了包含以下的告警内容讯息,您只要打勾点选即可。Syn Flooding, IP

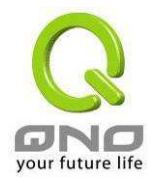

Spoofing, Win Nuke, Ping of Death / 登录人证 3 错误。

**Syn Flooding:** 即在短时间内传送大量的 syn packet,造成系统记录联机的内存溢满。

IP Spoofing: 骇客通过封包监听程序来拦截网络上所传送资料,并在读取后利用程序修改原发送端地址,进入原目的端的系统内,存取资源。Win Nuke: 通过侵入或设陷阱的方式将木马程序送入对方服务器中。

**Ping of Death:** 通过传送来产生超过 IP 协议所能够允许的最大封包,造成系统当机。

**登录认证错误:** 当系统发现有企图进入 VPN QOS 安全路由器的入侵者时,就会将讯息传到系统日志中。

#### 一般系统信息

VPN QOS 安全路由器 提供了包含以下的一般告警内容讯息,您只要打勾点选即可。 系统错误讯息,被阻挡的管制条例,允许通过的的管制条例,系统配置变更,登录认证。

| 系统错误讯息:                  | 提供系统中各种错误讯息给系统日志。如:不正确的设定,功能异常状况发生,<br>system 重启, PPPoE 断线等等 |
|--------------------------|--------------------------------------------------------------|
| 被阻挡的管制条例:                | 当远程使用者因为存取规则而无法进入系统,此信息会传送到系统日志中                             |
| 允许通过的管制条例 <mark>:</mark> | 当远程使用者因为符合存取规则进入系统,此信息会传送到系统日志中                              |
| 系统配置变更:                  | 当系统的设定改变时,此信息回传送到系统日志中                                       |
| 认证登录:                    | 每一个成功进入系统如:从远程进入或从LAN端Login进入此台VPN QOS安全路由器的信息都会传送到系统日志中     |

设定修改完成请按下"确定"按钮储存网络设定变更或是按下"取消"按钮不做任何设定变更。

#### 以下有四个有关线上查询 Log 的按钮,分别叙述如下:

查看系统日志 外出的封包 进入的封包 清除日志

#### 查看系统日志:

此为查看系统日志使用,其信息内容分别可以于 VPN QOS 安全路由器线上读取,包含全部系统日志,**系统日志,存取日志,防火墙日志**以及 VPN 日志。如下图所示:

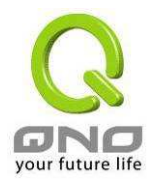

| 多系 | 统日志                  |               |                                                                     |                                                                 |                                                   |   |
|----|----------------------|---------------|---------------------------------------------------------------------|-----------------------------------------------------------------|---------------------------------------------------|---|
| 系  | 统日志                  |               |                                                                     |                                                                 |                                                   | Ê |
| 目  | 前时间: Wed Aug 30      | 15:48:49 2006 |                                                                     | 全部系统日志 👻                                                        | 刷新 潜除 关闭                                          |   |
|    | 时间 🔺                 | 日志型态          |                                                                     | 全部系統日志<br>系统日志                                                  |                                                   |   |
|    | Jul 12 10:03:46 2006 | System Log    | [ppp0] : Connecting                                                 | 存取日志                                                            |                                                   |   |
|    | Jul 12 10:03:47 2006 | System Log    | System is up!                                                       | WPN日志                                                           |                                                   |   |
|    | Jul 12 10:03:47 2006 | System Log    | Firmware: v2.0.9.2                                                  | Qno                                                             |                                                   |   |
|    | Jul 12 10:03:47 2006 | System Log    | [ppp0] : Connecting                                                 |                                                                 |                                                   |   |
|    | Jul 12 10:03:48 2006 | System Log    | [ppp0] : Connection                                                 | up !                                                            |                                                   |   |
|    | Jul 12 10:03:48 2006 | System Log    | [ppp0] : ip 59.40.32<br>202.105.103.1 gatew<br>dns1 202.96.128.86 d | .136 mask 255.255.<br>ay 202.105.103.1 fl<br>Ins2 202.96.134.13 | 255.255 remote<br>ag 0x10 metric 40 mtu 1492<br>3 |   |
|    | Jul 12 10:54:15 2006 | SystemLoa     | Innn01 : Connecting                                                 |                                                                 |                                                   |   |

## 外出的封包:

查看内部 PC 出 Internet 的系统封包日志,此日志内涵内部网络地址(LAN IP), 目的地址以及所 使用的通讯服务端口类型等信息。如下图所示:

| 1 | 外出的封包 |   |      |         | <u>×</u> |
|---|-------|---|------|---------|----------|
|   | 外出的封包 |   |      | - 刷新 关闭 |          |
|   | 时间    |   | 日志型态 | 信息      |          |
|   |       |   |      |         |          |
|   |       | _ |      |         |          |

## 进入的封包:

查看外部进入 VPN QOS 安全路由器的系统封包日志,此日志内含外部来源网络 IP 地址, 目的地 位置与通讯端口号等信息。如下图所示:

| 1 | 进入的封包 |      |    |   |
|---|-------|------|----|---|
| Γ | 进入的封包 |      |    | • |
|   | 时间    | 日志型态 | 信息 |   |
|   |       |      |    | • |

## 清除日志:

此按钮为清除所有目前 VPN QOS 安全路由器的日志相关信息。

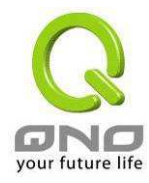

## 6.2. 系统状态实时监控

|                       |               |                       |                   |                   | 注销                |
|-----------------------|---------------|-----------------------|-------------------|-------------------|-------------------|
| JNO                   | 日志 => 系统状态    | 即时监控                  |                   |                   |                   |
| 黄雨                    |               |                       |                   |                   |                   |
| 目贝                    |               |                       |                   |                   |                   |
| 本配置项目                 |               |                       |                   |                   | ⊤⊸ळ ≈             |
| 阶功能配置                 |               |                       |                   |                   | 50                |
| in which is           | 接口位置          | 广域网1接口                | 广域网2接口            | 广域网3接口            | 广域网4接口            |
| DHCP 功能               | 机器名称          | ixp1                  | ixp2              | ixp3              | ixp4              |
| 系统工具                  | 目前端口连线状态      | 联机                    | 关闭                | 关闭                | 关闭                |
| NS/LIFE               | IP地址          | 220.130.189.10        | 0.0.0.0           | 0.0.0.0           | 0.0.0.0           |
| 络端口管理                 | 网络实体位置        | 00-17-16-00-c6-88     | 00-17-16-00-c6-89 | 00-17-16-00-c6-8a | 00-17-16-00-c6-8b |
| というなの男                | 子网掩码          | 255.255.255.0         | 0.0.0             | 0.0.0.0           | 0.0.0.0           |
| 7火垣 印直                | 预设网关          | 220.130.189.254       | 0.0.0.0           | 0.0.0.0           | 0.0.00            |
| 私人虚拟网络                | 域名解析服务地址      | 168.95.1.1<br>0.0.0.0 | 0.0.0.0           | 0.0.0.0           | 0.0.0.0           |
| QVM 功能                | 线路侦测机制        | 测试成功                  | 测试失败              | 测试失败              | 测试失败              |
| n+                    | 收到的封包数量       | 46386                 | 0                 | 0                 | 0                 |
| 日志                    | 传送的封包数量       | 41237                 | 0                 | 0                 | 0                 |
| 系统日志                  | 全部的封包数量       | 87623                 | 0                 | 0                 | 0                 |
| <del>充</del> 状态即时监控 ] | 统计收到的封包Byte数量 | 5186459               | 0                 | 0                 | 0                 |
| 各流量状态统计               | 统计传送的封包Byte数量 | 18935612              | 0                 | 0                 | 0                 |
| EIP 及端口状态             | 统计全部的封包Byte数量 | 24122071              | 0                 | 0                 | 0                 |
|                       | 接收Bytes/秒     | 2286                  | 0                 | 0                 | 0                 |
|                       | 传送Bytes/秒     | 1578                  | 0.                | .0                | 0                 |
|                       | 统计收到的错误封包统计   | 1                     | 0                 | 0                 | 0                 |
|                       | 端口丢弃的封包统计     | 83                    | 0                 | 0                 | 0                 |
|                       | 联机数           | 10                    | 0                 | 0                 | 0                 |
|                       | 新联机数/秒        | 0                     | 0                 | 0                 | 0                 |
|                       | 上传带宽使用率(%)    | 0                     | 0                 | 0                 | 0                 |
|                       | 下载带宽使用率(%)    | 0                     | 0                 | 0                 | 0                 |

VPN QOS 安全路由器 的系统状态实时监控管理功能可以提供系统目前运作信息,包含:接口位置,机器名称,目前 WAN 端联机状态, IP 地址,网络实体地址,子网掩码,默认网关,网域名称服务器,收到的封包数),传送的封包数量,全部的封包数量统计,统计收到的封包 Byte 数量,统计传送的封包 Byte 数量,接收 Bytes/秒,传送 Bytes/秒,统计收到的错误封包统计,端口丢弃的封包统计,联机数,新联机数/秒,上传带宽使用率(%),下载带宽使用率(%)。

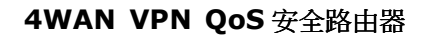

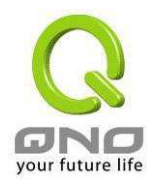

## 6.3. 网络流量状态显示

有六种信息会显示在流量统计的网页里,来提供网管对于流量有更好的管理与控制。

| Q                                            |                      |           | 注销  |
|----------------------------------------------|----------------------|-----------|-----|
| ONO                                          | 日志 => 网络流量状态统计       |           |     |
| 首页                                           |                      |           |     |
| 基本配置项目                                       |                      |           |     |
| 进阶功能配置                                       | 网络流量显示状态: 对内流量来源位置II | °C 2 -    |     |
| DHCP 功能                                      |                      |           |     |
| 系统工具                                         | 来源呼地址                | bytes/sec | %   |
| 网络端口管理                                       | 220.130.189.10       | 4         | 100 |
| 防止体和黑                                        |                      |           |     |
| 防火墙配直                                        |                      |           |     |
| VPN 私人虚拟网络)                                  |                      |           |     |
| QVM 功能                                       |                      |           |     |
| 日志                                           |                      |           |     |
| 系统日志<br>系统状态即时监控<br>网络流量状态统计制<br>特定 IP 及端口状态 |                      |           |     |

## 对内流量来源位置 IP 地址:

在此图表中显示了来源端的 IP 地址, 每秒有多少 byte 与百分比。

#### 网络海星显示状态:对内流量来源位置IP位函 🚽

| 来渡IP地址         | bytes/sec | %   |
|----------------|-----------|-----|
| 220.130.189.10 | 4         | 100 |

#### 对外流量来源位置 IP 地址:

在此图表中显示了来源端的 IP 地址, 每秒有多少 byte 与百分比。

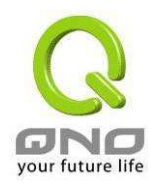

| <b>网络流量显示状态:</b> 对外流量来源位置IP | 位置 -      |     |
|-----------------------------|-----------|-----|
| Source IP                   | bytes/sec | %   |
| 220.130.189.10              | 33        | 100 |
|                             |           |     |

#### 对内流量 IP 服务端口号:

在此图表中显示了网络的协议的种类,目的端 IP 地址,每秒有多少 byte 与百分比。

| <b>阿络流量显示状态:</b> [ <sup>对内流;</sup> | 堼IP服务端口号 <mark>▼</mark> |           |   |
|------------------------------------|-------------------------|-----------|---|
| Protocol                           | Dest. Port              | bytes/sec | % |
|                                    |                         |           |   |

### 对外流量 IP 服务端口号:

在此图表中显示了网络的协议的种类,目的端 IP 地址,每秒有多少 byte 与百分比。

| 各 <b>流量显示状态:</b> 对外流量IP服务端口号 |            |           |    |  |  |  |
|------------------------------|------------|-----------|----|--|--|--|
| Protocol                     | Dest. Port | bytes/sec | %  |  |  |  |
| TOD                          | 2270       | 4         | 50 |  |  |  |

## 对内流量 IP 联机数:

在此图表中显示了来源端的 IP 地址,网络的协议的种类,来源端的端口,目的端 IP 地址,目的端 IP 地址,目的端口,每秒有多少 byte 与百分比。

| F | 网络流量显示状态  | \$E: 对内流量IP联 | 机数 🔽        |          |            |           |   |  |
|---|-----------|--------------|-------------|----------|------------|-----------|---|--|
|   | Source IP | Protocol     | Source Port | Dest. IP | Dest. Port | bytes/sec | % |  |
|   |           |              |             |          |            |           |   |  |

## 对外流量 IP 联机数:

此图表中显示了来源端的 IP 地址,网络的协议的种类,来源端的端口,目的端 IP 地址,目的端 的端口,每秒有多少 byte 与百分比

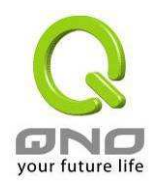

| 络流量量示状    | <b>态:</b> 対外流量IP联 | 机数 🔽        |          |            |           |   |
|-----------|-------------------|-------------|----------|------------|-----------|---|
| Source IP | Protocol          | Source Port | Dest. IP | Dest. Port | bytes/sec | % |

## 6.4. 特定 IP 及端口状态

VPN QOS 安全路由器提供网管人员可以针对某一 IP 或某一特定端口去查询此 IP 去访问过的目的 地址,或是有哪些用户(来源 IP)使用这个服务端口。其目的可以方便找出某些需要认证的网站无法 走 Multi-WAN 而必须走单一个 WAN 端口, 网管人员可以查询出此目的地的 IP 做协议绑定来解决此登 录问题,如在封特定端口软件的时候查询此特定端口软件服务器的 IP 地址可以用到此功能。另外,若 想查询何人在使用 BT 或 P2P 软件,也可选择端口做使用者查询。

| ONO                              | 日志 => 特       | 定IP地址    | 比/端口狀 | 能          |                |      | 注罪              |                 |
|----------------------------------|---------------|----------|-------|------------|----------------|------|-----------------|-----------------|
| 首页                               |               |          |       |            |                |      |                 |                 |
| 基本配置项目                           |               |          |       |            |                |      |                 |                 |
| 进阶功能配置                           | 特定IP地址端口制     | 大態: IP地址 | 🗾 端口  | 80 开始      |                |      |                 |                 |
| DHCP 功能                          |               |          |       |            |                |      |                 |                 |
| 系统工具                             | 来渡IP地址        | 通讯协议     | 来渡端口  | 接口位置(WAII) | 目的IP地址         | 目的端口 | 下载<br>Bytes/Sec | 上传<br>Bytes/Sec |
| 修建口管理                            | 218.18.57.111 | TCP      | 3385  | WAN1       | 220.130.189.10 | 80   | 0               | 0               |
|                                  | 218.18.57.111 | TCP      | 3386  | WAN1       | 220.130.189.10 | 80   | 0               | 0               |
| 防火墙配直                            |               |          |       |            |                |      |                 |                 |
| N私人虚拟网络)                         |               |          |       |            |                |      |                 |                 |
| QVM 功能                           |               |          |       |            |                |      |                 |                 |
|                                  |               |          |       |            |                |      |                 |                 |
| 日志                               |               |          |       |            |                |      |                 |                 |
| 日志                               |               |          |       |            |                |      |                 |                 |
| 日志<br>系统日志<br>统状态即时监控<br>终流是状态统计 |               |          |       |            |                |      |                 |                 |

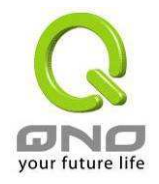

## 特定 IP 状态:

直接在 IP 地址里填入您想要查询的 IP 地址,就可以显示出此 IP 对外联机的所有目地 IP 及端口数。

特定P地址端口狀態: IP地址 - P地址: 192. 168. 1. 100 开始

| 来源IP地址        | 通讯协议 | 来源端口 | 接口位置(WAN) | 目的IP地址         | 目的端口 | 下 <b>載</b><br>Bytes/Sec | 上 <b>传</b><br>Bytes/Sec |
|---------------|------|------|-----------|----------------|------|-------------------------|-------------------------|
| 192.168.1.100 | TCP  | 1051 | WAN1      | 207.46.0.80    | 1863 | 36                      | 4                       |
| 192.168.1.100 | TCP  | 1674 | WAN1      | 61.129.48.125  | 80   | 0                       | 0                       |
| 192.168.1.100 | TCP  | 1688 | WAN1      | 61.177.95.25   | 80   | 0                       | 0                       |
| 192.168.1.100 | TCP  | 1689 | WAN1      | 61.177.95.25   | 80   | 0                       | 0                       |
| 192.168.1.100 | TCP  | 1690 | WAN1      | 61.177.95.25   | 80   | 0                       | 0                       |
| 192.168.1.100 | TCP  | 1691 | WAN1      | 218.17.247.119 | 80   | 0                       | 0                       |
| 192.168.1.100 | TCP  | 1696 | WAN1      | 61.177.95.25   | 80   | 0                       | 0                       |
| 192.168.1.100 | TCP  | 1697 | WAN1      | 218.17.247.119 | 80   | 0                       | 0                       |
| 192.168.1.100 | TCP  | 1711 | WAN1      | 202.108.15.42  | 80   | 4                       | 4                       |
| 192.168.1.100 | TCP  | 1712 | WAN1      | 61.129.48.125  | 80   | 0                       | 0                       |
| 192.168.1.100 | TCP  | 1717 | WAN1      | 220.181.28.42  | 80   | 0                       | 0                       |

## 特定端口状态:

直接在端口字段里填入您想要查询的服务端口号,就可以显示出此端口现在有哪些 IP 正在使用。

特定P地址/端口狀態: <sup>端口</sup> ▼ 端口: 80 开始

| 来源IP地址        | 通讯协议 | 来源端口 | 接口位置(WAN) | 目的IP地址         | 目的端口 | 下 <b>载</b><br>Bytes/Sec | 上 <b>传</b><br>Bytes/Sec |
|---------------|------|------|-----------|----------------|------|-------------------------|-------------------------|
| 192.168.1.100 | TCP  | 1688 | VVAN1     | 61.177.95.25   | 80   | 0                       | 0                       |
| 192.168.1.100 | TCP  | 1689 | VVAN1     | 61.177.95.25   | 80   | 0                       | 0                       |
| 192.168.1.100 | TCP  | 1690 | WAN1      | 61.177.95.25   | 80   | 0                       | 0                       |
| 192.168.1.100 | TCP  | 1691 | WAN1      | 218.17.247.119 | 80   | 0                       | 0                       |
| 192.168.1.100 | TCP  | 1696 | WAN1      | 61.177.95.25   | 80   | 0                       | 0                       |
| 192.168.1.100 | TCP  | 1712 | VVAN1     | 61.129.48.125  | 80   | 0                       | 0                       |
| 192.168.1.100 | TCP  | 1737 | VVAN1     | 61.129.48.125  | 80   | 0                       | 0                       |

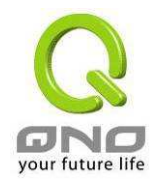

# 7. 注销

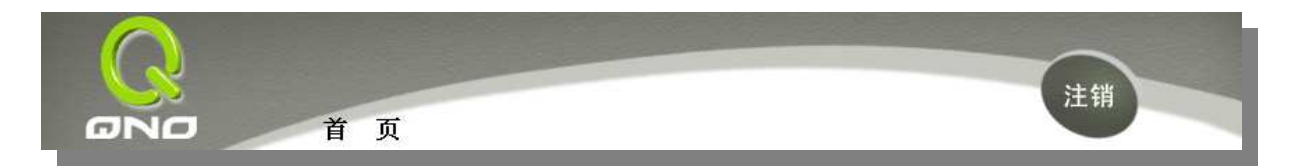

VPN QOS 安全路由器的网页画面右上方有一个**注销**的按钮,此按钮为终止管理 VPN QOS 安全路 由器并注销此管理画面,若您下次想再进入 VPN QOS 安全路由器管理画面时,用户得重新打开 Web 浏览器输入 IP 地址确认后再输入管理验证使用名称与密码登录管理页面。

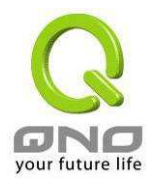

# 附录一:产品中有毒有害物质或元素表

|                                                           | 有毒有害物质或元素 |       |               |                 |               |                 |  |  |
|-----------------------------------------------------------|-----------|-------|---------------|-----------------|---------------|-----------------|--|--|
| 部件名称                                                      | 铅(Pb)     | 汞(Hg) | 镉 <b>(Cd)</b> | 六价铬<br>(Cr(VI)) | 多溴联苯<br>(PBB) | 多溴二苯<br>醚(PBDE) |  |  |
| PCBA                                                      | Х         | 0     | 0             | 0               | 0             | 0               |  |  |
| O: 表示该有毒有害物质在部件所有均质材料中的含量均在 SJ/T 11363-2006 标准规定的 限量要求以下。 |           |       |               |                 |               |                 |  |  |

X: 表示该有毒有害物质至少在该部件的某一均质材料中的含量超出 SJ/T 11363-2006 标 准规定的限量要求。

1. 电阻内部导通部位为导电银糊剂(含有铅玻璃料)

2. Diode 本体有采用含有铅玻璃料

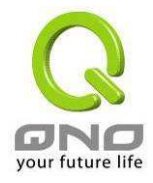

# 附录二: VPN Configuration Sample

## 1. Sample VPN Environment 1: Gateway to Gateway

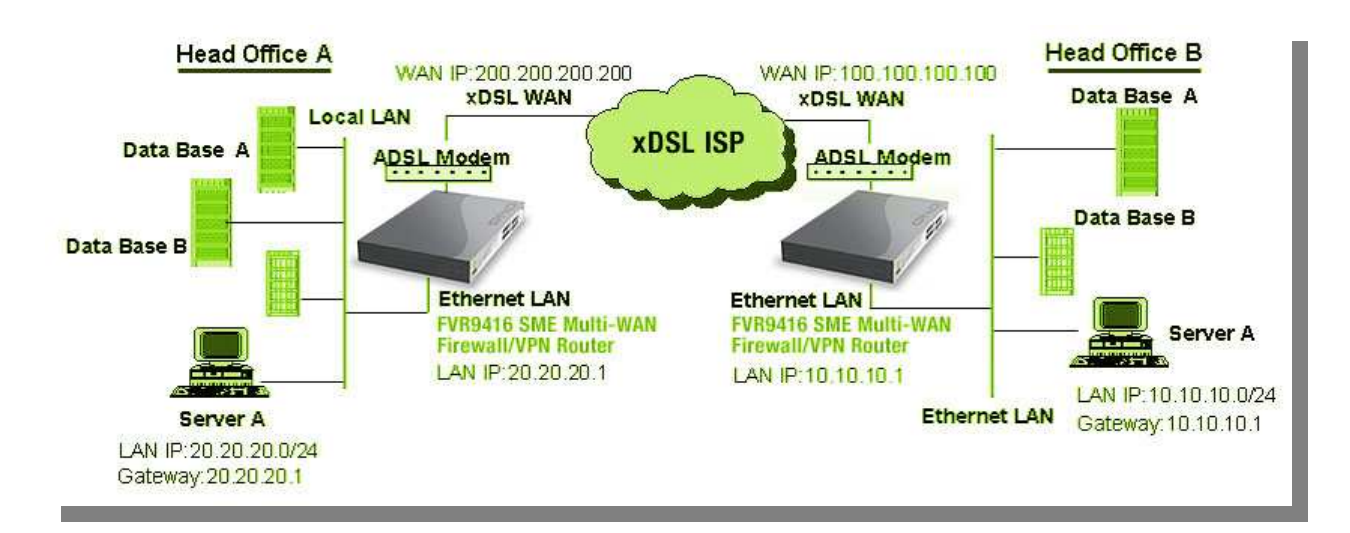

Firewall Setting: Firewall > General > Block WAN Request = Disable

| VPN QOS 安全路由器 VPN Configuration        | Head Office A          | Head Office B          |
|----------------------------------------|------------------------|------------------------|
| for                                    |                        |                        |
| Tunnel Name                            | НОВ                    | HOA                    |
| Interface                              | WAN1                   | WAN                    |
| 激活                                     | Checked                | Checked                |
| Local Security Group Type              | Subnet                 | Subnet                 |
| Local Security Group Type→ IP 地址       | 20.20.20.0             | 10.10.10.0             |
| Local Security Group Type→ Subnet Mask | 255.255.255.0          | 255.255.255.0          |
| Remote Security Gateway Type           | IP                     | IP                     |
| Remote Security Gateway Type→ IP 地址    | 100.100.100.100        | 200.200.200.200        |
| Remote Security Group Type             | Subnet                 | Subnet                 |
| Remote Security Group Type→ IP 地址      | 10.10.10.0             | 20.20.20.0             |
| Remote Security Group Type→ Subnet     | 255.255.255.0          | 255.255.255.0          |
| Mask                                   |                        |                        |
| Keying Mode                            | IKE with preshared key | IKE with preshared key |
| Phase 1 DH Group                       | Group 1                | Group 1                |
| Phase 1 Encryption                     | DES                    | DES                    |
| Phase 1 Authentication                 | MD5                    | MD5                    |
| Phase 1 SA Life Time                   | 28, 800 Seconds        | 28, 800 Seconds        |
| Perfect Forward Secrecy                | Checked                | Checked                |
| Phase 2 DH Group                       | Group 1                | Group 1                |
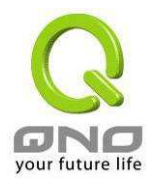

| Phase 2 Encryption     | DES                                 | DES          |
|------------------------|-------------------------------------|--------------|
| Phase 2 Authentication | MD5                                 | MD5          |
| Phase 2 SA Life Time   | 3600 Seconds                        | 3600 Seconds |
| Preshared Key          | Both sides should use the same key. |              |

### 2. Sample VPN Environment 2: Gateway to Gateway

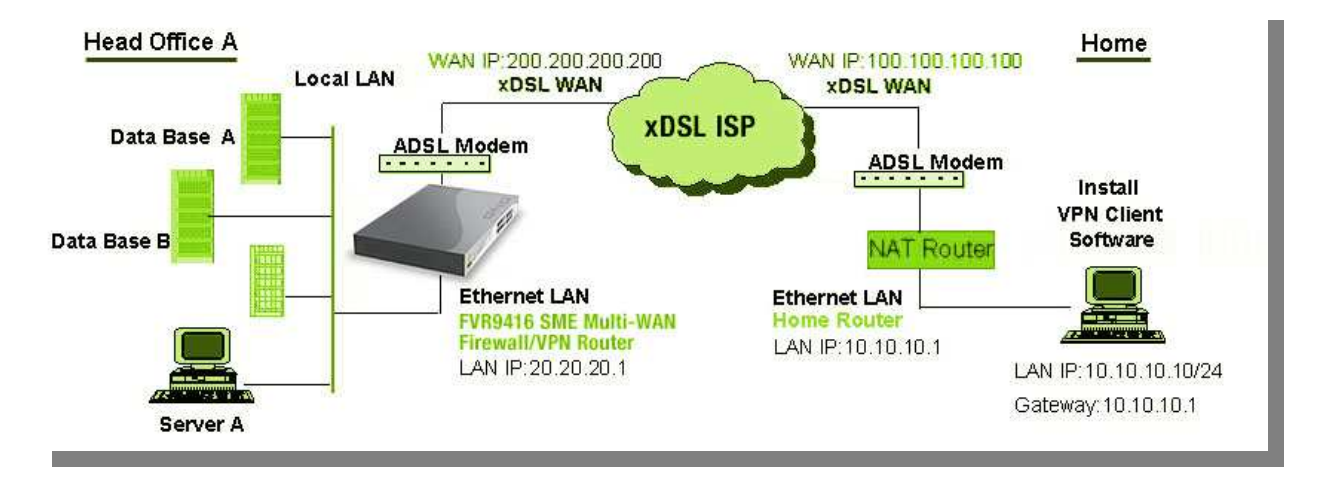

VPN Setting: VPN->Summary->Add New Tunnel->Gateway to Gateway

|                                        | Head Office A          | Home1 (VPN Client SW)  |
|----------------------------------------|------------------------|------------------------|
| Tunnel Name                            | Home1                  | HOA                    |
| Interface                              | WAN1                   | WAN                    |
| 激活                                     | Checked                | Checked                |
| Local Security Group Type              | Subnet                 | IP                     |
| Local Security Group Type→ IP 地址       | 20.20.20.0             | 10.10.10.10            |
| Local Security Group Type→ Subnet Mask | 255.255.255.0          | 255.255.255.0          |
| Remote Security Gateway Type           | Domain Name            | IP                     |
| Remote Security Gateway Type→ Domain   | Company domain Name    |                        |
| Local ID→ Domain Name                  |                        | Company domain Name    |
| Remote Security Gateway Type→ IP 地址    | 100.100.100.100        | 200.200.200.200        |
| Remote Security Group Type             | IP                     | Subnet                 |
| Remote Security Group Type→ IP 地址      | 10.10.10.10            | 20.20.20.0             |
| Remote Security Group Type → Subnet    |                        | 255.255.255.0          |
| Mask                                   |                        |                        |
| Keying Mode                            | IKE with preshared key | IKE with preshared key |
| Phase 1 DH Group                       | Group 1                | Group 1                |
| Phase 1 Encryption                     | DES                    | DES                    |
| Phase 1 Authentication                 | MD5                    | MD5                    |
| Phase 1 SA Life Time                   | 28, 800 Seconds        | 28, 800 Seconds        |
| Perfect Forward Secrecy                | Checked                | Checked                |
| Phase 2 DH Group                       | Group 1                | Group 1                |

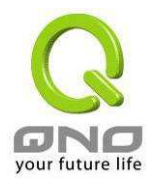

| Phase 2 Encryption     | DES                  | DES          |
|------------------------|----------------------|--------------|
| Phase 2 Authentication | MD5                  | MD5          |
| Phase 2 SA Life Time   | 3600 Seconds         | 3600 Seconds |
| Preshared Key          | Your tunnel password |              |

# 3. Sample VPN Environment 3: Client to Gateway (Tunnel)

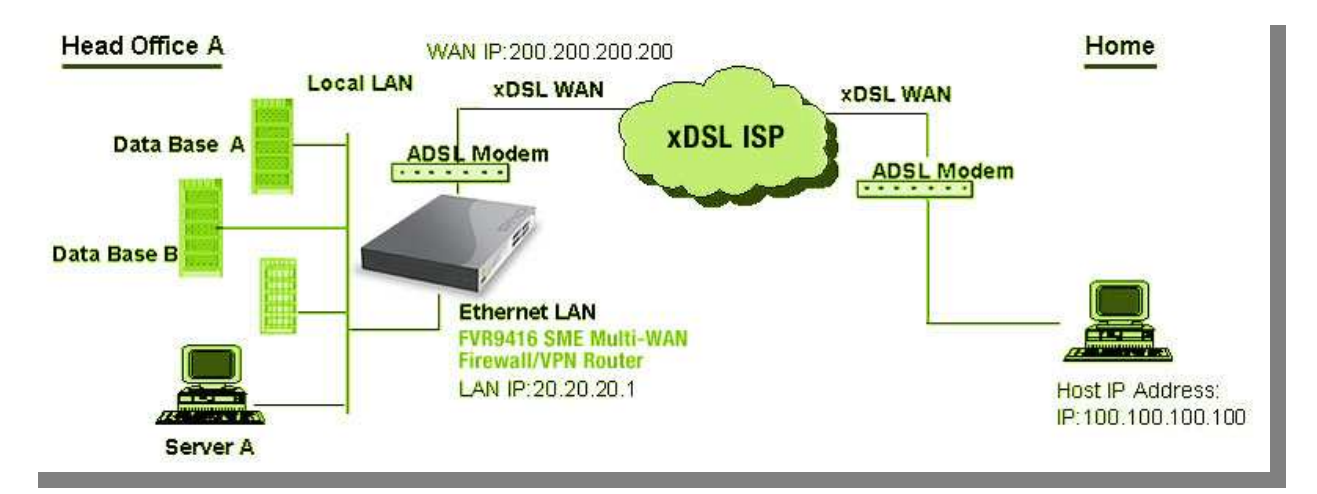

VPN Setting: VPN→Summary→Add New Tunnel→Client to Gateway→Tunnel

|                                        | Head Office A          | Home1 (VPN Client SW)  |
|----------------------------------------|------------------------|------------------------|
| Tunnel Name                            | Home1                  | НОА                    |
| Interface                              | WAN1                   | WAN                    |
| 激活                                     | Checked                | Checked                |
| Local Security Group Type              | Subnet                 | IP                     |
| Local Security Group Type→ IP 地址       | 20.20.20.0             | 100.100.100.100        |
| Local Security Group Type→ Subnet Mask | 255.255.255.0          | 255.255.255.255        |
| Remote Security Gateway Type           |                        | IP                     |
| Remote Security Gateway Type→IP 地址     |                        | 200.200.200.200        |
| Remote Client                          | Email Address          |                        |
| Remote Client→ Email Address           | User Email Address     |                        |
| Local ID -> Email Address              |                        | User Email Address     |
| Remote Client→ IP 地址                   | 100.100.100.100        |                        |
| Remote Security Group Type             |                        | Subnet                 |
| Remote Security Group Type→ IP 地址      |                        | 20.20.20.0             |
| Remote Security Group Type→ Subnet     |                        | 255.255.255.0          |
| Mask                                   |                        |                        |
| Keying Mode                            | IKE with preshared key | IKE with preshared key |
| Phase 1 DH Group                       | Group 1                | Group 1                |
| Phase 1 Encryption                     | DES                    | DES                    |
| Phase 1 Authentication                 | MD5                    | MD5                    |
| Phase 1 SA Life Time                   | 28, 800 Seconds        | 28, 800 Seconds        |
| Perfect Forward Secrecy                | Checked                | Checked                |

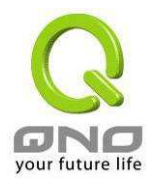

| Phase 2 DH Group       | Group 1              | Group 1      |
|------------------------|----------------------|--------------|
| Phase 2 Encryption     | DES                  | DES          |
| Phase 2 Authentication | MD5                  | MD5          |
| Phase 2 SA Life Time   | 3600 Seconds         | 3600 Seconds |
| Preshared Key          | Your tunnel password |              |

# 4. Sample VPN Environment 4: Client to Gateway (GroupVPN)

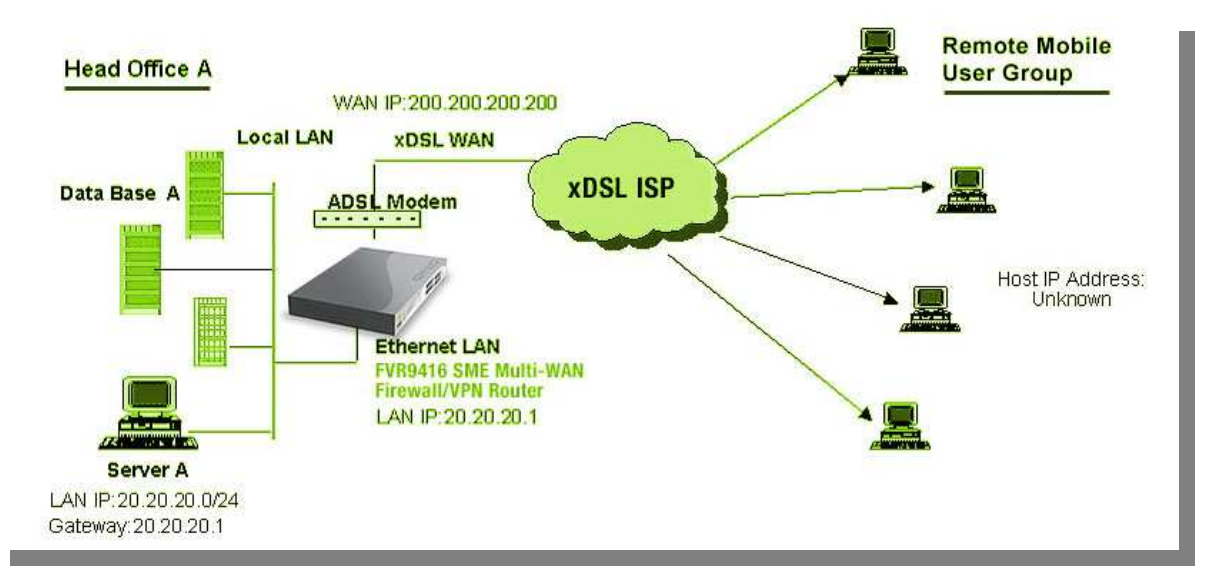

#### VPN Setting: VPN→Summary→Add New Tunnel→Client to Gateway→Group VPN

|                                        | Head Office A          | HomeN (VPN Client SW)  |
|----------------------------------------|------------------------|------------------------|
| Group Name/Tunnel Name                 | GroupVPN1              | HOA                    |
| Interface                              | WAN1                   | WAN                    |
| 激活                                     | Checked                | Checked                |
| Local Security Group Type              | Subnet                 | IP                     |
| Local Security Group Type→ IP 地址       | 20.20.20.0             | Client IP 地址           |
| Local Security Group Type→ Subnet Mask | 255.255.255.0          | 255.255.255.255        |
| Remote Security Gateway Type           |                        | IP                     |
| Remote Security Gateway Type→IP 地址     |                        | 200.200.200.200        |
| Remote Client                          | Domain Name            |                        |
| Remote Client→ Email Address           | Company Domain Name    |                        |
| Local ID -> Email Address              |                        | Company Domain Name    |
| Remote Security Group Type             |                        | Subnet                 |
| Remote Security Group Type→ IP 地址      |                        | 20.20.20.0             |
| Remote Security Group Type→ Subnet     |                        | 255.255.255.0          |
| Mask                                   |                        |                        |
| Keying Mode                            | IKE with preshared key | IKE with preshared key |
| Phase 1 DH Group                       | Group 1                | Group 1                |
| Phase 1 Encryption                     | DES                    | DES                    |

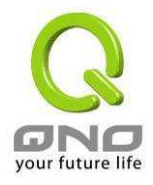

| Phase 1 Authentication  | MD5                  | MD5             |
|-------------------------|----------------------|-----------------|
| Phase 1 SA Life Time    | 28, 800 Seconds      | 28, 800 Seconds |
| Perfect Forward Secrecy | Checked              | Checked         |
| Phase 2 DH Group        | Group 1              | Group 1         |
| Phase 2 Encryption      | DES                  | DES             |
| Phase 2 Authentication  | MD5                  | MD5             |
| Phase 2 SA Life Time    | 3600 Seconds         | 3600 Seconds    |
| Preshared Key           | Your tunnel password |                 |
| Advanced                | Aggressive Mode      |                 |

Note: All Clients can sign up into one Group VPN simultaneously

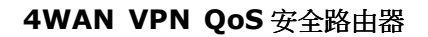

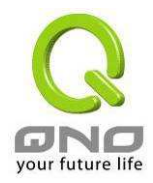

# 附录三: 常见问题解决

### 注意!

以下是几个常见问题的解决方法,如果有其它的问题出现可以在<u>http://www.qno.cn</u> 讨论区查找信息以及联系技术服务人员,具体方法可以参考附录五:Qno 技术支持资讯查 找相关信息以及联系相关技术服务人员,以取得更详细的资料参考。

### (1) QQ 容易掉线问题

a). 检查 QQ 版本是否为 2006 版,经过 QQ 官方确认使用珊瑚版或是传美版掉线严重。

b). 2 条以上的线路,必须作协议绑定,让 QQ 走固定广域网,绑定 QQ(UDP8000~8004)走固定的 广域网如下图协议绑定设置:

|                                                                                                    |                     | 优先权             |
|----------------------------------------------------------------------------------------------------|---------------------|-----------------|
|                                                                                                    |                     |                 |
| 服务端:                                                                                                    | VDP [VDP/8000~8004] |                 |
| 117-369 TT 45 61                                                                                                | 服务端研增或删除表           |                 |
|                                                                                                    |                     | .   到   (計組   二 |
| H H J H H J H H J H H J H H J H H J H H J H H J H H J H H J H H J H H J H H J H H J H H J H H J H H J H H J H H |                     | .0              |
| 接口位置:                                                                                                    | 广城网1 -              | .,              |
| 激活:                                                                                                    | V                   |                 |

c). 保证带宽给 QQ 端口, 依照网吧内部实际带宽评估 QoS 所需要设定的最小值与最大值, 下图为 10M 光纤保证给 QQ 的方式, 上下传都必须设定。

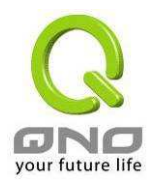

|                           | 状态: ◎ 帯宽控制 ○ 优先权                                                                                                    |
|---------------------------|----------------------------------------------------------------------------------------------------|
| 接口位置:<br>服务端:<br>IP地址 🔽 : | ✓ 广域网1 ✓ 广域网2 ✓ 广域网3 ✓ 广域网4       \UDP [UDP/8000 <sup>~</sup> 8004]     ■     服务端新増或删除表       0     .0     .0     到       0     .0     .0     0 |
| 目的:<br>最小類宽:              | 群組 🔽<br>上传<br>200 Kbit/sec <b>最大頻宽:</b> 2000 Kbit/sec                                                                                           |
| 類宽共享方式:<br>激活:            | <ul> <li>此范围IP地址共享此设定频宽.</li> <li>此范围每一IP地址最大及最小可使用频宽.</li> <li>✓</li> </ul>                                                                    |

# (2) 挡基本 BT 下载方式

若您想要封锁 BT 种子下载,不让用户下载,您可以直接在"防火墙配置"有一个"网页内容管制设定"选择"开启网页内容管制功能"后将激活网页字符串管制,打入".torrent"就可以防止用户下载种子。

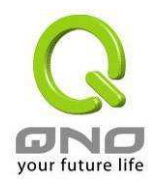

|           | <ul><li>● 开启网页内容管制功能</li><li>○ 开启只允许可以访问的网页管制</li></ul> |
|-----------|---------------------------------------------------------|
|           | □ 激活域名过滤功能                                              |
|           | ▶ 激活网页字符串管制                                             |
| ▶ 网页字符串管制 |                                                         |
|           | 字符串                                                     |
|           | 新增: torrent<br>更新字符串                                    |
| . torrent |                                                         |
|           |                                                         |
|           |                                                         |
|           |                                                         |

# (3) 冲击波及蠕虫病毒的防制

由于近来还是发生有许多用户内网中冲击波及蠕虫病毒造成内网访问 Internet 很慢及联机数 (Session) 大量增加造成 VPN QOS 安全路由器大量处理.所以以下为指导您封锁这些病毒相应端口以达到 防制目的。

a. 增加此 TCP135-139, UDP135-139 还有 TCP445 端口:

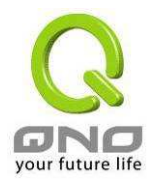

| 服务端口名称                       |                                                                                                    |
|------------------------------|----------------------------------------------------------------------------------------------------|
| 通讯协定<br>TCP ▼<br>服务端口范围<br>到 | HTTPS [TCP/443~443]<br>HTTPS Secondary [TCP/8443~8443]<br>TFTP [UDP/69~69]<br>IMAP [TCP/143~143]<br>NNTP [TCP/119~119]<br>POP3 [TCP/110~110]<br>SNMP [UDP/161~161]<br>SMTP [TCP/25~25]<br>TELNET [TCP/23~23]<br>TELNET Secondary [TCP/8023~8023]<br>TELNET Secondary [TCP/8023~8023]<br>TELNETSSL [TCP/992~992]<br>DHCP [UDP/67~67]<br>L2TP [UDP/706~767]<br>L2TP [UDP/1701~1701]<br>PPTP [TCP/1723~1723]<br>IPSec [UDP/500~5500]<br>TCP 445 [TCP/445~445]<br>TCP 125-139 [TCP/135~139] |
| 增加到对应列表                      | WDP 135-139 [WDP/135~139] ▼<br>創除所选择的项目                                                                                                    |
| 确定                           | 取消 关闭                                                                                                    |

b. 用防火墙里面的"存取规则"功能将设定好的此三组端口封锁:

| 存取服务规则设定                     |                                     |            |
|------------------------------|-------------------------------------|------------|
| 管制动作:<br>服务 端口:<br>来源接口:     | 禁止 ▼<br>TCP[TCP/135~139] ▼<br>任何的 ▼ | 服务端口新增或删除表 |
| 来源IP地址:任何的 🚽<br>目的IP地址:任何的 🚽 |                                     |            |

用同样的方法添加好 UDP[UDP135~139]以及 TCP[445~445]端口。

c. 将这三组的优先级至于最高:

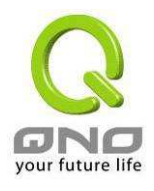

|                                                                                                    | 防火墙 | 配置 | => 网络  | 路存取规则           | 旧设定          |      |        |        | 注销 |      |     |
|----------------------------------------------------------------------------------------------------|-----|----|--------|-----------------|--------------|------|--------|--------|----|------|-----|
| 量页<br>基本配置项目<br>主阶功能配置                                                                                          |     |    |        | 跳               | 到 1 🗾 /      | 2页   | 5 💽 毎页 | 「显示的字段 |    | 下一页  | ( > |
| DHCP 功能                                                                                                    | 优先权 | 激活 | 管制条例动作 | 服务端口            | 来源端          | 来源位置 | 目的位置   | 管制时间   | Ħ  |      | T   |
| 系统工具                                                                                                    | 1 - | V  | Deny   | TCP [445]       | *            | Any  | Any    | Always |    | Edit | 1   |
| 防火墙配置                                                                                                    | 2 👻 | V  | Deny   | UDP [135]       | 1.40         | Any  | Any    | Always |    | Edit | 1   |
| 基本设定                                                                                                    | 3 💌 | V  | Deny   | TCP [135]       | ( <b>x</b> ) | Any  | Any    | Always |    | Edit |     |
| the second second second second second second second second second second second second second second second se | 2.0 | M  | Allow  | All Traffic [1] | LAN          | Any  | Any    | Always |    |      |     |
| 问存取规则设定」                                                                                                    |     |    |        |                 | 1            |      |        |        |    |      | +   |

# (4) 阻止 QQLive 视频直播设定

QQLive 视频直播软件是一种流媒体点播软件,最近好多客户都在头痛一个同样的问题,当内网有多个用户使用 QQLive 视频直播软件,占用了比较大的带宽,造成 VPN QOS 安全路由器的负担过重,使得 VPN QOS 安全路由器反应迟钝或瘫痪,如果我们能够封锁 QQLive 的服务器登录过程就可以解决这样的问题,下面就这个问题来联系 Qno 产品的相关功能提出相关的解决方案,来如何配置 VPN QOS 安全路由器。

a). 进入 VPN QOS 安全路由器 Web 管理页面,再进入"防火墙配置"的"访问存取规则设定"。

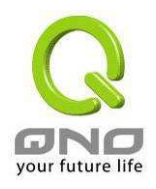

| ■ 存取服务规则设定                              |
|-----------------------------------------|
| 管制动作:   禁止   ▼                          |
| 服务端口: 所有端口 [TCP&VDP/1~65535] 🛛 💌        |
| 服务端新增或删除表                               |
| 日志: 关闭 🔽                                |
| 接口位置: 任何的 💌                             |
|                                         |
| 来源中地址: 任何的 💌                            |
| 目的叩地址: 单独 🔽 121 14 75 115               |
|                                         |
| ■ 时间管制设定                                |
| 管制时间为 所有时间 🔽 🚺 : 🚺 到 🛄 : 🚺 (时间表示:24小时制) |
| □ 毎天 □ 周日 □ 周→ □ 周二 □ 周三 □ 周四 □ 周五 □ 周六 |

b). 再点击"增加新的管制规则", 进入"访问存取规则设定"页面, 在"存取服务规则设定"中的 "管制动作"选项中选择"禁止", 再在"服务器端口"选择"所有端口[TCP&UDP/1~65535]", 选择"来 源接口"为"任何的","来源 IP 地址"选择"任何的"(有相关需求的用户可以选择"单独"或"范围" 阻止单个 IP 或者一段 IP 的 QQLive 的的登录), 再在"目的 IP 地址"选择"单独"填入 QQLive 服务器 的 IP 地址"121.14.75.115"(QQLive 服务器的 IP 地址不止一个, 后面需要重复添加), 最后在"时间管 制设定"的"此存取规则"选择"全部"对上 QQLive 的登录时间进行设置(如有需要可以具体设置相关 时间的设定),"确定"后进入下一步骤。

c). 重复以上的操作在只替换「目的 IP 地址」里分别填入以下 IP 地址:

121.14.75.115 60.28.234.117 60.28.235.119

222.28.155.17

可封锁的 QQ Live 版本: QQ Live 2008 (7.0.4017.0)

#### 测试日期:2008-07-29

重复添加后可以看到相关 QQ Live 的服务器的连接被封锁,点击确认完成对阻止 QQ Live 视频直播设定

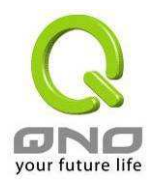

### (5) ARP 病毒攻击防制

#### 1). ARP 问题的提出以及相关知识

近期,国内多家网吧出现短时间内断线(全断或部分断)的现象,但会在很短的时间内会自动恢复。 这是因为 MAC 地址冲突引起的,当带毒机器的 MAC 映射到主机或者 VPN QOS 安全路由器之类的 NAT 设备, 那么全网断线,如果只映射到网内其它机器,则只有这部分机器出问题。多发于传奇游戏特别是私服务 外挂等方面。此类情况就是网络受到了 ARP 病毒攻击的明显表现,其目的在于,该病毒破解游戏加密解 密算法,通过截取局域网中的数据包,然后分析游戏通讯协议的方法截获用户的信息。运行这个病毒, 就可以获得整个局域网中游戏玩家的详细信息,盗取用户帐号信息。下面我们谈谈如何防制这种攻击。

首先,我们了解下**什么是 ARP**, ARP "Address Resolution Protocol"(地址解析协议),局域网中,网络中实际传输的是"帧",帧里面是有目标主机的 MAC 地址的。所谓"地址解析"就是主机在发送帧前将目标 IP 地址转换成目标 MAC 地址的过程。ARP 协议的基本功能就是通过目标设备的 IP 地址,查询目标设备的 MAC 地址,以保证通信的顺利进行。

**ARP 协议的工作原理:** 在每台安装有 TCP/IP 协议的电脑里都有一个 ARP 缓存表,表里的 IP 地址 与 MAC 地址是一一对应的,如表所示。

| IP 址        | MAC 地址            |
|-------------|-------------------|
| 192.168.1.1 | 00-0f-3d-83-74-28 |
| 192.168.1.2 | 00-aa-00-62-c5-03 |
| 192.168.1.3 | 03-aa-01-75-c3-06 |
|             |                   |

我们以主机A(192.168.1.5)向主机B(192.168.1.1)发送数据为例。当发送数据时,主机A会在自己的ARP缓存表中寻找是否有目标 IP 地址。如果找到了,也就知道了目标MAC地址,直接把目标MAC地址写入帧里面发送就可以了;如果在ARP缓存表中没有找到相对应的IP 地址,主机A就会在网络上发送一个广播,目标MAC地址是"FF.FF.FF.FF.FF.FF.FF",这表示向同一网段内的所有主机发出这样的询问: "192.168.1.1的MAC地址是什么?"网络上其它主机并不响应ARP询问,只有主机B接收到这个帧时, 才向主机A做出这样的回应: "192.168.1.1的MAC地址是00-aa-00-62-c6-09"。这样,主机A就知道 了主机B的MAC地址,它就可以向主机B发送信息了。同时它还更新了自己的ARP缓存表。

再者,我们先简单介绍一下什么是 ARP 病毒攻击,这种病毒是对内网的 PC 进行攻击,使内网 PC 机的 ARP 表混乱,在局域网中,通过 ARP 协议来完成 IP 地址转换为第二层物理地址(即 MAC 地址)的。ARP 协议对网络安全具有重要的意义。通过伪造 IP 地址和 MAC 地址实现 ARP 欺骗,能够在网络中产生大量的

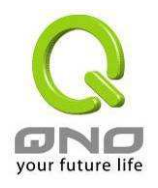

ARP 通信量使网络阻塞。用伪造源 MAC 地址发送 ARP 响应包,对 ARP 高速缓存机制的攻击。这些情况主要出现在网吧用户,造成网吧部分机器或全部机器暂时掉线或者不可以上网,在重新启动后可以解决,但保持不了多久又会出现这样的问题,网吧管理员对每台机器使用 arp - a 命令来检查 ARP 表的时候发现 VPN QOS 安全路由器的 IP 和 MAC 被修改,这就是 ARP 病毒攻击的典型症状。

这种病毒的程序如 PWSteal.lemir 或其变种,属于木马程序/蠕虫类病毒,Windows 95/98/Me/NT/2000/XP/2003 将受到影响,病毒攻击的方式对影响网络连接畅通来看有两种,对 VPN QOS 安全路由器的 ARP 表的欺骗和对内网 PC 网关的欺骗,前者是先截获网关数据,再将一系列的错误的内网 MAC 信息不停的发送给 VPN QOS 安全路由器,造成 VPN QOS 安全路由器发出的也是错误的 MAC 地址,造 成正常 PC 无法收到信息。后者 ARP 攻击是伪造网关。它先建立一个假网关,让被它欺骗的 PC 向假网关 发数据,而不是通过正常的 VPN QOS 安全路由器途径上网。在 PC 看来,就是上不了网了,"网络掉线了"。

就这两种情况而言,如果对 ARP 病毒攻击进行防制的话我们必须得做 VPN QOS 安全路由器方面和客 户端双方的设置才保证问题的最终解决。所以我们选择 VPN QOS 安全路由器的话最好看看 VPN QOS 安全 路由器是否带有防制 ARP 病毒攻击的功能,Qno 产品正好提供了这样的功能,相比其它产品操作简单易 学。

#### 2).ARP 的判断

如过网络中有一台或多台电脑受到或已经感染了 ARP 病毒,我们就必须学会判断并采取相应的解决 方法处理类似问题的发生,下面来谈谈 Qno 技术工程师的 ARP 防制经验谈。

通过对 ARP 工作原理得知,如果系统 ARP 缓存表被修改不停的通知 VPN QOS 安全路由器一系列错误的内网 IP 或者干脆伪造一个假的网关进行欺骗的话,网络就肯定会出现大面积的掉线问题,这样的情况就是典型的 ARP 攻击,对遭受 ARP 攻击的判断,其方法很容易,你找到出现问题的电脑点开始运行进入系统的 DOS 操作。pingVPN QOS 安全路由器的 LAN IP 丢包情况。输入 ping 192. 168. 1.1 (网关 IP 地址),如图。

Reply from 192.168.1.1: bytes=32 time<1ms TTL=64 Reply from 192.168.1.1: bytes=32 time<1ms TTL=64 Request timed out. Request timed out. Request timed out. Request timed out. Reply from 192.168.1.1: bytes=32 time<1ms TTL=64 Reply from 192.168.1.1: bytes=32 time<1ms TTL=64

内网 pingVPN QOS 安全路由器的 LAN IP 丢几个包,然后又连上,这很有可能是中了 ARP 攻击。 为了进一步确认,我们可以通过查找 ARP 表来判断。输入 ARP -a 命令,显示如下图。

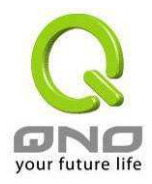

| Internet Address      | Physical Address  | Туре    |
|-----------------------|-------------------|---------|
| 192.168.1.1           | 00-0f-3d-83-74-28 | dynamic |
| 192.168.1.43          | 00-13-d3-ef-b2-0c | dynamic |
| 192.168.1.252         | 00-0f-3d-83-74-28 | dynamic |
| 172.100.1.232         | 00-01-30-63-74-20 | uynai   |
| :\WINDOWS\System32>ar | p -a              |         |

可以看出 192.168.1.1 地址和 192.168.252 地址的 IP 的 MAC 地址都是 00-0f-3d-83-74-28, 很显然, 这就是 ARP 欺骗造成的。

#### 3). ARP 的解决

我们现在已经理解了 ARP, ARP 欺骗攻击以及如何判断此类攻击,下面的问题就是如何找到行之有效的防制办法来防止这类攻击对网络造成的危害。Qno 的一般处理办法分三个步骤来完成。

#### a)、激活防止 ARP 病毒攻击:

输入 VPN QOS 安全路由器 IP 地址登录 VPN QOS 安全路由器的 Web 管理页面,进入"防火墙配置" 的"基本页面",再在右边找到"防止 ARP 病毒攻击"在这一行的"激活"前面做点选,再在页面最下点击"确 认",如图。

| ③激活  | 〇 美间                                                                                                    |                                                                                                    |
|------|----------------------------------------------------------------------------------------------------|----------------------------------------------------------------------------------------------------|
| ④激活  | 〇 美間                                                                                                    |                                                                                                    |
| ④激活  | 〇 美間                                                                                                    |                                                                                                    |
| ④ 激活 | 〇 美間                                                                                                    |                                                                                                    |
| ⊙ 激活 | 〇 美間                                                                                                    | 端口: 8080                                                                                                    |
| 〇 激活 | ④ 关闭                                                                                                    |                                                                                                    |
| ⊙ 激活 | 〇 美間                                                                                                    |                                                                                                    |
| ④ 自动 | ○手动                                                                                                    | 1500 bytes                                                                                                    |
| -    | <ul> <li>6 激活</li> <li>6 激活</li> <li>6 激活</li> <li>6 激活</li> <li>7 激活</li> <li>7 激活</li> <li>7 激活</li> <li>7 激活</li> <li>6 自动</li> </ul> | <ul> <li>※ 激活</li> <li>○ 激活</li> <li>○ 洗剤</li> <li>○ 洗剤</li> <li>○ 二</li> <li>○ 二</li></ul> |

b)、对每台 pc 上绑定网关的 IP 和其 MAC 地址

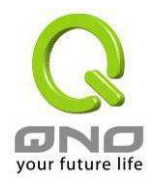

进行这样的操作主要防止 ARP 欺骗网关 IP 和其 MAC 地址首先在 VPN QOS 安全路由器端查找网 关 IP 与 MAC 地址,如图。

| ■局域网(LAN)接口配置     |                 |  |  |  |
|-------------------|-----------------|--|--|--|
| (MAC 地址: 00-06    | e-a0-00-63-75 ) |  |  |  |
| IP地址              | 子阿掩码            |  |  |  |
| 192 . 168 . 1 . 1 | 255 255 255 0   |  |  |  |

然后在每台 PC 机上开始/运行 cmd 进入 dos 操作, 输入 arp -s 192.168.1.1 0-0e-a0-00-63-75, Enter 后完成 pc01 的绑定。如图 7

| Microsoft Windows XP [版本 5.1.2600]<br>(C) Copyright 1985-2001 Microsoft Corp. |             |                   |  |  |
|-------------------------------------------------------------------------------|-------------|-------------------|--|--|
| C:\Documents and Settings≻arp —s                                              | 192.168.1.1 | 00-0e-a0-00-63-75 |  |  |

针对网络内的其它主机用同样的方法输入相应的主机 IP 以及 MAC 地址完成 IP 与 MAC 绑定。但是此动作,如果重起了电脑,作用就会消失,所以可以把此命令做成一个批处理文件,放在操作系统的启动里面,批处理文件可以这样写:

@echo off

arp -d

arp -sVPN QOS 安全路由器 LAN IP VPN QOS 安全路由器 LAN MAC

对于已经中了 arp 攻击的内网,要找到攻击源。方法: 在 PC 上不了网或者 ping 丢包的时候,在 DOS 下打 arp –a 命令,看显示的网关的 MAC 地址是否和 VPN QOS 安全路由器真实的 MAC 相同。如 果不是,则查找这个 MAC 地址所对应的 PC,这台 PC 就是攻击源。

其它的 VPN QOS 安全路由器用户的解决方案也是要在 VPN QOS 安全路由器和 PC 机端进行双向 绑定 IP 地址与 MAC 地址来完成相应防制工作的,但在 VPN QOS 安全路由器端和 PC 端对 IP 地址与 MAC 地址的绑定比较复杂,需要查找每台 PC 机的 IP 地址与 MAC 加大了工作量,操作过程中还容易出 错。

c)、在 VPN QOS 安全路由器端绑定用户 IP/MAC 地址:

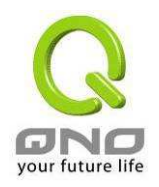

进入"DHCP 功能"的"DHCP 配置",在这个页面的右下可以看到一个"IP 与 MAC 绑定"你可以在此添加 IP 与 MAC 绑定,输入相关参数,在"激活"上点"√"选再"添加到对应列表",重复操作添加内网里的 其它 IP 与 MAC 的绑定,再点页面最下的"确定"。

| Þ与 | MAC绑定                                              |     |         |
|----|----------------------------------------------------|-----|---------|
|    |                                                    | 显示新 | 加入的IP地址 |
|    | IP 与 MAC 绑定                                        |     |         |
|    | <b>静态⊮地址设定:</b> 192 158 1 4                        |     |         |
|    | <b>添入IP地址相对应MAC地址:</b> 00 _ 0E _ 2E _ 5B _ 42 _ 03 |     |         |
|    | 名称: PC01                                           |     |         |
|    | 激活: 🔽                                              |     |         |
|    | ""<br>增加到对应列表                                      |     |         |
|    |                                                    |     |         |
|    |                                                    |     | 1       |
|    |                                                    |     |         |
|    |                                                    |     |         |
|    |                                                    |     |         |
|    |                                                    |     |         |
|    | 删除所选择对应项目                                          |     |         |
|    |                                                    |     |         |
| _  | ++                                                 |     |         |
|    | 封锁住对应刘衣中IP地址错误的MAC地址<br>封销美女社应到事件的MAC地址            |     |         |
|    | おW小在内座29夜中的MAC地址                                   |     |         |
|    |                                                    |     |         |

当添加了对应列表之后,其对应的信息就会在下面的白色框里显示出来。不过建议不采用此方法, 这样操作需要查询网络内所有主机 IP/MAC 地址工作量繁重,还有一种方法来绑定 IP 与 MAC,操作会 相对容易,可以减少大量的工作量,节约大量时间,下面就会讲到。

进入"DHCP 功能"的"DHCP 配置"找到 IP 与 MAC 绑定右边有一个"显示新加入的 IP 地址"点击进入。

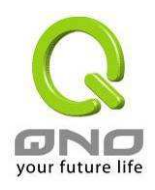

| ■ IP - | i MAC 绑定                       |               | <b></b>    |
|--------|--------------------------------|---------------|------------|
|        |                                |               | 显示新加入的IP地址 |
|        |                                | IP 与 MAC 绑定   |            |
|        | 静态IP地址设定:                      |               |            |
|        | 添入IP地址相对应MAC地址:                |               |            |
|        | 名称:                            |               |            |
|        | 激活: □                          |               |            |
|        |                                | 增加到对应列表       |            |
|        | 192.168.1.4 => 00-0E-2E-5E-42- | 03=>FC01=>∰61 |            |
|        | л                              | 1除所选择对应项目     |            |
|        |                                |               |            |

点击之后会弹出 IP 与 MAC 绑定列表对话框,此对话框里会显示网内未做绑定的 pc 的 IP 与 MAC 地址对应情况,输入计算机"名称"和"激活"上"√"选,再在右上角点确定。

|   | ■IP 与 MAC 绑定                   |                   |            |       |    |
|---|--------------------------------|-------------------|------------|-------|----|
|   |                                |                   | 显示新加入的IP地址 |       |    |
| 4 | ■IP 与 ■AC 绑定列表 - ■icrosoft Int | ernet Explorer    |            |       | JX |
| ſ | IP 与 MAC 绑定列表                  |                   | 确定全选       | 刷新 美闭 | 4  |
| L | IP地址                           | MAC地址             | 名称         | 激活    |    |
| L | 192.168.1.4                    | 00:0e:2e:5b:42:03 | pc01       |       |    |
| L | 192.168.1.3                    | 00:d0:59:26:be:f8 | pc02       |       |    |
| L | 192.168.1.5                    | 00:11:d8:c2:a4:1b | pc03       |       |    |
|   |                                |                   |            |       |    |
|   |                                |                   |            |       |    |
|   |                                |                   |            |       |    |
|   | <u>♀</u> 标准 → ┉                |                   |            |       | ł  |

此时你所绑定的选项就会出现在 IP 与 MAC 绑定列表框里,如图 5 再点击"确认/Apply"绑定完成。

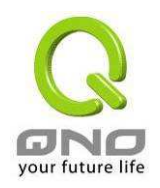

| ■ IP 与 MAC 绑定 |                                                                                          |            |  |  |  |
|---------------|------------------------------------------------------------------------------------------|------------|--|--|--|
|               |                                                                                          | 显示新加入的IP地址 |  |  |  |
|               | IP 与 MAC 绑定                                                                              |            |  |  |  |
|               | <b>静态IP地址设定:</b>                                                                         |            |  |  |  |
|               | 添入IP地址相对应MAC地址: □ - □ - □ - □ - □ - □ - □ - □ - □ - □                                    |            |  |  |  |
|               | 名称:                                                                                      |            |  |  |  |
|               | 激活: □                                                                                    |            |  |  |  |
|               | 增加到对应列表                                                                                  |            |  |  |  |
|               | 192.168.1.3 => 00-d0-59-26-be-f8=>pc02=>酸結<br>192.168.1.4 => 00-0e-2e-5b-42-03=>pc01=>酸結 |            |  |  |  |
|               | 192.168.1.5 => 00-11-d8-c2-a4-1b=>pc03=>激活                                               |            |  |  |  |
|               |                                                                                          |            |  |  |  |
|               |                                                                                          |            |  |  |  |
|               |                                                                                          |            |  |  |  |
|               |                                                                                          |            |  |  |  |
|               | 删除所选择对应项目                                                                                |            |  |  |  |
| _             |                                                                                          |            |  |  |  |

但是我们单靠这样的操作基本可以解决问题,但 Qno 的技术工程师建议通过进一步通过一些手段来进一步控制 ARP 的攻击。

1、病毒源,对病毒源头的机器进行处理,杀毒或重新装系统。此操作比较重要,解决了 ARP 攻击的源头 PC 机的问题,可以保证内网免受攻击。

2、网吧管理员检查局域网病毒,安装杀毒软件(金山毒霸/瑞星,必须要更新病毒代码),对机器进行病毒扫描。

3、给系统安装补丁程序。通过 Windows Update 安装好系统补丁程序(关键更新、安全更新和 Service Pack)

4、给系统管理员帐户设置足够复杂的强密码,最好能是 12 位以上,字母+数字+符号的组合;也可以禁用/删除一些不使用的帐户

5、经常更新杀毒软件(病毒库),设置允许的可设置为每天定时自动更新。安装并使用网络防火墙 软件,网络防火墙在防病毒过程中也可以起到至关重要的作用,能有效地阻挡自来网络的攻击和病毒的 入侵。部分盗版 Windows 用户不能正常安装补丁,不妨通过使用网络防火墙等其它方法来做到一定的防 护

6、关闭一些不需要的服务,条件允许的可关闭一些没有必要的共享,也包括 C\$、D\$等管理共享。 完全单机的用户也可直接关闭 Server 服务

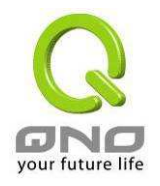

**7**、不要随便点击打开 **QQ**、**MSN** 等聊天工具上发来的链接信息,不要随便打开或运行陌生、可疑 文件和程序,如邮件中的陌生附件,外挂程序等。

#### 4).总结

ARP 攻击防制是一个任重而道远的过程,以上方法基本可以解决 ARP 病毒攻击对网络造成相关问题,而且客户采取类似的方法也收到了很大的效果,但还是提醒网落管理人员必须高度重视这个问题,而且不能大意马虎,我们可以采取以上建议随时警惕 ARP 攻击,以减少受到的危害,提高工作效率,降低经济损失。

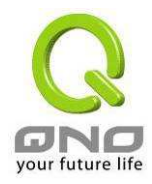

# 附录四: Qno 技术支持资讯

更多有关侠诺产品技术资迅可以登录侠诺宽带讨论区,以及 FTP 服务器的相关实例,或者联系侠诺 各经销商技术部门以及侠诺大陆技术中心联络。

#### 网上讨论区及 FTP 服务器:

讨论区: http://www.Qno.net.cn/forum

FTP 服务器: Qnoftp. 3322. org

#### 各大经销商服务联系方式:

用户可以登录网站先上服务页面查询各大经销联系方法:

http://www.qno.net.cn/tw/service\_center.asp

### 大陆技术中心:

电话: 0755-88839400

电邮: QnoFAE@qno.com.tw